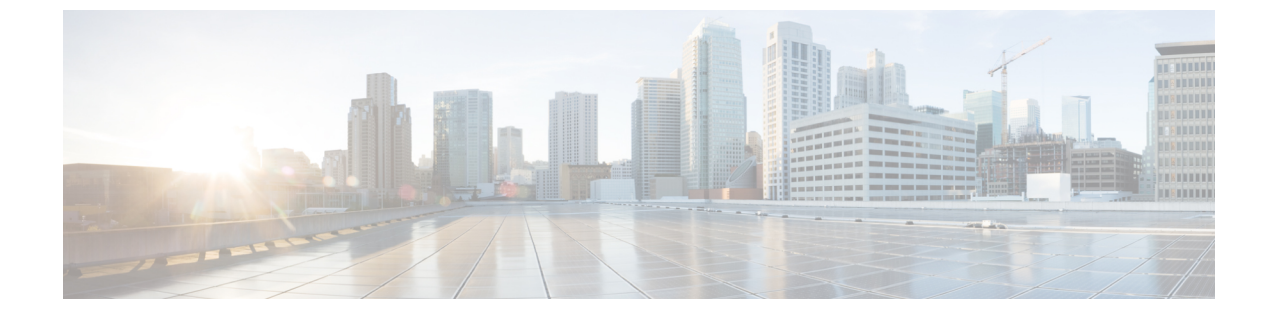

# Cisco Catalyst SD-WAN オーバーレイネット ワークの起動プロセス

(注)

- E) 簡素化と一貫性を実現するために、Cisco SD-WAN ソリューションは Cisco Catalyst SD-WAN としてブランド名が変更されました。さらに、Cisco IOS XE SD-WAN リリース 17.12.1a および Cisco Catalyst SD-WAN リリース 20.12.1 以降、次のコンポーネントの変更が適用されます。
  Cisco vManage から Cisco Catalyst SD-WAN Manager への変更、Cisco vAnalytics から Cisco Catalyst SD-WAN Analytics への変更、Cisco vBond から Cisco Catalyst SD-WAN Validator へ の変更、Cisco vSmart から Cisco Catalyst SD-WAN コントローラへの変更、および Cisco コン トローラから Cisco Catalyst SD-WAN 制御コンポーネントへの変更。すべてのコンポーネント ブランド名変更の包括的なリストについては、最新のリリースノートを参照してください。新 しい名前への移行時は、ソフトウェア製品のユーザーインターフェイス更新への段階的なアプ ローチにより、一連のドキュメントにある程度の不一致が含まれる可能性があります。
  ネットワークオーバーレイの起動 (2ページ)
  Cisco SD-WAN Manager ペルソナおよびストレージデバイス (2ページ)
  検働イベントシーケンス (3ページ)
  ソフトウェアのダウンロード (39ページ)
  Cisco SD-WAN Manager の導入 (40ページ)
  - Cisco Catalyst SD-WAN Validator の導入 (52 ページ)
  - vContainer ホスト (70 ページ)
  - Cisco Catalyst SD-WAN コントローラの導入 (70ページ)
  - クラウドサービスプロバイダーポータルを使用した Cisco Catalyst 8000Vの展開(86ページ)
  - クラウドサービス プロバイダー ポータルを使用した Cisco CSR 1000vの展開(87 ページ)
  - Alibaba Cloud への Cisco Catalyst 8000V Edge ソフトウェア の展開 (87 ページ)
  - vEdge クラウドルータ の展開 (88 ページ)

# ネットワークオーバーレイの起動

#### 表1:機能の履歴

| 機能名                                                                    | リリース情報                                                | 説明                                                                                                    |
|------------------------------------------------------------------------|-------------------------------------------------------|----------------------------------------------------------------------------------------------------|
| Cisco SD-WAN 制御<br>コンポーネント を<br>ホストしている仮想<br>マシンのオンプレミ<br>ス ESXi でのディス | Cisco Catalyst<br>SD-WAN 制御コン<br>ポーネントリリース<br>20.14.1 | この機能を使用すると、Cisco UCS プラットフォー<br>ムでホストされている VMWare ESXi ハイパーバイ<br>ザを使用して、オンプレミスのインストールでCisco<br>SD-WAN制御コンポーネントをホストする場合に、<br>仮想ディスクにディスク暗号化を適用できます。 |
| ク暗号化                                                                   |                                                       |                                                                                                    |

# Cisco SD-WAN Manager ペルソナおよびストレージデバイ ス

Cisco SD-WAN Manager を展開すると、Cisco SD-WAN Manager のインストール後にサーバーが 初めて起動するときに、Cisco SD-WAN Manager サーバーのペルソナ(Cisco vManage リリー ス 20.6.1 以降)とストレージデバイスを選択するように求められます。

#### Cisco SD-WAN Manager ペルソナ

Cisco vManage リリース 20.6.1 以降、各 Cisco SD-WAN Manager サーバーにはペルソナがあり ます。ペルソナは、サーバーで実行されるサービスを定義し、Cisco SD-WAN Manager クラス タ内でサーバーが持つ役割を定義します。Cisco SD-WAN Manager ペルソナの関連情報につい ては、「Cisco SD-WAN Manager クラスタ」を参照してください。

Cisco SD-WAN Manager サーバー用に設定されたペルソナは変更できません。

Cisco SD-WAN Manager は次のペルソナをサポートします。

- Compute + Data:アプリケーション、統計、構成、メッセージング、および調整に使用されるサービスを含む、Cisco SD-WAN Manager に必要なすべてのサービスが含まれます。
   このペルソナは、スタンドアロンノード、および Cisco SD-WAN Manager クラスタ内の最初のノードに使用する必要があります。
- Compute:アプリケーション、構成、メッセージング、および調整に使用されるサービス が含まれます。このペルソナには、統計に使用されるサービスは含まれません。このペル ソナを持つノードはスタンドアロンノードとして動作できず、Cisco SD-WAN Manager ク ラスタの一部である必要があります。
- Data:アプリケーションと統計に使用されるサービスのみが含まれます。このペルソナを 持つノードはスタンドアロンノードとして動作できず、Cisco SD-WAN Manager クラスタ の一部である必要があります。

Cisco SD-WAN Manager のインストール後にサーバーが初めて起動するときに、Cisco SD-WAN Manager サーバーのペルソナを選択するように求められます。このプロンプトはコマンドラインに次のように表示されます。

COMPUTE\_AND\_DATA
 DATA
 COMPUTE
 Select persona for vManage (1, 2 or 3):

このプロンプトが表示されたら、Compute+Dataペルソナを選択する場合は1を入力し、Compute ペルソナを選択する場合は2を入力し、Dataペルソナを選択する場合は3を入力します。次に、選択の確認のために表示される [Are you sure] プロンプトで [y] を入力します。

サーバーに設定するペルソナを決定するときは、Cisco SD-WAN Manager クラスタが次のいず れかのノードの展開をサポートしていることに注意してください。

- 3 つの Compute+Data ノード
- 3 つの Compute+Data ノードと 3 つの Data ノード
- •3 つの Compute ノードと3 つの Data ノード(既存の展開からのアップグレードでのみサポートされます)

ノードの異なる組み合わせが必要な場合は、シスコの代理店にお問い合わせください。

### Cisco SD-WAN Manager ストレージデバイス

各 Cisco SD-WAN Manager サーバーには、ストレージデバイスが割り当てられています。スト レージデバイスは、Cisco SD-WAN Manager サーバーに接続され、データベースおよびその他 の設定情報が保存される /opt/data パーティションを含むハードドライブです。

Cisco SD-WAN Manager のインストール後にサーバーが初めて起動するときに、Cisco SD-WAN Manager サーバーのストレージデバイスを選択するように求められます。ストレージデバイス をフォーマットするかどうかも尋ねられます。

ストレージデバイスの割り当てプロンプトは、コマンドラインに次のように表示されます。

Available storage devices:

プロンプトに続いて、使用可能なストレージデバイスのリストが表示され、それぞれの前に番 号が付いています。サーバーに使用するストレージデバイスに対応する番号を入力します。

ストレージデバイスを選択すると、ストレージデバイスをフォーマットするかどうかを尋ねる プロンプトが表示されます。[y]を入力してストレージデバイスをフォーマットするか、[n]を 入力してフォーマットをスキップします。ストレージデバイスをフォーマットすると、デバイ ス上のすべてのデータが完全に削除されます。

# 稼働イベントシーケンス

エッジデバイスの稼働プロセス(すべてのデバイスの認証と検証、機能するオーバーレイネットワークの確立など)は、最小限のユーザー入力のみで実行されます。概念的な観点から見る

と、稼働プロセスを2つの部分に分けることができます。1つはユーザー入力を必要とする部 分で、もう一つは自動的に実行される部分です。

- 最初の部分では、ネットワークを設計し、クラウドルータの仮想マシン(VM)インスタンスを作成し、ハードウェアルータを設置して起動します。次に、Cisco SD-WAN Managerで、ネットワークにルータを追加し、各ルータの設定を作成します。このプロセスについては、「稼働シーケンスのユーザー部分の概要」で説明します。
- 稼働プロセスの2つ目の部分は、自動的に実行され、Cisco Catalyst SD-WAN ソフトウェア によってオーケストレーションされます。ルータは、オーバーレイネットワークに参加す ると、それら自体の検証と認証を自動的に実行し、相互にセキュアな通信チャネルを確立 します。Cisco SD-WAN Validator と Cisco SD-WAN コントローラ については、ネットワー ク管理者が必要な認証関連ファイルを Cisco SD-WAN Manager からダウンロードする必要 があり、その後、これらの Cisco SD-WAN コントローラ と Cisco SD-WAN Validator が Cisco SD-WAN Manager からそれらの設定を自動的に受信します。vEdge クラウドルータ につい ては、証明書署名要求(CSR)を生成し、受信した証明書をインストールしてから、証明 書に含まれているシリアル番号を Cisco SD-WAN Manager にアップロードする必要があり ます。シスコのハードウェアルータは、起動すると、ネットワーク上で認証され、ゼロ タッチプロビジョニング(ZTP)と呼ばれるプロセスを通じて Cisco SD-WAN Manager か ら自動的に設定を受信します。このプロセスについては、「稼働シーケンスの自動部分」 で説明します。

この2つの部分からなるプロセスの最終結果は、運用可能なオーバーレイネットワークで す。

このトピックでは、稼働プロセスの実行中に発生するイベントシーケンスについて説明し ます。まずユーザー部分を説明し、次に自動認証およびデバイス検証の動作方法を説明し ます。

### 稼働プロセスのイベントシーケンス

機能的な観点から見ると、オーバーレイネットワークでルータを稼働させるタスクは、次の順 序で実行されます。 図1:稼働イベントシーケンス

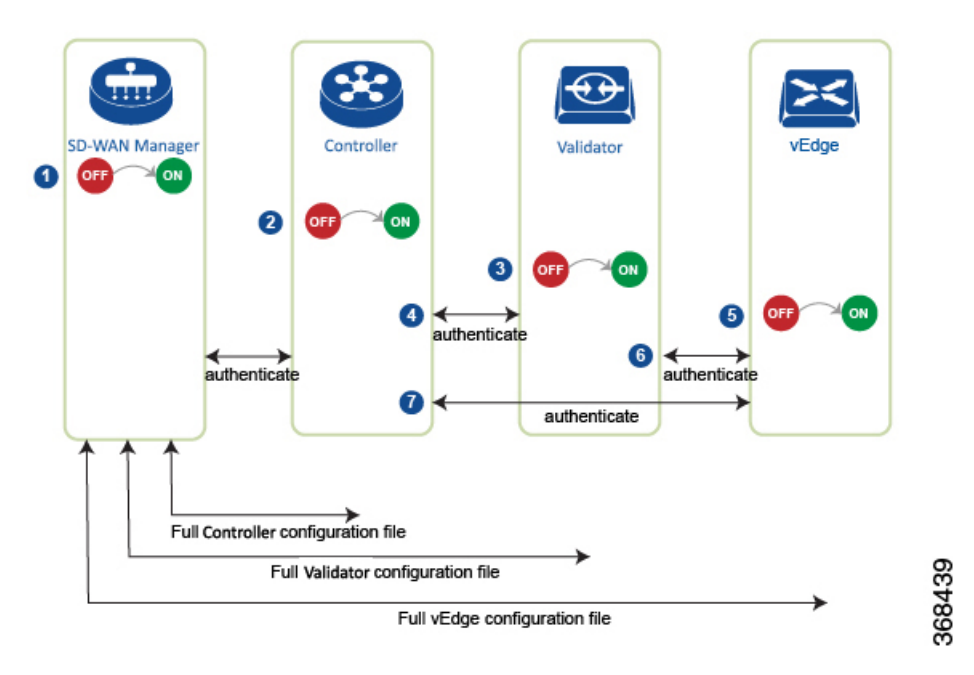

- 1. Cisco SD-WAN Manager ソフトウェアが、データセンター内のサーバーで起動します。
- 2. Cisco SD-WAN Validator が、DMZ 内のサーバーで起動します。
- 3. Cisco SD-WAN コントローラが、データセンター内のサーバーで起動します。
- 4. Cisco SD-WAN Manager と Cisco SD-WAN Validator が相互に認証し、Cisco SD-WAN Manager と Cisco SD-WAN コントローラ が相互に認証し、Cisco SD-WAN コントローラ と Cisco SD-WAN Validator が相互にセキュアに認証します。
- 5. Cisco SD-WAN Manager が、Cisco SD-WAN コントローラ と Cisco SD-WAN Validator に 設定を送信します。
- 6. ルータが、ネットワーク内で起動します。
- **7.** ルータが、それ自体を Cisco SD-WAN Validator で認証します。
- 8. ルータが、それ自体を Cisco SD-WAN Manager で認証します。
- 9. ルータが、それ自体を Cisco SD-WAN コントローラ で認証します。
- **10.** Cisco SD-WAN Manager が、ルータに設定を送信します。

稼働プロセスを開始する前に、次の点に注意してください。

 ・最高レベルのセキュリティを実現するために、認証および許可されたルータのみが Cisco Catalyst SD-WAN オーバーレイネットワークにアクセスして参加することができます。この目的のために、Cisco SD-WAN コントローラは、すべてのルータがネットワークを介してデータトラフィックを送信する前に、すべてのルータに対する自動認証を実行します。 ルータが認証されると、ルータがプライベートアドレス空間(NATゲートウェイの後ろ)
 にあるかパブリックアドレス空間にあるかにかかわらず、データトラフィックフローが発生します。

Cisco Catalyst SD-WAN オーバーレイネットワークでハードウェアおよびソフトウェアコンポー ネントを稼働させるには、すべてのルータおよびその他のネットワークハードウェアコンポー ネントを接続するトランスポートネットワーク(「トランスポートクラウド」とも呼ばれる) が使用可能である必要があります。通常、これらのコンポーネントは、データセンターおよび ブランチオフィスにあります。トランスポートネットワークの唯一の目的は、ドメイン内のす べてのネットワークデバイスを接続することです。Cisco Catalyst SD-WAN ソリューションは、 トランスポートネットワークに依存しないため、任意のタイプ(インターネット、マルチプロ トコル ラベル スイッチング(MPLS)、レイヤ2スイッチング、レイヤ3ルーティング、ロン グタームエボリューション(LTE)など)またはトランスポートの任意の組み合わせにするこ とができます。

ハードウェアルータの場合は、Cisco Catalyst SD-WAN ゼロタッチプロビジョニング(ZTP) SaaSを使用してルータを稼働させることができます。オーバーレイネットワークでハードウェ アを起動するための自動プロセスの詳細については、「ZTP用にルータを準備する」を参照し てください。

# オーバーレイネットワークの起動手順

### オーバーレイネットワークの起動

次の表に、Cisco SD-WAN Manager 使用してオーバーレイネットワークを起動するためのタス クを示します。

| 起動タスク                               | ス・ | ステップごとの手順                                                                                                    |  |  |
|-------------------------------------|----|----------------------------------------------------------------------------------------------------|--|--|
| ステップ1:<br>Circo SD WAN              | 1. | ハイパーバイザで、VM インスタンスを作成します。                                                                                                    |  |  |
| Clsco SD-WAN<br>Manager を起動し<br>ます。 | 2. | Cisco SD-WAN Manager サーバーを起動し、VM を起動して、ログイン<br>情報を入力します。                                                                                                |  |  |
|                                     | 3. | Cisco SD-WAN Manager メニューから、[Administration] > [Settings]の<br>順に選択し、証明書認証設定を設定します。[Automated] を選択する<br>と、コントローラデバイスの CSR の生成時に証明書生成プロセスが自<br>動的に実行されます。 |  |  |
|                                     | 4. | Cisco SD-WAN Manager メニューから、[Configuration]>[Certificates]<br>の順に選択して CSR を生成します。                                                                       |  |  |
|                                     | 5. | リクエストを受け取ったことを示すシマンテックからの確認メールを<br>確認します。                                                                                                    |  |  |
|                                     | 6. | Viptela がリクエストを承認し、証明書が署名されたことを示すシマン<br>テックからの電子メールを確認します。                                                                                              |  |  |
|                                     | 7. | Cisco SD-WAN Manager メニューから、[Configuration]>[Devices]の順<br>に選択し、証明書がインストールされているか確認します。                                                                  |  |  |

表 **2**:

| 起動タスク                         | ステップごとの手順 |                                                                                                    |  |
|-------------------------------|-----------|----------------------------------------------------------------------------------------------------|--|
| ステップ2:                        | 1.        | ハイパーバイザで、VM インスタンスを作成します。                                                                                                    |  |
| Cisco SD-WAN<br>Validator を起動 | 2.        | Cisco SD-WAN Validator サーバーを起動し、VM を起動します。                                                                                                    |  |
| します。                          | 3.        | Cisco SD-WAN Manager メニューから、[Configuration] > [Devices] > [Controllers]の順に選択し、Cisco SD-WAN Validator を追加して CSR を生成します。                                                         |  |
|                               |           | <ul> <li>(注) Cisco IOS XE Catalyst SD-WAN リリース 17.13.1a 以降、Cisco Catalyst SD-WAN のブランド変更との一貫性を保つために、</li> <li>[Controllers] タブの名前が [Control Components] タブに変更されました。</li> </ul> |  |
|                               | 4.        | リクエストを受け取ったことを示すシマンテックからの確認メールを<br>確認します。                                                                                                    |  |
|                               | 5.        | Viptela がリクエストを承認し、証明書が署名されたことを示すシマン<br>テックからの電子メールを確認します。                                                                                                    |  |
|                               | 6.        | Cisco SD-WAN Manager メニューから、[Configuration] > [Devices]の順<br>に選択し、証明書がインストールされているか確認します。                                                                                       |  |
|                               | 7.        | Cisco SD-WAN Manager メニューから、[Configuration] > [Templates]の<br>順に選択します。                                                                                                    |  |
|                               |           | 1. Cisco SD-WAN Validator の構成テンプレートを作成します。                                                                                                    |  |
|                               |           | 2. テンプレートを Cisco SD-WAN Validator に添付します。                                                                                                    |  |
|                               | 8.        | Cisco SD-WAN Manager メニューから、[Monitor] > [Overview]の順に選択し、Cisco SD-WAN Validator が動作していることを確認します。                                                                               |  |
|                               |           | Cisco vManage リリース 20.6.x 以前: Cisco SD-WAN Manager メニュー<br>から、[ <b>Dashboard</b> ] > [ <b>Main Dashboard</b> ]の順に選択し、Cisco SD-WAN<br>Validator が動作していることを確認します。                |  |

I

| 起動タスク                        | ステップごとの手順 |                                                                                                    |  |
|------------------------------|-----------|----------------------------------------------------------------------------------------------------|--|
| ステップ3:                       | 1.        | ハイパーバイザで、VM インスタンスを作成します。                                                                                                    |  |
| Cisco Catalyst<br>SD-WAN コント | 2.        | Cisco SD-WAN コントローラ サーバーを起動し、VM を起動します。                                                                                                    |  |
| ローラ を起動し<br>ます。              | 3.        | Cisco SD-WAN Manager メニューから、[Configuration] > [Devices] > [Controller]の順に選択し、Cisco Catalyst SD-WAN コントローラを追加<br>して CSR を生成します。                                                 |  |
|                              |           | <ul> <li>(注) Cisco IOS XE Catalyst SD-WAN リリース 17.13.1a 以降、Cisco Catalyst SD-WAN のブランド変更との一貫性を保つために、</li> <li>[Controllers] タブの名前が [Control Components] タブに変更されました。</li> </ul> |  |
|                              | 4.        | リクエストを受け取ったことを示すシマンテックからの確認メールを<br>確認します。                                                                                                    |  |
|                              | 5.        | Viptela がリクエストを承認し、証明書が署名されたことを示すシマン<br>テックからの電子メールを確認します。                                                                                                    |  |
|                              | 6.        | Cisco SD-WAN Manager メニューから、[Configuration] > [Devices]の順<br>に選択し、証明書がインストールされていることを確認します。                                                                                     |  |
|                              | 7.        | Cisco SD-WAN Manager メニューから、[Configuration] > [Templates]の<br>順に選択します。                                                                                                    |  |
|                              |           | <ol> <li>Cisco Catalyst SD-WAN コントローラの構成テンプレートを作成します。</li> </ol>                                                                                                    |  |
|                              |           | <ol> <li>テンプレートを Cisco Catalyst SD-WAN コントローラ に添付します。</li> </ol>                                                                                                    |  |
|                              | 8.        | Cisco SD-WAN Manager メニューから、[Monitor]>[Overview]の順に選択し、Cisco Catalyst SD-WAN コントローラ が動作していることを確認します。                                                                           |  |
|                              |           | Cisco vManage リリース 20.6.x 以前: Cisco SD-WAN Manager メニュー<br>から、[ <b>Dashboard</b> ] > <b>[Main Dashboard</b> ]の順に選択し、Cisco Catalyst<br>SD-WAN コントローラ が動作していることを確認します。           |  |

| 起動タスク                        | ステップごとの手順                                                                                                    |
|------------------------------|----------------------------------------------------------------------------------------------------|
| ステップ4:ルー<br>タを設定しま<br>す。     | <ol> <li>Cisco SD-WAN Manager メニューから、[Configuration] &gt; [Devices] &gt;<br/>[WAN Edge List]の順に選択し、ルータ認定シリアル番号ファイルを<br/>アップロードします。</li> </ol>                                   |
|                              | <ol> <li>Cisco SD-WAN Manager メニューから、[Configuration]&gt;[Certificates]&gt;<br/>[WAN Edge List]の順に選択し、ルータのシャーシ番号とシリアル番号<br/>がリストにあることを確認します。</li> </ol>                          |
|                              | 3. Cisco SD-WAN Manager メニューから、[Configuration]>[Certificates]><br>[WAN Edge List]の順に選択し、[Validity] 列で [Valid] とマークして各<br>ルータを認証します。                                             |
|                              | <ol> <li>Cisco SD-WAN Manager メニューから、[Configuration]&gt;[Certificates]&gt;<br/>[WAN Edge List]の順に選択し、WAN エッジリストをコントローラデ<br/>バイスに送信します。</li> </ol>                               |
|                              | 5. Cisco SD-WAN Manager メニューから、[Configuration] > [Templates]の<br>順に選択します。                                                                                                    |
|                              | 1. ルータの構成テンプレートを作成します。                                                                                                    |
|                              | 2. テンプレートをルータに添付します。                                                                                                    |
| ステップ5:AC                     | 1. AC 電源をルータに接続します。                                                                                                    |
| 電源を接続し、<br>ハードウェア<br>ルータを起動し | <ol> <li>必要に応じて、ルータの背面にあるオン/オフスイッチをオンの位置に<br/>切り替えます。</li> </ol>                                                                                                    |
| ます。                          | <b>3.</b> Cisco SD-WAN Manager メニューから、[Monitor]>[Overview]を選択す<br>るか、[Monitor]>[Devices]>[Device Dashboard]の順に選択して、ルー<br>タが動作していることを確認します。                                      |
|                              | Cisco vManage リリース 20.6.x 以前: Cisco SD-WAN Manager メニュー<br>から、[Dashboard] > [Main Dashboard]を選択するか、[Monitor] ><br>[Network] > [Device Dashboard]の順に選択して、ルータが動作してい<br>ることを確認します。 |

# 稼働シーケンスのユーザー部分の概要

一般に、Cisco Catalyst SD-WAN オーバーレイネットワークを起動するために実行する作業は、 ネットワークを起動するための作業です。ネットワークを計画し、デバイス構成を作成してか ら、ネットワークハードウェアおよびソフトウェアコンポーネントを展開します。展開するコ ンポーネントには、すべての Cisco vEdge デバイス、オーバーレイネットワークに参加するす べての従来のルータ、およびオーバーレイネットワーク全体で共有サービス(ファイアウォー ル、ロードバランサ、IDP システムなど)を提供するすべてのネットワークデバイスが含まれ ます。 次の表に、Cisco Catalyst SD-WAN オーバーレイネットワークの稼働シーケンスのユーザー部 分における手順の概要を示します。各手順の詳細については、「**手順**」列に示されている手順 のリンク先を参照してください。Cisco vEdge デバイス は任意の順序で起動できますが、以下 に記載されている順序で展開することを推奨します。これは、デバイスがデバイス自体を検証 および認証する機能的な順序です。

ネットワークにファイアウォールデバイスがある場合は、「Cisco Catalyst SD-WAN 展開のためのファイアウォールポート」を参照してください。

|   | ワークフロー       | 手順                                                                           |
|---|--------------|------------------------------------------------------------------------------|
| 1 | Plan Network | オーバーレイネットワークを計画します。「Cisco Catalyst<br>SD-WAN ソリューションのコンポーネント」を参照してくだ<br>さい。  |
|   | 368182       |                                                                              |
| 2 |              | 紙上で、必要なアーキテクチャと機能を実装するデバイス構成<br>を作成します。ソフトウェアリリースのソフトウェアドキュメ<br>ントを参照してください。 |
|   |              |                                                                              |

#### 表 *3:*

|   | ワークフロー                | 手順                                                                                                    |  |  |
|---|-----------------------|----------------------------------------------------------------------------------------------------|--|--|
| 3 | Download Software     | ソフトウェアイメージをダウンロードします。                                                                                      |  |  |
|   | 368184                |                                                                                                    |  |  |
| 4 |                       | データセンターに Cisco SD-WAN Manager を展開します。                                                                      |  |  |
|   |                       | <b>1.</b> ESXi または KVM ハイパーバイザのいずれかで Cisco SD-WAN Manager VM インスタンスを作成します。                                 |  |  |
|   |                       | <ol> <li>Cisco SD-WAN Manager サーバーごとに最小構成または完<br/>全な構成を作成します。</li> </ol>                                   |  |  |
|   | Ê                     | 3. 証明書の設定を設定し、Cisco SD-WAN Manager の証明書<br>を生成します。                                                         |  |  |
|   | Deploy SD-WAN Manager | 4. Cisco SD-WAN Manager クラスタを作成します。                                                                        |  |  |
|   | 381982                |                                                                                                    |  |  |
| 5 |                       | Cisco SD-WAN Validator を導入します。                                                                             |  |  |
|   |                       | <b>1.</b> ESXi または KVM ハイパーバイザのいずれかで Cisco SD-WAN Validator VM インスタンスを作成します。                               |  |  |
|   |                       | 2. Cisco SD-WAN Validator の最小構成を作成します。                                                                     |  |  |
|   |                       | <ol> <li>Cisco SD-WAN Validator をオーバーレイネットワークに追加します。このプロセス中に、Cisco SD-WAN Validator の証明書を生成します。</li> </ol> |  |  |
|   | Deploy Validator      | 4. Cisco SD-WAN Validator の完全な構成を作成します。                                                                    |  |  |
|   |                       |                                                                                                    |  |  |

|   | ワークフロー            | 手』 | 頁                                                                                                    |
|---|-------------------|----|----------------------------------------------------------------------------------------------------|
| 6 |                   | デー | ータセンターに Cisco SD-WAN コントローラ を展開します。                                                                                                  |
|   |                   | 1. | ESXi または KVM ハイパーバイザのいずれかで Cisco<br>SD-WAN コントローラ VM インスタンスを作成します。                                                                   |
|   |                   | 2. | Cisco SD-WAN コントローラ の最小構成を作成します。                                                                                                    |
|   |                   | 3. | Cisco SD-WAN コントローラ をオーバーレイネットワーク<br>に追加します。このプロセス中に、Cisco SD-WAN コント<br>ローラ の証明書を生成します。                                             |
|   |                   | 4. | Cisco SD-WAN コントローラ の完全な構成を作成します。                                                                                                    |
|   | Deploy Controller |    |                                                                                                    |
|   |                   |    |                                                                                                    |
| 7 |                   | オー | -バーレイネットワークに Cisco vEdge ルータを展開します。                                                                                                  |
|   |                   | 1. | ソフトウェア vEdge クラウドルータ の場合、AWS サー<br>バー、あるいは ESXi または KVM ハイパーバイザのいず<br>れかで VM インスタンスを作成します。                                           |
|   | Deploy router     | 2. | ソフトウェアvEdgeクラウドルータの場合、証明書署名要<br>求をシマンテック社に送信し、署名済み証明書をルータに<br>インストールします。                                                             |
|   |                   | 3. | Cisco SD-WAN Manager から、すべての Cisco vEdge ルータ<br>のシリアル番号をオーバーレイネットワーク内の Cisco<br>SD-WAN コントローラ および Cisco SD-WAN Validator に<br>送信します。 |
|   |                   | 4. | Cisco vEdge ルータの完全な構成を作成します。                                                                                                    |

# 起動シーケンスの自動部分

Cisco vEdge デバイス が起動し、初期構成で稼働を開始すると、起動プロセスの2番目の部分 が自動的に開始されます。この自動プロセスは、Cisco SD-WAN Validator によって導かれま す。次の図を参照してください。Cisco SD-WAN Validator ソフトウェアのリーダーシップの下 で、Cisco vEdge デバイスはデバイス間で暗号化された通信チャネルを設定します。これらの チャネルを介して、デバイス間の検証と認証が自動的に実行され、動作可能なオーバーレイ ネットワークが確立されます。オーバーレイネットワークが稼働すると、Cisco vEdge デバイ スは Cisco SD-WAN Manager サーバーから完全な構成を自動的に受信してアクティブ化しま す。(Cisco SD-WAN Manager は例外です。各 Cisco SD-WAN Manager サーバー自体を手動で 構成する必要があります)。 図 2: Cisco SD-WAN Validator の自動起動シーケンス

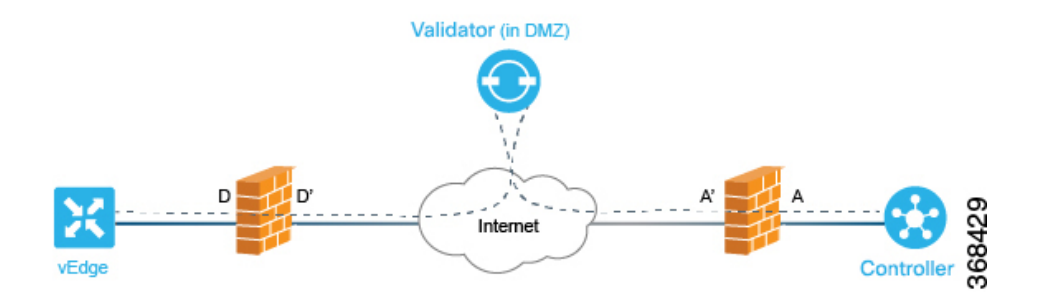

次のセクションでは、起動プロセスの自動部分の間に、内部で実行される内容について説明し ます。この説明は、Cisco Catalyst SD-WAN ソフトウェアの詳細な動作の理解に役立つように 提供されており、ネットワーク要件をサポートするための高度に安全なオーバーレイフレーム ワークを Cisco Catalyst SD-WAN ソリューションが作成する手段を十分に理解できます。

### ZTP 自動認証プロセスに必要なユーザー入力

稼働プロセスの実行中に発生する Cisco vEdge デバイスの自動検証および認証は、Cisco SD-WAN コントローラ と Cisco SD-WAN Validator が、ネットワークで許可されているデバイスのシリ アル番号およびシャーシ番号を認識している場合にのみ行われます。まず、これらの2つの用 語を定義します。

- シリアル番号:各 Cisco vEdge デバイス にシリアル番号があります。これは、デバイスの 証明書に含まれる 40 バイトの番号です。Cisco SD-WAN Validator および Cisco SD-WAN コントローラの場合、証明書は Symantec またはエンタープライズルート CA によって提 供されます。vEdge ルータの場合、証明書はハードウェアの信頼できるボード ID チップ で提供されます。
- シャーシ番号:シリアル番号に加えて、各vEdgeルータはシャーシ番号によって識別されます。vEdgeルータは唯一のCisco SD-WAN コントローラ 製造ハードウェアであるため、シャーシ番号を持つのはCisco vEdge デバイスのみです。vEdge ルータのシリアル番号とそのシャーシ番号の間には1対1のマッピングが存在します。

Cisco SD-WAN コントローラ および Cisco SD-WAN Validator は、次のデバイスの初期構成中に シリアル番号とシャーシ番号を学習します。

- Cisco SD-WAN コントローラ 認定シリアル番号: Cisco SD-WAN Manager は、CSR を作成 して署名付き証明書をインストールするときに、ネットワーク内に存在することが許可さ れているすべての Cisco SD-WAN コントローラのシリアル番号を学習します。これらのシ リアル番号を Cisco SD-WAN Validator にダウンロードすると、Cisco SD-WAN Validator は、それらを自動認証プロセス中に Cisco Catalyst SD-WAN コントローラ にプッシュしま す。
- vEdge 認定シリアル番号ファイル:このファイルには、ネットワーク内に存在することが 許可されているすべてのvEdgeルータのシリアル番号とシャーシ番号が含まれています。
   このファイルを Cisco SD-WAN Validator および Cisco SD-WAN コントローラ にアップロー ドします。

自動検証および認証の手順は、デバイスのシリアル番号およびシャーシ番号に加えて、各デバ イスに同じ組織名が設定されているかどうかによって異なります。Cisco SD-WAN Manager で この名前を設定すると、すべてのデバイスの構成ファイルに含まれます。組織名は、1 つの組 織に属するすべてのデバイスで同一である必要があります(名前は大文字と小文字が区別され ます)。組織名は、Cisco Catalyst SD-WAN またはエンタープライズルート CA によって作成さ れる各デバイスの証明書にも含まれます。

# Cisco Catalyst SD-WAN コントローラ と Cisco Catalyst SD-WAN Validator の間の認証

機能の観点からは、相互に検証および認証する Cisco Catalyst SD-WAN オーバーレイネットワー ク上の最初の2つのデバイスは Cisco SD-WAN コントローラ と Cisco SD-WAN Validator です。 このプロセスは、Cisco SD-WAN コントローラ によって開始されます。

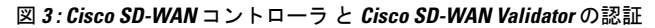

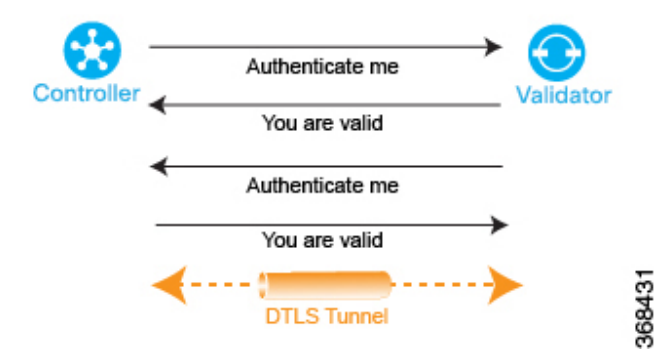

Cisco SD-WAN コントローラは、起動すると、Cisco SD-WAN Validator への接続を開始しま す。それにより、Cisco SD-WAN Validator が Cisco SD-WAN コントローラについて学習しま す。これらの2つのデバイスは、自動的に双方向の認証プロセスを開始します(Cisco SD-WAN コントローラはそれ自体を、Cisco SD-WAN Validator はそれ自体を Cisco SD-WAN Validator で 認証します)。認証プロセスにおける2つのデバイス間の双方向ハンドシェイクは、並行して 行われます。ただし、分かりやすくするために、この図には認証手順の概要が示されており、 ハンドシェイクが順次的に表現されています。認証ハンドシェイクが成功すると、Cisco SD-WAN コントローラデバイスと Cisco SD-WAN Validator デバイスの間に永続的な DTLS 通信チャネ ルが確立されます。認証手順のいずれかが失敗すると、失敗を通知しているデバイスが2つの デバイス間の接続を切断し、認証の試行が終了します。

設定時にプロビジョニングするパラメータの一つが Cisco SD-WAN Validator の IP アドレスま たは DNS 名であるため、Cisco SD-WAN コントローラ は Cisco SD-WAN Validator に到達する 方法を認識しています。次の理由から、Cisco SD-WAN Validator は、Cisco SD-WAN Validator からのリクエストに応答する準備が整っています。

 この情報が Cisco SD-WAN Validator の構成に含まれているため、その役割が認証システム になることであると認識しています。 • Cisco SD-WAN コントローラ 認定シリアル番号を Cisco SD-WAN Manager から Cisco SD-WAN Validator にダウンロードしています。

Cisco SD-WAN コントローラ が認証プロセスを開始するときに、Cisco SD-WAN Validator がま だ起動していない場合、Cisco SD-WAN コントローラ は、試行が成功するまで定期的に接続の 開始を試みます。

以下では、Cisco SD-WAN コントローラ と Cisco SD-WAN Validator の間で自動認証がどのよう に行われるかについて、詳しくステップバイステップで説明します。

Cisco SD-WAN コントローラ と Cisco SD-WAN Validator の間でセッションを開始するために、 Cisco SD-WAN コントローラ が Cisco SD-WAN Validator への暗号化された DTLS 接続を開始し ます。暗号化は RSA によって提供されます。各デバイスは、起動時に RSA の秘密キーと公開 キーのペアを自動生成します。

この暗号化されたチャネルを介して、Cisco SD-WAN コントローラ と Cisco SD-WAN Validator が相互に認証します。各デバイスは、並行して他方のデバイスを認証します。分かりやすくす るために、Cisco SD-WAN Validator の Cisco SD-WAN コントローラ 認証から説明します。

- 1. Cisco SD-WAN Validator は信頼できるルート CA 署名付き証明書を Cisco SD-WAN コント ローラ に送信します。
- 2. Cisco SD-WAN Validator は vEdge 認定シリアル番号ファイルを Cisco SD-WAN コントロー ラ に送信します。
- Cisco SD-WAN コントローラは、信頼のチェーンを使用して証明書から組織名を抽出し、 それを Cisco SD-WAN コントローラに設定されている組織名と比較します。2 つの組織名 が一致する場合、Cisco SD-WAN コントローラは、Cisco SD-WAN Validatorの組織が適切 であると認識します。組織名が一致しない場合、Cisco Catalyst SD-WAN コントローラは DTLS 接続を切断します。
- Cisco Catalyst SD-WAN コントローラは、ルート CA チェーンを使用して、証明書が実際に ルート CA (Symantec またはエンタープライズ CA) によって署名されていることを確認 します。署名が正しい場合、Cisco Catalyst SD-WAN コントローラ は証明書自体が有効で あることを認識します。署名が正しくない場合、Cisco Catalyst SD-WAN コントローラ は DTLS 接続を切断します。

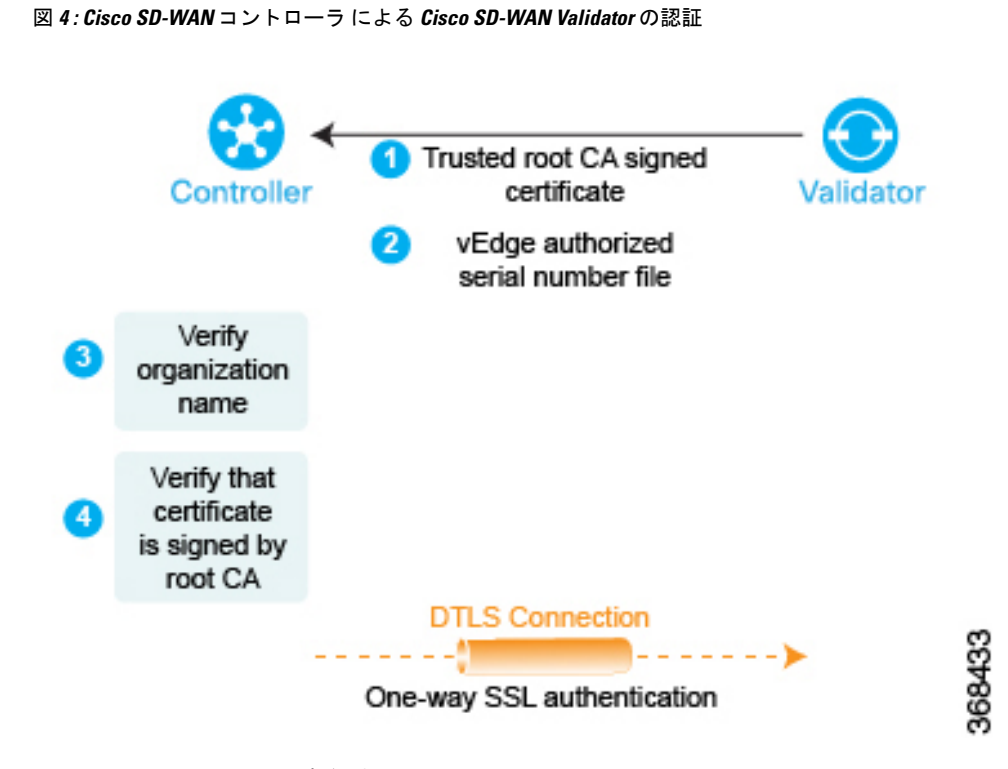

この2つのチェックを実行すると、Cisco SD-WAN Validatorの Cisco SD-WAN コントローラ 認 証が完了します。

反対方向では、Cisco SD-WAN Validator が Cisco SD-WAN コントローラ を認証します。

- 1. Cisco SD-WAN コントローラ は信頼できるルート CA 署名付き証明書を Cisco SD-WAN Validator に送信します。
- Cisco SD-WAN Validator は、信頼のチェーンを使用して証明書から Cisco SD-WAN コント ローラ のシリアル番号を抽出します。シリアル番号は、Cisco SD-WAN コントローラ 認定 シリアル番号ファイルの番号の1つと一致する必要があります。一致しない場合、Cisco SD-WAN Validator は DTLS 接続を切断します。
- Cisco SD-WAN Validator は、信頼のチェーンを使用して証明書から組織名を抽出し、それ を Cisco SD-WAN Validator に設定されている組織名と比較します。2つの組織名が一致す る場合、Cisco SD-WAN Validator は、Cisco SD-WAN コントローラの組織が適切であると 認識します。組織名が一致しない場合、Cisco SD-WAN Validator は DTLS 接続を切断しま す。
- Cisco SD-WAN Validator は、ルート CA チェーンを使用して、証明書が実際にルート CA (Symantec またはエンタープライズ CA) によって署名されていることを確認します。署 名が正しい場合、Cisco SD-WAN Validator は証明書自体が有効であることを認識します。 署名が正しくない場合、Cisco SD-WAN Validator は DTLS 接続を切断します。

図 5: Cisco SD-WAN Validator による Cisco SD-WAN コントローラ の認証

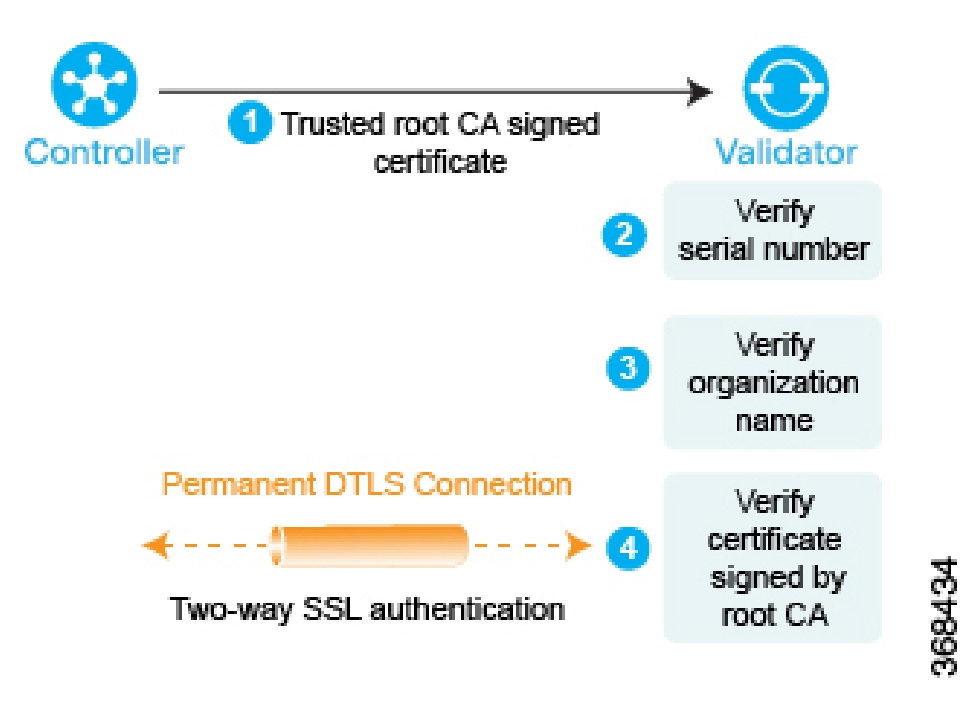

この3つのチェックを実行すると、Cisco SD-WAN Validatorの Cisco SD-WAN Validator認証が 完了します。

2つのデバイス間の双方向認証が完了すると、Cisco SD-WAN Validator と Cisco SD-WAN コントローラの間の DTLS 接続が一時的な接続から永続的な接続に移行し、2つのデバイスはその 接続を介して OMP セッションを確立します。

冗長性のために複数のCisco SD-WAN コントローラがあるドメインでは、このプロセスがCisco SD-WAN コントローラ デバイスと Cisco SD-WAN Validator デバイスの各ペア間で繰り返されます。Cisco SD-WAN コントローラは、Cisco SD-WAN Validator と連携して、互いについて学習し、ルート情報を同期させます。可用性を高めるために、異なる Cisco SD-WAN コントローラを、異なる NAT デバイスを介して WAN ネットワークに接続することをお勧めします。

Cisco SD-WAN Validator には、ネットワークトポロジ内の Cisco SD-WAN コントローラ の数と 同じ数の永続的な DTLS 接続しかありません。これらの DTLS 接続は、ネットワークのコント ロールプレーンの一部であり、データトラフィックがそれらを介して送信されることはありま せん。すべての Cisco SD-WAN コントローラ が Cisco SD-WAN Validator に登録されると、Cisco SD-WAN Validator および Cisco SD-WAN コントローラ は Cisco Catalyst SD-WAN ネットワーク 内の vEdge ルータを検証および認証できる状態になっています。

# Cisco Catalyst SD-WAN コントローラ 間の認証

複数の Cisco SD-WAN コントローラ があるドメインでは、OMP ルートを同期するために、コ ントローラ間で永続的な DTLS 接続のフルメッシュを確立できるように、コントローラを相互 認証する必要があります。Cisco SD-WAN コントローラ は Cisco SD-WAN Validator から相手の Cisco SD-WAN コントローラ の IP アドレスを学習します。 Cisco SD-WAN コントローラ は、Cisco SD-WAN Validator との認証ハンドシェイク中に、Cisco SD-WAN コントローラ 認証シリアル番号ファイルのコピーを受信した場合、ネットワーク上 に他の Cisco SD-WAN コントローラ が存在する可能性について学習します。このファイルに 複数のシリアル番号が含まれている場合、ある時点で、ネットワークに複数の Cisco SD-WAN コントローラ が存在した可能性を示しています。

1 つの Cisco SD-WAN コントローラ が Cisco SD-WAN Validator で認証されると、Cisco SD-WAN Validator は Cisco SD-WAN コントローラ に認証されている他の Cisco SD-WAN コントローラ の IP アドレスを送信します。Cisco SD-WAN Validator は後で別の Cisco SD-WAN コントローラ を学習すると、そのコントローラのアドレスをすでに認証されている他の Cisco SD-WAN コン トローラ に送信します。

次に、Cisco SD-WAN コントローラ は以下の手順を実行して相互に認証します。再び、各デバ イスは並行して他のデバイスを認証しますが、わかりやすくするために、プロセスを順番に説 明します。

- Cisco SD-WAN コントローラ1 (vSmart1) は、Cisco SD-WAN コントローラ2 (vSmart2) への暗号化された DTLS 接続を開始し、信頼できるルート CA 署名付き証明書を Cisco SD-WAN コントローラ2 に送信します。
- Cisco SD-WAN コントローラ2は、その信頼チェーンを使用して Cisco SD-WAN コントロー ラ1のシリアル番号を抽出します。シリアル番号は、Cisco SD-WAN コントローラ 認定シ リアル番号ファイルの番号の1つと一致する必要があります。一致しない場合、Cisco SD-WAN コントローラ2は DTLS 接続を切断します。
- Cisco SD-WAN コントローラ2は、その信頼チェーンを使用して証明書から組織名を抽出し、ローカルに設定された組織名と比較します。2つの組織名が一致する場合、Cisco SD-WAN コントローラ1の組織が適切であると認識します。組織名が一致しない場合、Cisco SD-WAN コントローラ2は DTLS 接続を切断します。
- 4. Cisco SD-WAN コントローラ2は、ルートCA チェーンを使用して、証明書が実際にルートCA (Symantec またはエンタープライズCA)によって署名されていることを確認します。署名が正しい場合、Cisco SD-WAN コントローラ2は証明書自体が有効であることを認識します。署名が正しくない場合、Cisco SD-WAN コントローラ2は DTLS 接続を切断します。

この3つのチェックを実行すると、Cisco SD-WAN コントローラ1の Cisco SD-WAN コント ローラ2認証が完了します。

これで、Cisco SD-WAN コントローラ1は Cisco SD-WAN コントローラ2を認証するので、前述の同じ手順を実行します。

- まず、Cisco SD-WAN コントローラ2は、その信頼できるルート CA 署名付き証明書を Cisco SD-WAN コントローラ1に送信します。
- Cisco SD-WAN コントローラ1は、その信頼チェーンを使用して Cisco SD-WAN コントローラ2のシリアル番号を抽出します。シリアル番号は、Cisco SD-WAN コントローラ認定シリアル番号ファイルの番号の1つと一致する必要があります。一致しない場合、Cisco SD-WAN コントローラ1は DTLS 接続を切断します。

- Cisco SD-WAN コントローラ1は、その信頼チェーンを使用して証明書から組織名を抽出し、ローカルに設定された組織名と比較します。2つの組織名が一致する場合、Cisco SD-WAN コントローラ2は、Cisco SD-WAN コントローラ2の組織が適切であると認識します。組織名が一致しない場合、Cisco SD-WAN コントローラ1は DTLS 接続を切断します。
- 4. Cisco SD-WAN コントローラ1は、ルートCA チェーンを使用して、証明書が実際にルートCA (Symantec またはエンタープライズCA)によって署名されていることを確認します。署名が正しい場合、Cisco SD-WAN コントローラ2は証明書自体が有効であることを認識します。署名が正しくない場合、Cisco SD-WAN コントローラ1は DTLS 接続を切断します。

図 6: Cisco SD-WAN コントローラの認証

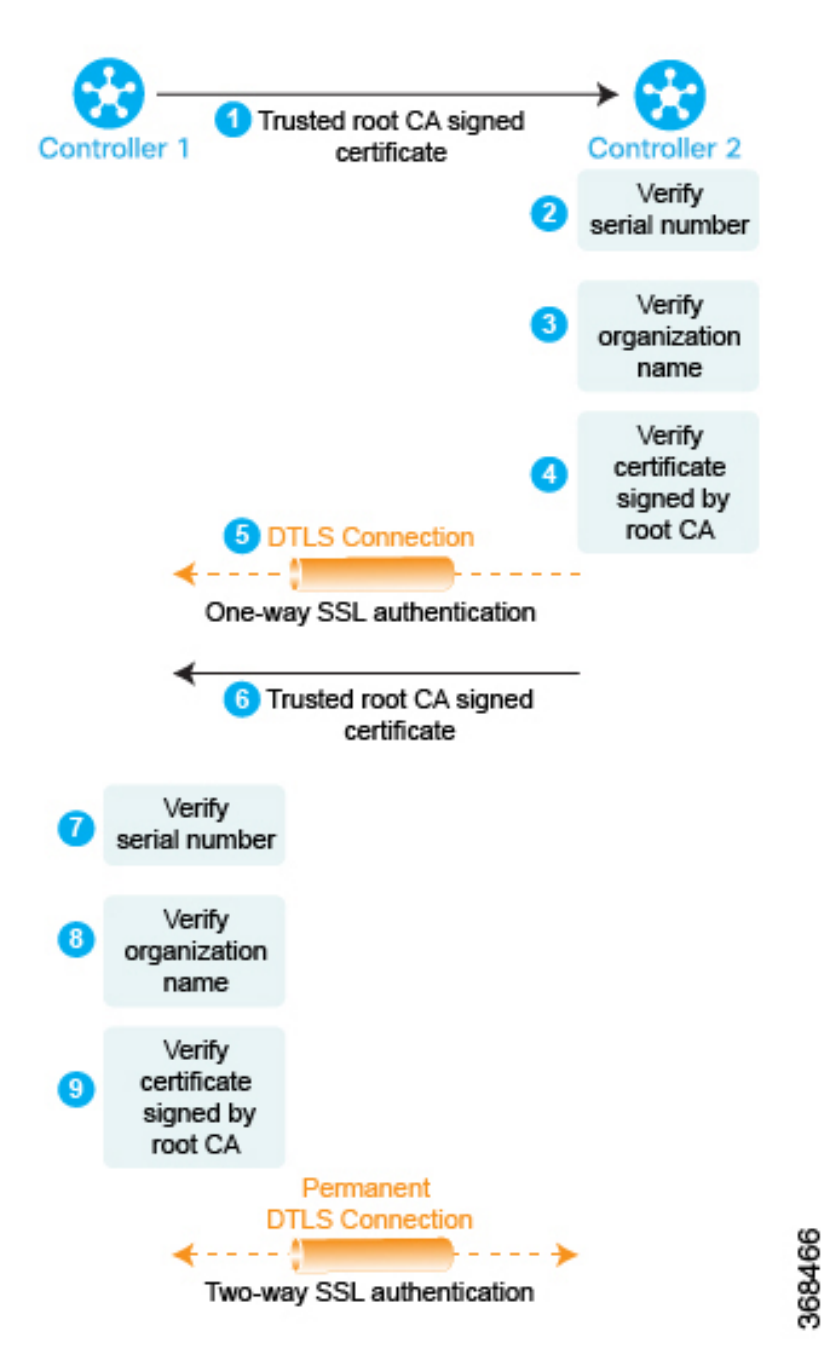

この3つのチェックを実行すると、Cisco SD-WAN コントローラ2の Cisco SD-WAN コント ローラ1認証が完了し、2つのデバイス間の一時的な DTLS 接続が永続的になります。

すべての Cisco SD-WAN コントローラ が登録されると、Cisco SD-WAN Validator および Cisco SD-WAN コントローラ は Cisco Catalyst SD-WAN ネットワーク内の vEdge ルータを検証および 認証できる状態になっています。

## Cisco Catalyst SD-WAN Validator と Cisco vEdge ルータの間の認証

ネットワークに Cisco vEdge ルータを展開する場合、最初に次の2つのことを行う必要があります。

- Cisco SD-WAN Manager とのセキュアな接続を確立して、完全な構成を受信できるようにします。
- Cisco Catalyst SD-WAN コントローラとのセキュアな接続を確立して、Cisco Catalyst SD-WAN オーバーレイネットワークへの参加を開始できるようにします。

Cisco vEdge デバイスは、起動すると、Cisco SD-WAN Manager と Cisco Catalyst SD-WAN コン トローラ を自動検出し、接続を確立します。その際、Cisco SD-WAN Validator の助けを借りま す。Cisco vEdge ルータの初期構成には、Cisco SD-WAN Validator システムの IP アドレス(ま たは DNS 名)が含まれます。この情報を使用して、Cisco vEdge ルータは Cisco SD-WAN Validator との DTLS 接続を確立します。2つのデバイスは相互に認証して、それらが有効な Cisco vEdge デバイスであることを確認します。繰り返しになりますが、この認証は自動的に行われる双方 向プロセスです。認証が正常に完了すると、Cisco SD-WAN Validator は、Cisco vEdge ルータに Cisco SD-WAN Manager と Cisco Catalyst SD-WAN コントローラ の IP アドレスを送信します。 その後、Cisco vEdge ルータは、Cisco SD-WAN Validator との接続を切断し、他の 2 つのデバイ スとのセキュアな DTLS 接続の確立を開始します。

図 7: Cisco vEdge ルータと Cisco SD-WAN Validator の自動認証

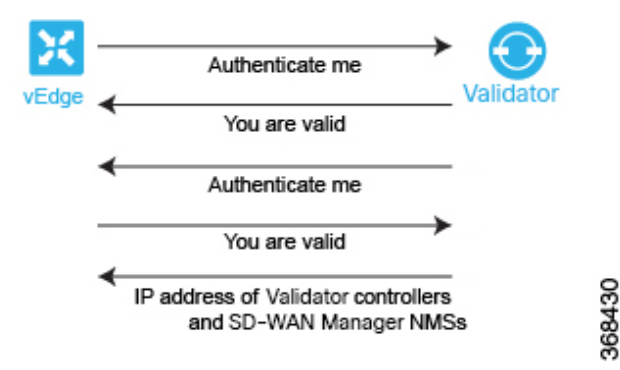

Cisco vEdge ルータを起動し、初期構成を手動で実行すると、Cisco SD-WAN Validator の検索が 自動的に開始されます。Cisco SD-WAN Validator と Cisco SD-WAN コントローラ は、それらに Cisco vEdge 認証済みデバイスリストファイルがインストールされていることもあり、Cisco vEdge ルータを認識して認証することができます。

Cisco vEdge ルータを起動した後、初期構成を手動で実行し、少なくとも Cisco SD-WAN Validator の DNS 名または IP アドレスを設定します。Cisco vEdge ルータは、このアドレス情報を使用し て Cisco SD-WAN Validator に到達します。次の理由により、Cisco SD-WAN Validator は、Cisco vEdge ルータからの要求に応答する準備ができています。

 この情報が Cisco SD-WAN Validator の初期構成に含まれているため、その役割が認証シス テムになることであると認識しています。  初期構成の一部として、Cisco vEdge 認定シリアル番号ファイルが Cisco SD-WAN Validator にインストールされています。

Cisco vEdge ルータが認証プロセスを開始するときに、Cisco SD-WAN Validator がまだ起動して いない場合、Cisco vEdge ルータは、試行が成功するまで定期的に接続の開始を試みます。

以下では、Cisco SD-WAN Validator と Cisco vEdge ルータの間で自動認証がどのように行われるかについて、詳しくステップバイステップで説明します。

まず、Cisco vEdge ルータは、Cisco SD-WAN Validator のパブリック IP アドレスへの暗号化さ れた DTLS 接続を開始します。暗号化は RSA によって提供されます。各デバイスは、起動時 に RSA 秘密キーと公開キーのペアを自動的に生成します。Cisco SD-WAN Validator は、Cisco vEdge ルータの元のインターフェイスアドレスを受信し、受信したパケットの外部 IP アドレス を使用して、Cisco vEdge ルータが NAT の背後にあるかどうかを判断します。その場合、Cisco SD-WAN Validator は Cisco vEdge ルータのパブリック IP アドレスとポートのプライベート IP アドレスへのマッピングを作成します。

この暗号化された DTLS チャネルを介して、Cisco vEdge ルータと Cisco SD-WAN Validator の 相互認証に進みます。他のデバイス認証と同様に、Cisco vEdge ルータと Cisco SD-WAN Validator の相互認証は並行して処理されます。Cisco vEdge ルータが Cisco SD-WAN Validator をどのよ うに認証するかの説明から議論を開始します。

- 1. Cisco SD-WAN Validator は信頼できるルート CA 署名付き証明書を Cisco vEdge ルータに送信します。
- Cisco vEdge ルータは、信頼のチェーンを使用して証明書から組織名を抽出し、それをルー タ自体に設定されている組織名と比較します。2つの組織名が一致する場合、Cisco vEdge ルータは Cisco SD-WAN Validator の組織が適切であると認識します。それらが一致しない 場合、Cisco vEdge ルータは DTLS 接続を切断します。
- Cisco vEdge ルータは、ルート CA チェーンを使用して、証明書が実際にルート CA (シマ ンテックまたはエンタープライズ CA) によって署名されていることを確認します。署名 が正しい場合、Cisco vEdge ルータは証明書自体が有効であることを認識します。署名が正 しくない場合、Cisco vEdge ルータは DTLS 接続を切断します。
- 図 8: Cisco vEdge ルータによる Cisco SD-WAN Validator の認証

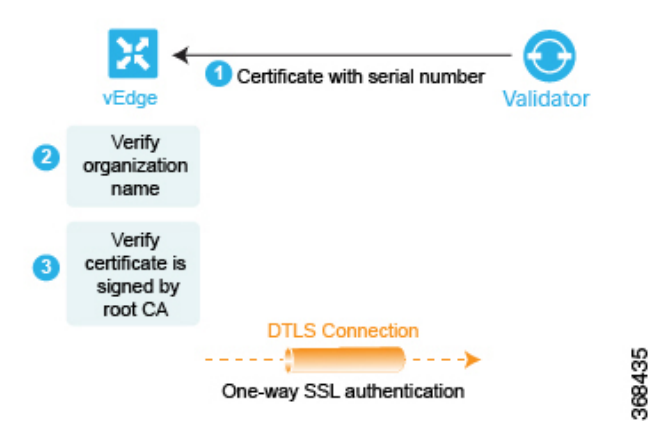

これらの2つのチェックを実行した後、Cisco vEdge ルータは Cisco SD-WAN Validator が有効であることを認識し、Cisco SD-WAN Validator の認証が完了します。

反対方向では、Cisco SD-WAN Validator が Cisco vEdge ルータを認証します。

- Cisco SD-WAN Validator は Cisco vEdge ルータにチャレンジを送信します。チャレンジは 256 ビットのランダム値です。
- 2. Cisco vEdge ルータは、次の内容を含むチャレンジへの応答を送信します。
  - Cisco vEdge のシリアル番号
  - Cisco vEdge のシャーシ番号
  - Cisco vEdge のボード ID 証明書
  - Cisco vEdge ルータの秘密キーによって署名された 256 ビットのランダム値
- 3. Cisco SD-WAN Validator は、シリアル番号とシャーシ番号を Cisco vEdge 認証済みデバイス リストファイルのリストと比較します。数値は、ファイル内の数値ペアのいずれかと一致 する必要があります。一致しない場合、Cisco SD-WAN Validator は DTLS 接続を切断しま す。
- Cisco SD-WAN Validator は256 ビットのランダム値の署名が適切であることを確認します。 これは、ルータのボード ID 証明書から抽出する Cisco vEdge ルータの公開キーを使用して 行います。署名が正しくない場合、Cisco SD-WAN Validator は DTLS 接続を切断します。
- **5.** Cisco SD-WAN Validator は、Cisco vEdge ルータのボード ID 証明書からのルート CA チェーンを使用して、ボード ID 証明書自体が有効であることを検証します。証明書が有効でない場合、Cisco SD-WAN Validator は DTLS 接続を切断します。

図 9: Cisco SD-WAN Validator による Cisco vEdge ルータの認証

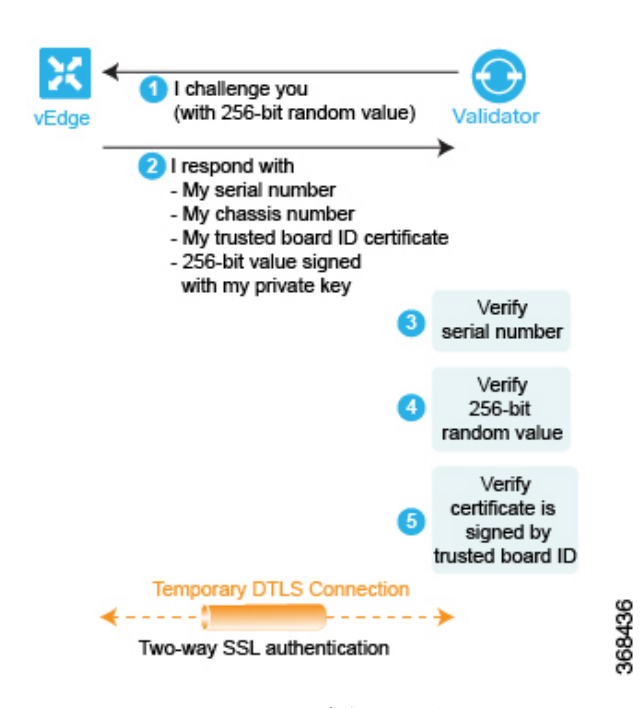

これらの3つのチェックを実行した後、Cisco SD-WAN Validator は Cisco vEdge ルータが有効 であることを認識し、ルータの認証が完了します。

双方向認証が成功すると、Cisco SD-WAN Validator は、オーケストレーションの最終ステップ を実行し、メッセージを Cisco vEdge ルータと Cisco Catalyst SD-WAN コントローラ に同時に 送信します。Cisco vEdge ルータに Cisco SD-WAN Validator が次のものを送信します。

- Cisco vEdge ルータがネットワーク内の Cisco SD-WAN コントローラ への接続を開始する ことを可能にする、それらの IP アドレス。このアドレスは、パブリック IP アドレスか、 NAT ゲートウェイの背後にあるコントローラの場合は、パブリックおよびプライベート IP アドレスとポート番号のリストです。Cisco vEdge ルータが NAT ゲートウェイの背後に ある場合、Cisco SD-WAN Validator は、Cisco vEdge ルータが Cisco Catalyst SD-WAN コン トローラ とのセッションを開始することを要求します。
- ネットワークへの参加が承認されている Cisco SD-WAN コントローラ のシリアル番号。

Cisco Catalyst SD-WAN コントローラ に Cisco SD-WAN Validator が次のものを送信します。

- ・ドメイン内の新しい Cisco vEdge ルータを通知するメッセージ。
- Cisco vEdge ルータが NAT ゲートウェイの背後にある場合、Cisco SD-WAN Validator は、 Cisco Catalyst SD-WAN コントローラ に Cisco vEdge ルータとセッションを開始することの 要求を送信します。

その後、Cisco vEdge ルータは、Cisco SD-WAN Validator との DTLS 接続を切断します。

### Cisco vEdge ルータと Cisco SD-WAN Manager 間の認証

Cisco vEdge ルータと Cisco SD-WAN Validator の相互認証の後、Cisco vEdge ルータは、Cisco SD-WAN Manager との DTLS 接続を介して完全な設定を受け取ります。

- 1. Cisco vEdge ルータは Cisco SD-WAN Manager との DTLS 接続を確立します。
- 2. Cisco SD-WAN Manager サーバーは設定ファイルを Cisco vEdge ルータに送信します。
- 3. Cisco vEdge ルータが設定ファイルを受信すると、その完全な設定をアクティブ化します。
- **4.** Cisco vEdge ルータは Cisco SD-WAN コントローラ へのプレフィックスのアドバタイズを 開始します。

Cisco SD-WAN Manager を使用していない場合は、Cisco vEdge ルータにログインして、その設定ファイルを手動でロードするか、手動でルータを設定します。

以下では、Cisco vEdge ルータと Cisco SD-WAN Manager の間で自動認証がどのように行われる かについて、詳しくステップバイステップで説明します。

まず、Cisco vEdge ルータは、Cisco SD-WAN Manager の IP アドレスへの暗号化された DTLS 接続を開始します。暗号化は RSA によって提供されます。各デバイスは、起動時に RSA 秘密 キーと公開キーのペアを自動的に生成します。Cisco SD-WAN Manager は、Cisco vEdge ルータ の元のインターフェイスアドレスを受信し、受信したパケットの外部 IP アドレスを使用して、 Cisco vEdge ルータが NAT の背後にあるかどうかを判断します。その場合、Cisco SD-WAN Manager は Cisco vEdge ルータのパブリック IP アドレスとポートのプライベート IP アドレスへ のマッピングを作成します。

この暗号化された DTLS チャネルを介して、Cisco vEdge ルータと Cisco SD-WAN Manager の相 互認証に進みます。他のデバイス認証と同様に、Cisco vEdge ルータと Cisco SD-WAN Manager の相互認証は並行して処理されます。Cisco vEdge ルータが Cisco SD-WAN Manager をどのよう に認証するかの説明から議論を開始します。

- 1. Cisco SD-WAN Manager は信頼できるルート CA 署名付き証明書を Cisco vEdge ルータに送信します。
- Cisco vEdge ルータは、信頼のチェーンを使用して証明書から組織名を抽出し、それをルー タ自体に設定されている組織名と比較します。2つの組織名が一致する場合、Cisco vEdge ルータは Cisco SD-WAN Manager の組織が適切であると認識します。それらが一致しない 場合、Cisco vEdge ルータは DTLS 接続を切断します。
- Cisco vEdge ルータは、ルート CA チェーンを使用して、証明書が実際にルート CA (シマ ンテックまたはエンタープライズ CA) によって署名されていることを確認します。署名 が正しい場合、Cisco vEdge ルータは証明書自体が有効であることを認識します。署名が正 しくない場合、Cisco vEdge ルータは DTLS 接続を切断します。

図 10: Cisco vEdge ルータによる Cisco SD-WAN Manager の認証

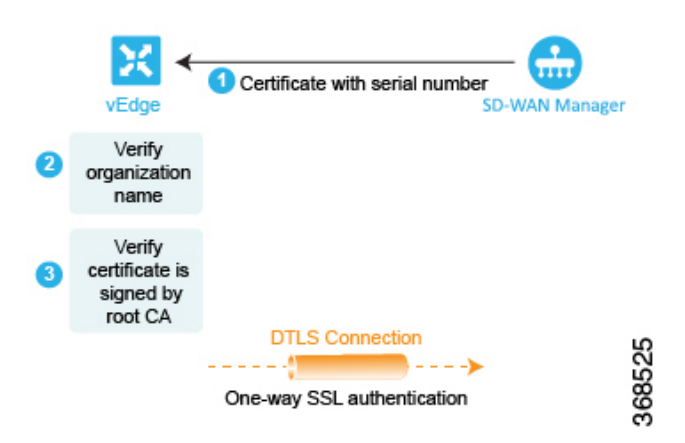

これらの2つのチェックを実行した後、Cisco vEdge ルータは Cisco SD-WAN Manager が有効で あることを認識し、Cisco SD-WAN Manager の認証が完了します。

反対方向では、Cisco SD-WAN Manager が Cisco vEdge ルータを認証します。

- Cisco SD-WAN Manager は Cisco vEdge ルータにチャレンジを送信します。チャレンジは 256 ビットのランダム値です。
- 2. Cisco vEdge ルータは、次の内容を含むチャレンジへの応答を送信します。
  - Cisco vEdge のシリアル番号
  - Cisco vEdge のシャーシ番号
  - Cisco vEdge ボード ID 証明書(ハードウェア Cisco vEdge ルータの場合)または署名付き証明書(Cisco vEdge Cloud ルータの場合)
  - ・Cisco vEdge ルータの秘密キーによって署名された 256 ビットのランダム値
- 3. Cisco SD-WAN Manager は、シリアル番号とシャーシ番号を Cisco vEdge 認証済みデバイス リストファイルのリストと比較します。数値は、ファイル内の数値ペアのいずれかと一致 する必要があります。一致しない場合、Cisco SD-WAN Manager Cisco SD-WAN Manager NMS は DTLS 接続を切断します。
- Cisco SD-WAN Manager は256ビットのランダム値の署名が適切であることを確認します。 これは、ルータのボード ID 証明書から抽出する Cisco vEdge ルータの公開キーを使用して 行います。署名が正しくない場合、Cisco SD-WAN Manager は DTLS 接続を切断します。
- 5. Cisco SD-WAN Manager は、Cisco vEdge ルータのボード ID 証明書からのルート CA チェーンを使用して、ボード ID 証明書自体が有効であることを検証します。証明書が有効でない場合、Cisco SD-WAN Manager は DTLS 接続を切断します。

I challenge you (with 256-bit random value) SD-WAN Manager I respond with My serial number - My chassis number - My trusted board ID certificate - 256-bit value signed with my private key My trusted board ID certificate (for vEdge hardware) or my signed certificate (for vEdge Cloud) Verify 256-bit random value Verify certificate is signed by trusted board ID Permanent DTLS Connection 368524 Two-way SSL authentication

図 11 : Cisco SD-WAN Manager による Cisco vEdge ルータの認証

これらの3つのチェックを実行した後、Cisco SD-WAN Manager は Cisco vEdge ルータが有効であることを認識し、ルータの認証が完了します。

双方向認証が成功すると、Cisco SD-WAN Manager サーバーは設定ファイルを Cisco vEdge ルー タに送信します。Cisco vEdge ルータが設定ファイルを受信すると、その完全な設定をアクティ ブ化し、Cisco SD-WAN コントローラ へのプレフィックスのアドバタイズを開始します。

### Cisco Catalyst SD-WAN コントローラ と Cisco vEdge ルータの間の認証

自動認証プロセスの最後のステップは、Cisco SD-WAN コントローラ と Cisco vEdge ルータが 相互に認証することです。このステップでは、Cisco SD-WAN コントローラ が認証を実行して Cisco vEdge ルータがそのネットワークに属していることを確認し、Cisco vEdge ルータも Cisco SD-WAN コントローラ を認証します。認証が完了すると、2 つのデバイス間の DTLS 接続が永 続的になり、Cisco SD-WAN コントローラ が、DTLS 接続を介して実行される OMP ピアリン グセッションを確立します。その後、Cisco vEdge ルータは、Cisco Catalyst SD-WAN オーバー レイネットワークを介したデータトラフィックの送信を開始します。 図 12: Cisco SD-WAN コントローラと Cisco vEdge ルータの認証

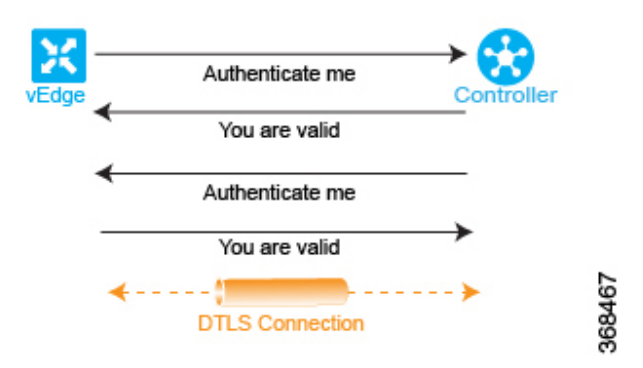

ここでは、Cisco SD-WAN コントローラ と Cisco vEdge ルータの間で自動認証がどのように行われるかについて、詳しくステップバイステップで説明します。

Cisco SD-WAN コントローラ と Cisco vEdge ルータの間でセッションを開始するために、2 つのデバイスの一方が他方への暗号化された DTLS 接続を開始します。暗号化は RSA によって提供されます。各デバイスは、起動時に RSA の秘密キーと公開キーのペアを自動生成します。

Cisco SD-WAN コントローラ と Cisco vEdge ルータの間の認証は、並行して行われる双方向プロセスです。以降で、Cisco SD-WAN コントローラ が Cisco vEdge ルータを認証する方法について説明します。

- 1. Cisco SD-WAN コントローラ は Cisco vEdge ルータにチャレンジを送信します。チャレン ジは 256 ビットのランダム値です。
- 2. Cisco vEdge ルータは、次の内容を含むチャレンジへの応答を送信します。
  - Cisco vEdge のシリアル番号
  - Cisco vEdge のシャーシ番号
  - Cisco vEdge のボード ID 証明書
  - ・Cisco vEdge ルータの秘密キーによって署名された 256 ビットのランダム値
- Cisco SD-WAN コントローラは、シリアル番号とシャーシ番号を Cisco vEdge 認証済みデ バイスリストファイルのリストと比較します。数値は、ファイル内の数値ペアのいずれか と一致する必要があります。一致しない場合、Cisco SD-WAN コントローラは DTLS 接続 を切断します。
- Cisco SD-WAN コントローラ は 256 ビットのランダム値の署名が適切であることを確認します。これは、ルータのボード ID 証明書から抽出する Cisco vEdge ルータの公開キーを使用して行います。署名が正しくない場合、Cisco SD-WAN コントローラ は DTLS 接続を切断します。
- 5. Cisco SD-WAN コントローラ は、Cisco vEdge ルータのボード ID 証明書からのルート CA チェーンを使用して、ボード ID 証明書自体が有効であることを検証します。証明書が有 効でない場合、Cisco SD-WAN コントローラ は DTLS 接続を切断します。

 Cisco SD-WAN コントローラ は、応答を元のチャレンジと比較します。Cisco SD-WAN Validator が発行したチャレンジと応答が一致する場合、2 つのデバイス間で認証が行われ ます。それ以外の場合は、Cisco SD-WAN コントローラ が DTLS 接続を切断します。

図 13: Cisco SD-WAN コントローラによる Cisco vEdge ルータの認証

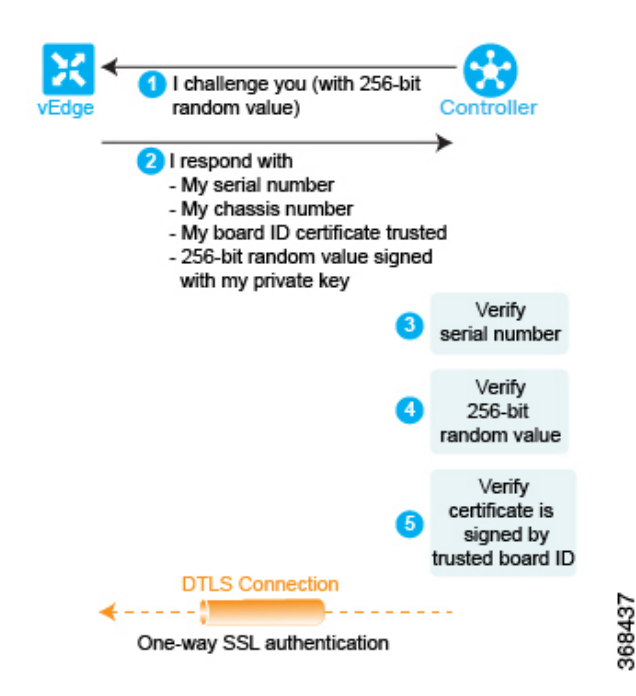

これらの3つのチェックを実行した後、Cisco SD-WAN コントローラ は Cisco vEdge ルータが 有効であることを認識し、ルータの認証が完了します。

反対方向では、Cisco vEdge ルータが Cisco SD-WAN コントローラ を認証します。

- 1. Cisco SD-WAN コントローラ は信頼できるルート CA 署名付き証明書を Cisco vEdge ルー タに送信します。
- Cisco vEdge ルータは、信頼のチェーンを使用して証明書から Cisco SD-WAN コントローラ のシリアル番号を抽出します。シリアル番号は、Cisco SD-WAN コントローラ 認定シリア ル番号ファイルの番号の1つと一致する必要があります。一致しない場合、Cisco vEdge ルータは DTLS 接続を切断します。
- 3. Edge ルータは、信頼のチェーンを使用して証明書から組織名を抽出し、それをCisco vEdge ルータに設定されている組織名と比較します。2 つの組織名が一致する場合、Cisco vEdge ルータは Cisco SD-WAN コントローラの組織が適切であると認識します。それらが一致し ない場合、Cisco vEdge ルータは DTLS 接続を切断します。
- Cisco vEdge ルータは、ルート CA チェーンを使用して、証明書が実際にルート CA (シマ ンテックまたはエンタープライズ CA) によって署名されていることを確認します。署名 が正しい場合、Cisco vEdge ルータは証明書自体が有効であることを認識します。署名が正 しくない場合、Cisco vEdge ルータは DTLS 接続を切断します。

図 14: Cisco vEdge ルータによる Cisco SD-WAN コントローラの認証

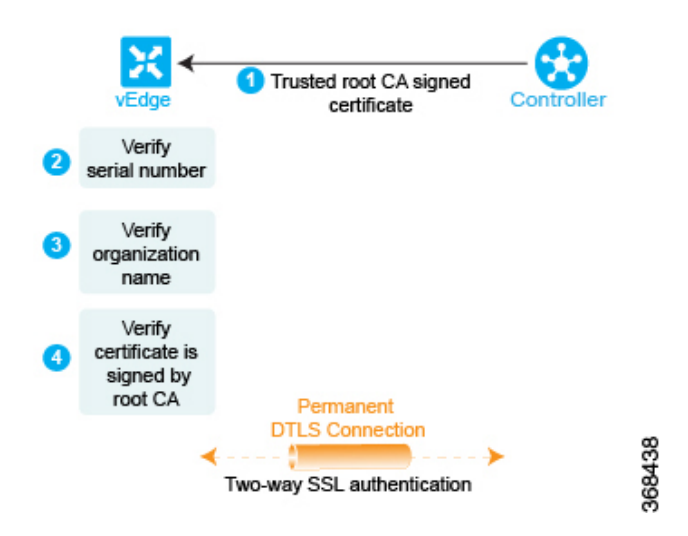

この3つのチェックを実行すると、Cisco SD-WAN コントローラの Cisco vEdge 認証が完了します。認証に使用される DTLS 接続は永続的な(一時的ではない)接続になり、2つのデバイスは、コントロールプレーントラフィックの交換に使用される、その接続を介した OMP セッションを確立します。

この認証手順は、オーバーレイネットワークに導入する Cisco SD-WAN コントローラ ごとお よび Cisco vEdge ルータごとに繰り返されます。

ネットワーク内の各 Cisco vEdge ルータは、少なくとも1 つの Cisco SD-WAN コントローラ に 接続する必要があります。つまり、各 Cisco vEdge ルータと1 つ Cisco SD-WAN コントローラ の間に DTLS 接続が正常に確立されている必要があります。Cisco SD-WAN ネットワークには ドメインの概念があります。ドメイン内では、冗長性のために複数の Cisco SD-WAN コント ローラを使用することをお勧めします。その後、各 Cisco vEdge ルータは複数の Cisco SD-WAN コントローラ に接続できます。

OMP セッションを介して、Cisco vEdge ルータはさまざまなコントロールプレーン関連情報を Cisco SD-WAN コントローラ にリレーして、Cisco SD-WAN コントローラ がネットワークトポ ロジを学習できるようにします。

- Cisco vEdge ルータは、ローカルの静的および動的(BGP と OSPF) ルーティングプロトコ ルから学習したサービス側のプレフィックスとルートをアドバタイズします。
- 各 Cisco vEdge ルータには、TLOC(トランスポートロケーション)と呼ばれるトランス ポートアドレスがあります。これは、WANトランスポートネットワーク(インターネットなど)または NAT ゲートウェイ(WANトランスポートに接続)に接続するインター フェイスのアドレスです。Cisco vEdge ルータと Cisco SD-WAN コントローラの間で DTLS 接続が確立されると、OMP は TLOC を Cisco SD-WAN コントローラに登録します。
- Cisco vEdge ルータは、サービス側ネットワークにあるすべてのサービス(ファイアウォー ルや侵入検知デバイスなど)の IP アドレスをアドバタイズします。

Cisco SD-WAN コントローラ は、これらの OMP ルートをそのルーティングデータベースにイ ンストールし、それらを Cisco Catalyst SD-WAN オーバーレイネットワーク内の他の Cisco vEdge ルータにアドバタイズします。また、Cisco SD-WAN コントローラ は、ネットワーク内の他の Cisco vEdge ルータから学習した OMP ルート情報で Cisco vEdge ルータを更新します。Cisco SD-WAN コントローラ は、受信したルートおよびプレフィックスをルーティングテーブルに インストールする前に、それらにインバウンドポリシーを適用でき、ルーティングテーブルか らルートをアドバタイズする前にアウトバウンドポリシーを適用できます。

### **Cisco Catalyst SD-WAN** 展開のためのファイアウォールポート

この記事では、Cisco Catalyst SD-WAN デバイスが使用するポートについて説明します。ネットワークにファイアウォールデバイスがある場合は、Cisco Catalyst SD-WAN オーバーレイネットワーク内のデバイスがトラフィックを交換できるように、ファイアウォールでこれらのポートを開く必要があります。

### Cisco Catalyst SD-WAN 固有のポートの用語

デフォルトでは、すべての Cisco vEdge デバイスがベースポート 12346 を使用して接続を確立 し、オーバーレイネットワークでの制御とトラフィックを処理します。各デバイスは、この ポートを使用して他の Cisco vEdge デバイスに接続します。

### ポートオフセット

複数の Cisco vEdge デバイス が 1 つの NAT デバイスの背後に配置されている場合は、デバイ スごとに異なるポート番号を設定できます。これにより、NAT は、個別のデバイスをそれぞ れ正確に識別できます。これを実行するには、ベースポート 12346 からのポートオフセットを 設定します。たとえば、デバイスで1のポートオフセットを設定すると、そのデバイスはポー ト 12347 を使用します。ポートオフセットには、0~19 の値を指定できます。デフォルトの ポートオフセットは0です。

NAT の背後にあるデバイスを区別できる NAT デバイスの場合、ポートオフセットを設定する 必要はありません。

### ポートホッピング

Cisco Catalyst SD-WAN オーバーレイネットワークのコンテキストでは、ポートホッピングと いうプロセスがあり、デバイスが最初のポートでの接続試行に失敗すると、異なるポートで相 互接続の確立を試みます。このような失敗の後、ポート値がインクリメントされ、接続が再試 行されます。ソフトウェアは、接続試行ごとに待機時間を延長しながら、合計5つのベース ポートを巡回します。

ポートオフセットを設定していない場合、デフォルトのベースポートは12346であり、ポート ホッピングはポート12346、12366、12386、12406、および12426の間で順次実行され、その後 ポート 12346に戻ります。

ポートオフセットを設定している場合は、その初期ポート値が使用され、次のポートは20ず つインクリメントされます。たとえば、オフセットが2に設定されているポートの場合、ポー トホッピングはポート12348、12368、12388、12408、および12428の間で順次実行され、その後ポート12348に戻ります。

ポートを 20 ずつインクリメントすることで、可能なベースポート番号が重複しないようになります。

Cisco vEdge デバイス は、Cisco SD-WAN Manager、Cisco SD-WAN Validator、および Cisco SD-WAN コントローラ への接続を確立しようと試みるときにポートホッピングを使用します。 Cisco vEdge デバイス にポートホッピングを手動で要求できます。

Cisco SD-WAN コントローラ および Cisco SD-WAN Manager インスタンスは通常、適切に動作 する NAT デバイスの背後にインストールされるため、一般的にはポートホッピングは必要な く、これらのデバイスで発生することはありません。

Cisco SD-WAN Validator は常にポート 12346 を使用して他の Cisco vEdge デバイス に接続しま す。ポートホッピングは使用されません。

デフォルトのベースポートが 12346 である Cisco vEdge デバイス の例を使用して、ポートホッ ピングがどのように機能するかを説明します。ルータが別の Cisco vEdge デバイス ルータへの 接続を試みたにも関わらず、一定の時間内に接続できなかった場合、ルータは次のベースポー トにホップし、そのポートで接続を確立しようとします。

# 

(注) ポートホップはデフォルト設定であるため、デバイスは Cisco SD-WAN Validator に新しい制御 接続を要求します。新しい制御接続が確立されると、エッジデバイスはピアへのTLOC更新情 報の送信を開始します。制御接続が不安定な間にTLOC更新メッセージが失われる可能性があ り、デバイスとピア間の IPSec セキュリティアソシエーションが同期しなくなると、その結果 として BFD セッションが失敗します。

この問題を回避するため、データセンターのデバイスではポートホップまたは静的エントリを 設定しないことをお勧めします。以下のコマンドでIPの順序を変更することで、すべてのエッ ジを単一の Cisco SD-WAN Validator に接続するか、2 つの Cisco SD-WAN Validator 間でエッジ のバランスをとることができます。

静的エントリの場合、次のコマンドでデータセンターのデバイスの IP アドレスを設定できます。

system
vbond <vBond FQDN>
vpn 0
host <vBond FQDN> ip <vBond ip1> <vBond ip2>

(注) ポートホッピングを設定しないように選択した場合は、次のコマンドを使用します。

```
system
no port-hop
```

システム IP の変更、TLOC の追加中の TLOC の色の変更などの外部トリガーは、ポートホップが設定されていなくても、ポートホップをトリガーできます。

#### 図 15: Cisco vEdge デバイス のポートホッピングの例

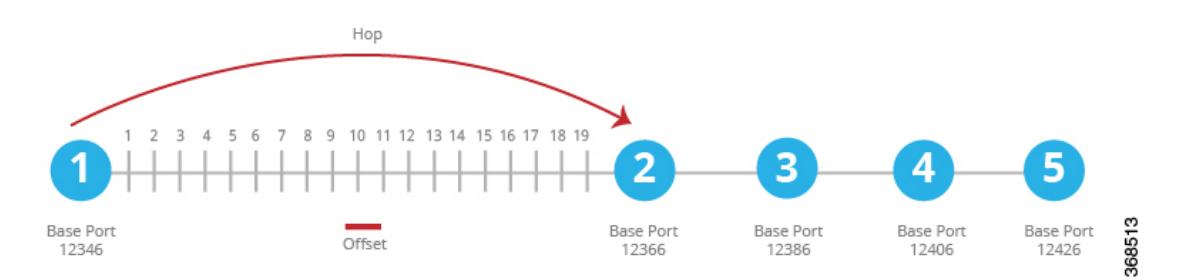

最初のベースポートでの初回接続試行が約1分経過しても成功しない場合、ルータはポート 12366 にホップします。約2分後、ルータはポート12386 にホップします。約5分後、ポート 12406 にホップします。約6分後、ポート12426 にホップします。その後、サイクルは最初の ポートである12346 に戻ります。

フルコーン NAT デバイスでは、特定の Cisco vEdge デバイス によって開始されたすべての接続のソースポートは、Cisco vEdge デバイス によって開始されたすべてのセッションで一貫性を保ちます。たとえば、ルータがパブリックソースポート 12346 でセッションを開始する場合、このポートがすべての通信に使用されます。

### ポートホッピングの効果

Cisco vEdge デバイスは、ポートホッピングを使用して、オーバーレイネットワークのコント ロールプレーンを稼働状態に保つためにあらゆる試みを行います。コントローラデバイス(Cisco SD-WAN Validator、Cisco SD-WAN Manager、または Cisco SD-WAN コントローラ)が何らか の理由でダウンし、Cisco vEdge デバイスが稼働したままになっている場合、コントローラデ バイスが復旧すると、そのデバイスと Cisco vEdge デバイス の間の接続がシャットダウンして 再起動する可能性があり、場合によっては、Cisco vEdge デバイス がシャットダウンして再起 動します。この動作は、ポートホッピングが原因で発生します。つまり、あるデバイスが別の デバイスへの制御接続を失うと、接続を再確立しようとして、別のポートへのポートホッピン グを実行します。

次の2つの例は、これが発生する可能性のある状況を示しています。

- Cisco SD-WAN Validator がクラッシュすると、Cisco SD-WAN Manager は、Cisco vEdge デバイスへのすべての接続をダウンさせる可能性があります。発生するイベントの順序は次のとおりです。Cisco SD-WAN Validator がクラッシュすると、Cisco SD-WAN Manager がすべての制御接続を失うか閉じる可能性があります。次に、Cisco SD-WAN Manager が、ポートホッピングを実行して、別のポートでのCisco SD-WAN コントローラへの接続確立を試みます。Cisco SD-WAN Manager でのこのポートホッピングにより、Cisco vEdge デバイスへの制御接続を含むそのすべての制御接続がシャットダウンし、再起動します。
- すべての Cisco SD-WAN コントローラ でのすべての制御セッションがダウンし、Cisco vEdge デバイス での BFD セッションは稼働したままになります。Cisco SD-WAN コント ローラ のいずれかが稼働状態に戻ると、ルータの BFD セッションがダウンしてから稼働 状態に戻ります。これは、Cisco vEdge デバイス が、Cisco SD-WAN コントローラ への再 接続の試みにおいて、すでに別のポートへのポートホッピングを実行しているためです。

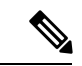

(注) Cisco SD-WAN コントローラの graceful-restart timers を変更すると、port-hop が有効になっているかどうかに関係なく、OMP ピアのフラッピングが発生します。Cisco SD-WAN コントローラの graceful-restart timers は、冗長 Cisco SD-WAN コントローラ ピアリングで変更するか(一度に1つの Cisco SD-WAN コントローラ 構成のみを変更)、データプレーンの中断を許容できるメンテナンス期間中に変更することをお勧めします。

### Cisco vEdge デバイス が使用するポート

Cisco vEdge デバイスは、オーバーレイネットワークに参加すると、コントローラデバイス (Cisco SD-WAN Validator、Cisco SD-WAN Manager、および Cisco Catalyst SD-WAN コントロー ラ) とのDTLS コントロールプレーン接続を確立します。ルータは、これらの制御接続を使用 して、Cisco SD-WAN Validator から Cisco Catalyst SD-WAN コントローラ の場所を学習し、そ の構成を Cisco SD-WAN Manager から受信して、そのポリシーとポリシーの更新を Cisco Catalyst SD-WAN コントローラ から受信します。これらの DTLS 接続を最初に確立するとき、Cisco vEdge デバイス はベースポート 12346 を使用します。このベースポートを使用して接続を確立 できない場合は、3 つのコントローラデバイスとの DTLS 接続が正常に確立するまで、ポート 12366、12386、12406、および 12426 を介してポートホッピングが実行され、必要に応じて 12346 に戻ります。この同じポート番号が、オーバーレイネットワーク内の他の Cisco vEdge デバイス への IPSec 接続および BFD セッションを確立するために使用されます。vEdge 構成 にポートオフセットが含まれている場合は、ベースポート番号と4つの後続のポート番号が、 設定されたオフセットによって増分されることに注意してください。

DTLS と BFD が制御接続とデータ接続に使用しているポートを確認するには、show control local-properties コマンドの出力の [Private Port] 列を調べます。 このコマンド出力には、イン ターフェイスが使用しているパブリックポート番号も示されます。Cisco vEdge デバイス の WAN ポートが NAT デバイスに接続されていない場合、プライベートポート番号とパブリック ポート番号は同じです。NAT デバイスが存在する場合、[Public Port]列にリストされているポート番号は、NAT デバイスによって使用されているポート番号であり、BFD が使用しているポートです。このパブリックポート番号は、リモート Cisco vEdge デバイス がローカルサイトにトラフィックを送信するために使用する番号です。

NAT デバイスが存在する場合、[Public Port] 列にリストされているポート番号は、NAT デバイ スおよび BFD によって使用されます。このパブリックポート番号は、トラフィックをローカ ルサイトに送信するためにリモート Cisco vEdge デバイス によって使用されます。

ファイアウォールデバイスのあるネットワークでは、ファイアウォールデバイスのCiscoCatalyst SD-WANベースポートを開いて、トラフィックがオーバーレイネットワークを通過できるよう にする必要があります。ネットワーク内のCiscovEdge デバイスが使用する可能性のあるすべ てのベースポートを開きます。これらは、デフォルトのベースポートと、ルータによるポート ホッピングが可能な4つのベースポートです。

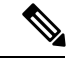

(注) 通常、ポートホッピングは Cisco SD-WAN コントローラ および Cisco SD-WAN Manager では必要ありません。

Cisco Catalyst SD-WAN デバイス接続用の DTLS、TLS、および IPsec ポートの詳細については、 「Firewall Port Considerations」を参照してください

UDP を使用する DTLS トンネルを使用するように設定された Cisco vEdge デバイス では、少な くとも、デフォルトのポートオフセットが 0 の Cisco vEdge デバイス で使用される 5 つのベー スポートを開く必要があります。具体的には、次のポートを開きます。

- ・ポート 12346
- ・ポート 12366
- ・ポート 12386
- ・ポート 12406
- ・ポート 12426

いずれかの Cisco vEdge デバイス でポートオフセット値を設定した場合は、ポートオフセット 値で設定されたポートを開く必要もあります。

- ポート(12346+ポートオフセット値)
- ポート(12366+ポートオフセット値)
- ポート(12386+ポートオフセット値)
- ポート(12406+ポートオフセット値)
- ポート(12426+ポートオフセット値)

### 複数の vCPU を実行している Cisco Catalyst SD-WAN デバイスで使用されるポート

Cisco SD-WAN コントローラ は、最大 8 つの仮想 CPU (vCPU) を備えた仮想マシン (VM) で実行できます。Cisco SD-WAN Manager は最小 16 個の vCPU に設定でき、8 個の vCPU が接続ポートの制御に使用されます。vCPU は、Core0 ~ Core7 として指定されます。

各コアには、制御接続用に個別のベースポートが割り当てられます。ベースポートは、接続が DTLS トンネル(UDP を使用)または TLS トンネル(TCP を使用)のどちらを経由している かによって異なります。

(注) Cisco SD-WAN Validator は複数のコアをサポートしていません。Cisco SD-WAN Validator は常に DTLS トンネルを使用して、他の Cisco vEdge デバイス と制御接続を確立するため、常に UDP を使用します。UDP ポートは 12346 です。

次の表に、Cisco SD-WAN Manager の各 vCPU コアが使用するポートを示します。オフセット が設定されている場合、各ポートは設定されたポートオフセットによって増分されます。
| コア番<br>号 | DTLS(UDP)のポー<br>ト | TLS(TCP)のポー<br>ト |
|----------|-------------------|------------------|
| Core0    | 12346             | 23456            |
| Core1    | 12446             | 23556            |
| Core2    | 12546             | \$23656          |
| Core3    | 12646             | 23756            |
| Core4    | 12746             | 23856            |
| Core5    | 12846             | 23956            |
| Core6    | 12946             | 24056            |
| Core7    | 13046             | 24156            |

### **Cisco SD-WAN Manager** によって使用される管理ポート

Cisco SD-WAN Manager は、プロトコル固有の通信に次の管理ポートを使用します。

| 目的            | トラフィックの方向                                                                                                    | プロトコ<br>ル | ポート番<br>号 |
|---------------|----------------------------------------------------------------------------------------------------|-----------|-----------|
| Netconf       | 双方向                                                                                                    | ТСР       | 830       |
|               | Cisco SD-WAN Manager と Cisco SD-WAN コントローラ<br>または Cisco SD-WAN Validator の間。このポートは、<br>Cisco SD-WAN Manager で最初の検出を確立するために<br>使用されます。 |           |           |
| HTTPS         | 着信                                                                                                    | ТСР       | 443       |
| SNMP クエ<br>リー | 着信                                                                                                    | UDP       | 161       |
| SSH           | コントローラ間で DTLS/TLS 接続がまだ形成されてい<br>ない場合、                                                                                                | ТСР       | 22        |
|               | コントローラ間で DTLS/TLS 接続がまだ形成されてい<br>ない場合、Cisco SD-WAN Manager は SCP を使用して<br>署名付き証明書をコントローラ上にインストールしま<br>す。SSH は TCP 宛先ポート 22 を使用します。    |           |           |
| RADIUS        | 発信                                                                                                    | UDP       | 1812      |
| SNMP トラッ<br>プ | 発信                                                                                                    | UDP       | 162       |
| Syslog        | 発信                                                                                                    | UDP       | 514       |

| 目的     | トラフィックの方向 | プロトコ<br>ル | ポート番<br>号 |
|--------|-----------|-----------|-----------|
| TACACS | 発信        | ТСР       | 49        |

Cisco SD-WAN Manager クラスタは、クラスタを構成する NMS 間の通信に次のポートを使用します。

| <b>Cisco SD-WAN Manager</b> サービス   | トラフィックの方<br>向 | プロトコ<br>ル | ポート番号                           |
|------------------------------------|---------------|-----------|---------------------------------|
| アプリケーションサーバー                       | 双方向           | ТСР       | 80、443、7600、8080、<br>8443、57600 |
| コンフィギュレーション データ<br>ベース             | 双方向           | ТСР       | 5000、7474、7687                  |
| 調整サーバー                             | 双方向           | ТСР       | 2181、2888、3888                  |
| メッセージバス                            | 双方向           | ТСР       | 4222、6222、8222                  |
| 統計データベース                           | 双方向           | ТСР       | 9200、9300                       |
| デバイス構成のトラッキング<br>(NCS および NETCONF) | 双方向           | ТСР       | 830                             |
| Cloud Agent                        | 双方向           | ТСР       | 8553                            |
| SD-AVC                             | 双方向           | ТСР       | 10502、10503                     |
| Cloud Agent V2                     | 双方向           | ТСР       | 50051                           |

#### ポートオフセットの設定

2 つ以上の Cisco vEdge デバイス が同じフルコーン NAT デバイスの背後にある場合、1 つのデ バイスはデフォルトのポートオフセットを使用できますが、残りのデバイスではポートオフ セットを設定する必要があります。

Device(config) # system port-offset number

ポートオフセットには、0~19の値を指定できます。デフォルトのポートオフセットは0で す。

次の例では、vEdge-1 はデフォルトのポートオフセット0を使用しており、vEdge-2 ではポートオフセットが1に設定されています。

図 **16**:ポートオフセット設定の例

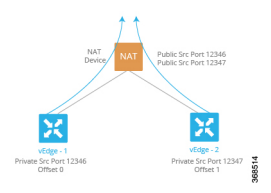

この例では、次のようになります。

- vEdge-1は、最初にベースポート12346を使用して接続を試みます。接続できなかった場合、ルータはポート12366、12386、12406、および12426で接続を試みます。
- vEdge-2のポートオフセットは1であるため、接続を試みる最初のポートは12347(12346 にオフセット1を加えた番号)です。ポート12347を使用した接続に失敗した場合、ルー タは20ずつホップし、ポート12367、12387、12407、および12427で接続を試みます。

### ポートホッピングの手動実行

Cisco vEdge デバイス にポートホッピングを手動で要求できます。

vEdge# request port-hop

このコマンドを使用する理由の一つは、ルータの制御接続は稼働しているが、BFDが起動していない場合です。request port-hopコマンドにより、次のポート番号で制御接続が再開し、BFDも起動します。

# ソフトウェアのダウンロード

Cisco Catalyst SD-WAN ソフトウェアは Cisco Software Download サイトからダウンロードでき ます。Cisco Catalyst SD-WAN ソフトウェアをダウンロードするための直接リンクはこちらで す。

以下のコンポーネントと、Cisco Catalyst SD-WAN のインストールに必要なその他のソフトウェ アをダウンロードします。Cisco SD-WAN コントローラは、サーバー上の仮想マシンとして動 作します。

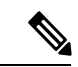

(注) Cisco vManage リリース 20.9.1 以降、vEdge クラウドルータ はサポートされていません。

| コンポーネント                | 注                                                                                                 |
|------------------------|---------------------------------------------------------------------------------------------------|
| Cisco SD-WAN Validator | Cisco SD-WAN Validator が Cisco vEdge デバイス として展開さ<br>れているため、ダウンロードページに vEdge クラウドルータ<br>として表示されます。 |
| Cisco SD-WAN Manager   | ダウンロードページに Cisco SD-WAN コントローラ ソフト<br>ウェアとして表示されます                                                |

| コンポーネント |                                  | 注                                                  |
|---------|----------------------------------|----------------------------------------------------|
|         | Cisco Catalyst SD-WAN コント<br>ローラ | ダウンロードページに Cisco SD-WAN コントローラ ソフト<br>ウェアとして表示されます |

#### Cisco Catalyst SD-WAN 制御コンポーネントリリース 20.14.1 以降のファイル名

Cisco Catalyst SD-WAN Manager リリース 20.14.1 以降、ソフトウェアイメージの名前が viptela-edge から viptela-bond に変更され、Cisco SD-WAN コントローラ (vSmart) および Cisco SD-WAN Validator (vBond) に統合ソフトウェアイメージが使用されます。両方のコントローラの初期 デフォルトホスト名は vsmart です。ホスト名を更新することをお勧めします。

| ソフトウェアイメー<br>ジ    | Cisco Catalyst SD-WAN Manager リリー<br>ス 20.14.1 以前                              | Cisco Catalyst SD-WAN Manager<br>リリース 20.14.1 以降 |
|-------------------|--------------------------------------------------------------------------------|--------------------------------------------------|
| .qcow2(名前の変<br>更) | viptela-edge-genericx86-64.qcow2<br>viptela-image-generic86-64.qcow2           | viptela-bond-genericx86-64.qcow2                 |
| .vhd(名前の変更)       | viptela-edge-genericx86-64_vhd.tar.gz<br>viptela-image-generic86-64_vhd.tar.gz | viptela-bond-genericx86-64_vhd.tar.gz            |
| .ova(名前の変更)       | viptela-edge-genericx86-64.ova<br>viptela-image-generic86-64.ova               | viptela-bond-genericx86-64.ova                   |
| .tar.gz(変更なし)     | viptela-20.14.1-x86_64.tar.gz                                                  | viptela-20.14.1-x86_64.tar.gz                    |

# Cisco SD-WAN Manager の導入

Cisco SD-WAN Manager は、オーバーレイネットワーク内のすべての Cisco vEdge デバイス お よびリンクを容易にモニタ、設定、および維持するための GUI インターフェイスを提供する、 集中型ネットワーク管理システムです。Cisco SD-WAN Manager は、ネットワークサーバー上 で仮想マシン (VM) として実行されます。

SD-WAN オーバーレイネットワークは単一の Cisco SD-WAN Manager で管理することも、少な くとも3 つの Cisco SD-WAN Manager インスタンスで構成されるクラスタで管理することもで きます。ネットワーク(特に大規模なネットワーク)の場合、Cisco SD-WAN Manager クラス タで構築することをお勧めします。Cisco SD-WAN Manager は、オーバーレイネットワーク内 のすべての Cisco vEdge デバイスを管理し、ダッシュボードとデバイス操作の詳細ビューを提 供し、デバイス設定と証明書を制御します。

- N

(注) ゼロ以外のプレフィックスを持つデフォルトルートは、vEdge ルータではサポートされていません。

Cisco SD-WAN Manager インスタンスを展開するには、次の手順を実行します。

- **1.** ESXi または KVM ハイパーバイザのいずれかで Cisco SD-WAN Manager VM インスタンス を作成します。
- Cisco SD-WAN Manager インスタンスごとに最小限の設定または完全な設定を作成します。 ESXi コンソールを使用して Cisco SD-WAN Manager を設定することも、SSH を使用して CLIセッションを開き、その後 Cisco SD-WAN Manager を手動で設定することもできます。
- 3. 証明書の設定を設定し、Cisco SD-WAN Manager の証明書を生成します。
- 4. Cisco SD-WAN Manager クラスタを作成します。

#### Cisco SD-WAN Manager Web サーバー暗号

- リリース16.3.0以降、Cisco SD-WAN Manager Web サーバーは次の暗号をサポートしています。
  - TLS\_DHE\_DSS\_WITH\_AES\_128\_GCM\_<wbr/>SHA256
  - TLS\_DHE\_DSS\_WITH\_AES\_256\_GCM\_<wbr/>SHA384
  - TLS DHE RSA WITH AES 128 GCM <wbr/>>SHA256
  - TLS\_DHE\_RSA\_WITH\_AES\_256\_GCM\_<wbr/>wbr/>SHA384
  - TLS\_ECDHE\_ECDSA\_WITH\_AES\_128\_<wbr/>wbr/>GCM\_SHA256
  - TLS\_ECDHE\_ECDSA\_WITH\_AES\_256\_<wbr/>wbr/>GCM\_SHA384
  - TLS\_ECDHE\_RSA\_WITH\_AES\_128\_<wbr/>wbr/>GCM\_SHA256
  - TLS\_ECDHE\_RSA\_WITH\_AES\_256\_<wbr/>wbr/>GCM\_SHA384
- リリース 16.2 では、Cisco SD-WAN Manager Web サーバーは次の暗号をサポートしています。
  - TLS\_ECDHE\_ECDSA\_WITH\_AES\_128\_<wbr/>wbr/>CBC\_SHA
  - TLS\_ECDHE\_RSA\_WITH\_AES\_128\_<wbr/>wbr/>CBC\_SHA
  - TLS\_RSA\_WITH\_AES\_128\_CBC\_SHA

### ESXi での Cisco Catalyst SD-WAN Manager VM インスタンスの作成

#### はじめる前に

Cisco SD-WAN Manager を実行するには、ハイパーバイザソフトウェアを実行しているサーバー 上に仮想マシン (VM) インスタンスを作成する必要があります。このトピックでは、VMware vSphere ESXi ハイパーバイザを実行しているサーバー上に仮想マシンを作成する方法について 説明します。カーネルベースの仮想マシン (KVM) ハイパーバイザを実行しているサーバー 上に仮想マシンを作成することもできます。

サーバーの要件については、「サーバーハードウェアの推奨事項」を参照してください。

Cisco Catalyst SD-WAN 制御コンポーネントリリース 20.14.1から、ハイパーバイザでディスク 暗号化を有効にできます。

#### Cisco Catalyst SD-WAN Manager VM インスタンスの作成

- 1. vSphere Client を起動し、Cisco SD-WAN Manager VM インスタンスを作成します。
- 2. Cisco SD-WAN Manager データベース用に少なくとも 100 GB のボリュームがある新しい仮 想ディスクを作成します。
- **3.** 別の vNIC を追加します。
- **4.** Cisco SD-WAN Manager VM インスタンスの起動と Cisco SD-WAN Manager コンソールへの 接続
- 5. Cisco SD-WAN Manager クラスタを作成するには、ステップ1から4を繰り返して、Cisco SD-WAN Manager インスタンスごとに VM を作成します。

VMware vCenter Server を使用して Cisco SD-WAN Manager VM インスタンスを作成している場合は、同じ手順に従います。

### vSphere クライアントの起動および Cisco Catalyst SD-WAN Manager VM インスタンスの作 成

VMware vSphere Client アプリケーションを起動し、EXSi サーバーの IP アドレスまたは名前、ユーザー名、およびパスワードを入力します。[Login]をクリックして、ESXi サーバーにログインします。

[ESXi] 画面が表示されます。

- **2.** [File] > [Deploy OVF Template] をクリックして、仮想マシンを展開します。
- 3. [Deploy OVF Template] 画面で、OVF パッケージをインストールしてダウンロードする場所 を入力します。このパッケージは、サポートページからダウンロードした vmanage.ova ファ イルです。[Next] をクリックします。
- 4. [Next] をクリックして、OVF テンプレートの詳細を確認します。
- 5. 展開したテンプレートの名前を入力し、[Next] をクリックします。
- 6. [Next] をクリックして、仮想ディスクのデフォルトのフォーマットを受け入れます。
- 7. [Destination Networks] ドロップダウンリストから、展開された OVF テンプレートの宛先 ネットワークを選択し、[Next] をクリックします。
- 8. [Ready to Complete] 画面で、[Finish] をクリックして Cisco SD-WAN Manager VM インスタンスの展開を完了します。

定義したパラメータを使用して VM インスタンスが正常に作成され、[Getting Started] タブが選 択された状態で [vSphere Client] 画面が表示されます。デフォルトでは、vNIC が 1 つ含まれて います。この vNIC は、トンネルインターフェイスに使用されます。

#### 新しい仮想ディスクの作成

Cisco SD-WAN Manager データベース用に少なくとも 100 GB のボリュームがある新しい仮想 ディスクを作成する必要があります。

- **1.** [vSphere Client] 画面の左側にあるナビゲーションバーで、作成した Cisco SD-WAN Manager VM インスタンスを選択し、[Edit virtual machine settings] をクリックします。
- **2.** [Cisco SD-WAN Manager Virtual Machine Properties] 画面で、[Add] をクリックして新しい仮 想ディスクを追加し、[OK] をクリックします。
- **3.** [Add Hardware] 画面で、VM に追加するデバイスタイプとして [Hard Disk] を選択し、[Next] をクリックします。
- 4. [Select a Disk] 画面で、[Create a new virtual disk] を選択し、[Next] をクリックします。
- 5. [Create a Disk] 画面で、Cisco SD-WAN Manager データベースのディスク容量を 100 GB に 指定し、[Next] をクリックします。
- [Advanced Options] 画面で、仮想ストレージデバイスとして[IDE] (Cisco vManage リリース 20.3.1 以降では[SCSI])を選択し、[Next]をクリックします。Cisco vManage リリース20.3.1 より前のリリースに IDEを使用している場合、仮想ストアデバイスは IDE である必要があ ります。
- 7. [Ready to Complete] 画面で [Finish] をクリックして、キャパシティが 500 GB の新しい仮想 ディスクの作成を完了します。

[vSphere Client] 画面が、[Getting Started] が選択された状態で表示されます。

#### vNIC の追加

管理インターフェイスとメッセージバスに別のvNICを追加するには、次の手順を実行します。

- **1.** vSphere Client の左側のナビゲーションバーで、作成した Cisco SD-WAN Manager VM イン スタンスを選択し、[Edit virtual machine settings] をクリックします。
- **2.** [Cisco SD-WAN Manager Virtual Machine Properties] 画面で、[Add] をクリックして、管理 インターフェイス用の新しい vNIC を追加します。次に [OK] をクリックします。
- 3. 追加するデバイスタイプの [Ethernet Adapter] をクリックして、[Next] をクリックします。
- **4.** [Adapter Type] ドロップダウンで、追加する vNIC の VMXNET3 を選択して、[Next] をクリックします。
- 5. [Ready to Complete] 画面で、[Finish] をクリックします。
- **6.** [Cisco SD-WAN Manager Virtual Machine Properties] 画面が開き、新しい vNIC が追加され ていることが示されます。[OK] をクリックして [vSphere Client] 画面に戻ります。
- 7. Cisco SD-WAN Manager インスタンスがクラスタの一部である場合は、手順2~6を繰り 返して3番目の vNIC を作成します。この vNIC はメッセージバスに使用されます。

### Cisco Catalyst SD-WAN Manager コンソール への Cisco Catalyst SD-WAN Manager VM イン スタンスの接続

- vSphere Client の左側のナビゲーションバーで、作成した Cisco SD-WAN Manager VM イン スタンスを選択し、[Power on the virtual machine] をクリックします。Cisco SD-WAN Manager 仮想マシンの電源が入ります。
- **2.** [Console] タブを選択して、Cisco SD-WAN Manager コンソールに接続します。Cisco SD-WAN Manager コンソールが表示されます。Cisco SD-WAN Manager にログインします。
- 3. 使用するストレージデバイスを選択します。
- **4.** [hdc] (Cisco SD-WAN Manager データベース用に追加した新しいパーティション)を選択 します。
- 5. 新しいパーティション (hdc) をフォーマットすることを確認します。その後、システム が再起動し、Cisco SD-WAN Manager インスタンスが表示されます。
- 6. Web ブラウザを使用して Cisco SD-WAN Manager インスタンスに接続するために、Cisco SD-WAN Manager インスタンスの IP アドレスを設定します。
  - 1. Cisco SD-WAN Manager にログインします。
  - 管理 VPN (VPN 512) で、インターフェイス eth0 に IP アドレスを設定します。ご使用のネットワークで到達可能な IP アドレスを指定してください。必要に応じて、デフォルトルートを追加します。

```
# config
(config) # vpn 512
(config) # ip route prefix/length next-hop-ip-address
(config-vpn-512) # interface eth0
(config-interface-eth0) # ip address ip-address
(config-interface-eth0) # no shutdown
(config-interface-eth0) # commit and-quit
#
```

7. Cisco SD-WAN Manager インスタンスに接続するために、URL として次の文字列を入力します。

https:// ip-address :8443/

8. ログインします。

 (注) Cisco Catalyst SD-WAN Manager リリース 20.12.1 以降では、Cisco SD-WAN Manager を使用して 制御管理デバイスを再起動する前に設定をコミットできます。

### KVM での Cisco Catalyst SD-WAN Manager VM インスタンスの作成

Cisco SD-WAN Manager を実行するには、ハイパーバイザソフトウェアを実行しているサーバー 上に仮想マシン(VM)インスタンスを作成する必要があります。このトピックでは、VMware カーネルベースの仮想マシン(KVM)ハイパーバイザを実行しているサーバー上に VM を作成するプロセスについて説明します。VM ware vSphere ESXi ハイパーバイザを実行しているサーバー上に VM を作成することもできます。

サーバーの要件に関しては、サーバーのハードウェア要件を参照してください。

### KVM ハイパーバイザでの Cisco Catalyst SD-WAN Manager VM インスタンスの作成

KVM ハイパーバイザで Cisco SD-WAN Manager VM インスタンスを作成するには、次の手順 を実行します。

- 1. Virtual Machine Manager クライアントアプリケーションを起動します。[Virtual Machine Manager] 画面が表示されます。
- **2.** [New] をクリックして、仮想マシンを展開します。[Create a new virtual machine] 画面が開きます。
- 3. 仮想マシンの名前を入力します。
  - **1.** [Import existing disk image] オプションボタンを選択します。
  - 2. [続行(Forward)]をクリックします。仮想ディスクがインポートされ、作成中の VM インスタンスに関連付けられます。
- **4.** [Provide the existing storage path] ボックスで、[Browse] をクリックして Cisco SD-WAN Manager ソフトウェアイメージを選択します。
  - 1. [OS Type] フィールドで、[Linux] を選択します。
  - 2. [Version] フィールドで、実行している Linux バージョンを選択します。
  - **3.** [続行 (Forward)] をクリックします。
- 5. ネットワークトポロジとサイトの数に基づいてメモリと CPU を指定し、[Forward] をク リックします。
- 6. [Customize configuration before install] をオンにして、[Finish] をクリックします。
- 7. 左側のナビゲーションバーで [Disk 1] を選択します。
  - **1.** [Advanced Options] をクリックします。
  - [Disk Bus] フィールドで、[IDE] (Cisco vManage リリース 20.3.1 以降では、[SCSI]) を選択します。
  - 3. [Storage Format] フィールドで、[qcow2] を選択します。
  - [Apply]をクリックして、定義したパラメータでVMインスタンスを作成します。デフォルトでは、このVMインスタンスに、トンネルインターフェイスに使用される1つのvNICが含まれます。

I

| (注) | Cisco Catalyst SD-WAN は VMXNET3 vNIC のみをサポートします。                                                                      |  |
|-----|----------------------------------------------------------------------------------------------------|--|
| 8.  | [Cisco SD-WAN Manager Virtual Machine] ウィンドウで、[Add Hardware] をクリックして、<br>Cisco SD-WAN Manager データベースの新しい仮想ディスクを追加します。 |  |
| 9.  | [Add New Virtual Hardware] 画面で、新しい仮想ディスクに関して次のように指定します。                                                               |  |
|     | 1. [Create a disk image on the computer's hard drive] で、Cisco SD-WAN Manager データベースのディスク容量を 100GB に指定します。             |  |
|     | <ol> <li>[Device Type] フィールドで、仮想ストレージに IDE ディスク (Cisco vManage リリース 20.3.1 以降では、SCSI ディスク)を指定します。</li> </ol>          |  |
|     | 3. [Storage Format] フィールドで、[qcow2] を指定します。                                                                            |  |
|     | 4. [Finish]をクリックして、容量が100GBの新しい仮想ディスクの作成を完了します。                                                                       |  |
| 10. | [Cisco SD-WAN Manager Virtual Machine] 画面で、[Add Hardware] をクリックして、管理<br>インターフェイスに別の vNIC を追加します。                      |  |
| 11. | [Add New Virtual Hardware] 画面で [Network] をクリックします。                                                                    |  |
|     | 1. [Host Device] フィールドで、適切なホストデバイスを選択します。                                                                             |  |
|     | 2. [Finish] をクリックします。                                                                                                 |  |
|     | 新しく作成された vNIC が左側のペインに表示されます。この vNIC は、管理インター<br>フェイスに使用されます。                                                         |  |
| 12. | Cisco SD-WAN Manager インスタンスがクラスタの一部である場合は、手順 10 および 11<br>を繰り返して 3 番目の vNIC を作成します。この vNIC はメッセージバスに使用されま<br>す。       |  |
| 13. | [Cisco SD-WAN Manager Virtual Machine] 画面で、画面の左上隅にある [Begin Installation]<br>をクリックします。                                |  |
| 14. | 仮想マシンインスタンスが作成され、Cisco SD-WAN Manager コンソールが表示されま<br>す。                                                               |  |
| 15. | ログインプロンプトで、デフォルトのユーザー名 admin およびデフォルトのパスワード<br>admin を使用してログインします。使用するストレージデバイスを選択するように求め<br>られます。                    |  |
| 16. | [hdc](Cisco SD-WAN Manager データベース用に追加した新しいパーティション)を選<br>択します。                                                         |  |
| 17. | 新しいパーティション(hdc)をフォーマットすることを確認します。システムが再起動<br>し、Cisco SD-WAN Manager インスタンスが表示されます。                                    |  |
|     |                                                                                                    |  |

**18.** Cisco SD-WAN Manager クラスタを作成するには、手順1~17を繰り返して、Cisco SD-WAN Manager インスタンスごとに VM を作成します。

#### Cisco Catalyst SD-WAN Manager インスタンスへの接続

Webブラウザを使用して Cisco SD-WAN Manager インスタンスに接続するために、Cisco SD-WAN Manager インスタンスの IP アドレスを設定します。

1. デフォルトのユーザー名とパスワードを使用してログインします。

Login: admin password: admin #

 管理 VPN (VPN 512) で、インターフェイス eth0 に IP アドレスを設定します。ご使用の ネットワークで到達可能な IP アドレスを指定してください。必要に応じて、デフォルト ルートを追加します。

```
# config
(config) # vpn 512
(config) # ip route prefix/length next-hop-ip-address
(config-vpn-512) # interface eth0
(config-interface-eth0) # ip address ip-address
(config-interface-eth0) # no shutdown
(config-interface-eth0) # command and-quit
#
```

**3.** Cisco SD-WAN Manager インスタンスに接続するために、URL として次の文字列を入力します。

https://ip-address:8443/

4. ユーザー名 admin とパスワード admin を使用してログインします。

### Cisco Catalyst SD-WAN Manager の設定

デバイステンプレートを使用して Cisco SD-WAN Manager を設定できます。しかし、デバイス テンプレートを使用する代わりに、CLI モードを使用して Cisco SD-WAN Manager を設定する ことを推奨します。

Cisco SD-WAN Manager 用の仮想マシン(VM)をセットアップして起動すると、仮想マシンは 工場出荷時のデフォルト設定で起動します。その後、CLI モードまたは ESXi コンソールを使 用し、Cisco SD-WAN Manager サーバー自体から直接各 Cisco SD-WAN Manager インスタンス を設定して、Cisco SD-WAN Manager が認証および検証され、オーバーレイネットワークに参 加できるようにします。少なくとも、ネットワークの Cisco SD-WAN Validator の IP アドレス、 デバイスのシステム IP アドレス、および VPN0 のトンネルインターフェイスを設定して、ネッ トワーク コントローラ デバイス(Cisco SD-WAN Validator、Cisco SD-WAN Manager、および Cisco SD-WAN コントローラ デバイス)間で制御トラフィックを交換するために使用する必要 があります。

オーバーレイネットワークを動作させ、Cisco SD-WAN Manager インスタンスをオーバーレイ ネットワークに参加させるには、次の手順を実行する必要があります。

- VPN 0 の少なくとも1つのインターフェイスでトンネルインターフェイスを設定します。
   このインターフェイスは、すべての Cisco vEdge デバイス からアクセス可能な WAN トランスポートネットワークに接続する必要があります。VPN0は、オーバーレイネットワーク内の Cisco vEdge デバイス 間ですべてのコントロール プレーン トラフィックを伝送します。
- オーバーレイ管理プロトコル (OMP) が有効になっていることを確認します。OMP は、 Cisco Catalyst SD-WAN コントロールプレーンの確立と維持を行うプロトコルで、デフォ ルトで有効になっており、無効にすることはできません。CLI から設定を編集する場合 は、omp 設定コマンドを削除しないでください。

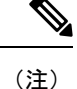

Cisco SD-WAN Manager クラスタの場合は、クラスタ内の各 Cisco SD-WAN Manager インスタ ンスを、その Cisco SD-WAN Manager サーバー自体から、CLI モードまたは ESXi コンソール を使用して、個別に設定する必要があります。

#### Cisco Catalyst SD-WAN Manager の設定

Cisco SD-WAN Manager を設定するには、デバイス構成テンプレートを作成します。

- 1. Cisco SD-WAN Validator のアドレスを設定します。
  - 1. Cisco SD-WAN Manager メニューから、[Administration] > [Settings] の順に選択しま す。
  - **2.** [Validator] をクリックします。(Cisco Catalyst SD-WAN Manager リリース 20.12.1 以前 を使用している場合は、[Edit] をクリックします)。
  - 3. [Validator DNS/IP Address: Port] フィールドに、Cisco SD-WAN Validator を指す DNS 名 または Cisco SD-WAN Validator の IP アドレスと、それへの接続に使用するポート番号 を入力します。
  - 4. [Save] をクリックします。
- 2. CLI を使用した Cisco SD-WAN Manager の設定

CLI モードを使用して Cisco SD-WAN Manager を設定します。CLI にアクセスするには、 別の SSH クライアントを使用して ESXi コンソールを使用するか、Cisco SD-WAN Manager グラフィカル ユーザー インターフェイス (GUI) を使用して SSH セッションを確立しま す。

デバイスへの SSH セッションを確立するには、次の手順を実行します。

- 1. Cisco SD-WAN Manager のメニューで、[Tools] > [SSH Terminal] を選択します。
- 2. 左側のペインで、デバイスをクリックして選択します。
- 3. admin ユーザーとして、デフォルトのパスワード admin を使用してログインします。 CLI プロンプトが表示されます。

コンフィギュレーションモードに入ります。

Device# config Device(config)#

CLI コマンドを発行して、Cisco SD-WAN Manager を設定できるようになりました。

Cisco SD-WAN Manager の動作には、次の機能が必須です。これらの機能は CLI モードで 設定します。

- ・認証、許可、アカウンティング (AAA)
- •セキュリティ
- システム全体のパラメータ
- トランスポート VPN (VPN 0)
- ・管理 VPN (アウトオブバンド管理トラフィック用)

#### CLI 構成例

このセクションでは、CLIを使用して Cisco SD-WAN Manager を設定するためのサンプル CLI 設定について説明します。

この構成には、工場出荷時のデフォルト設定の設定が多数含まれており、多数のデフォルト設 定値が示されています。

```
vManage# show running-config
system
host-name
                   vManage
gps-location latitude 40.7127837
 gps-location longitude -74.00594130000002
 system-ip
                  172.16.255.22
site-id
                  200
organization-name "Cisco"
clock timezone America/Los Angeles
 vbond 10.1.14.14
 aaa
 auth-order local radius tacacs
 usergroup basic
  task system read write
  task interface read write
  Т
  usergroup netadmin
  1
  usergroup operator
  task system read
   task interface read
   task policy read
  task routing read
  task security read
  1
 user admin
  password encrypted-password
  1
 !
 logging
```

disk

```
enable
  !
 !
!
snmp
no shutdown
view v2
 oid 1.3.6.1
 1
 community private
 view
               v2
 authorization read-only
 !
 trap target vpn 0 10.0.1.1 16662
 group-name Cisco
 community-name private
 1
 trap group test
 all
  level critical major minor
 exit
 exit
!
vpn 0
interface eth1
 ip address 10.0.12.22/24
 tunnel-interface
  color public-internet
  allow-service dhcp
  allow-service dns
  allow-service icmp
   no allow-service sshd
   allow-service netconf
  no allow-service ntp
  no allow-service stun
  allow-service https
  1
 no shutdown
 Т
 ip route 0.0.0.0/0 10.0.12.13
!
vpn 512
interface eth0
 ip 172.16.14.145/23
 no shutdown
 1
 ip route 0.0.0/0 172.16.14.1
1
```

### 証明書の設定

オーバーレイネットワークの新しいコントローラデバイス(Cisco SD-WAN Manager インスタンス、Cisco SD-WAN Validator、および Cisco SD-WAN コントローラ)は、署名付き証明書を使用して認証されます。Cisco SD-WAN Manager から、証明書署名要求(CSR)を自動的に生成し、生成された証明書を取得して、それらをすべてのコントローラデバイスに、それらのデバイスがネットワークに追加されたときにインストールできます。

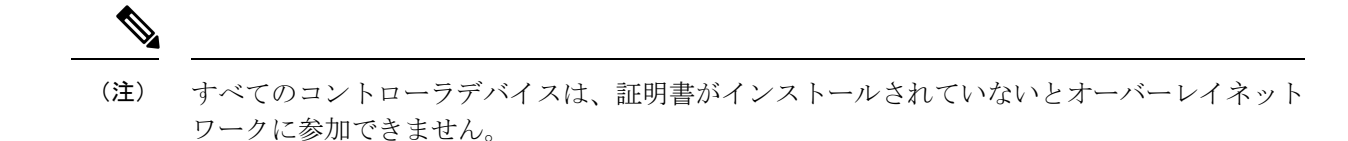

証明書の生成およびインストールプロセスを自動化するには、コントローラデバイスをネット ワークに追加する前に、組織の名前と証明書承認設定を指定します。

証明書設定の指定の詳細については、「Certificates」を参照してください。

### Cisco Catalyst SD-WAN Manager 証明書の生成

Cisco SD-WAN Manager がオーバーレイネットワークに参加できるようにするには、Cisco SD-WAN Manager インスタンスの証明書署名要求(CSR)を生成する必要があります。Cisco SD-WAN Manager は、生成された証明書を自動的に取得してインストールします。

Cisco SD-WAN Manager 証明書の生成の詳細については、「証明書」を参照してください。

### Cisco Catalyst SD-WAN Manager クラスタの作成

Cisco SD-WAN Manager クラスタは、Cisco Catalyst SD-WAN オーバーレイ ネットワーク ドメ イン内に存在する 3 つ以上の Cisco SD-WAN Managerインスタンスの集合体です。このクラス タは、共同で、ネットワーク内のすべての Cisco vEdge デバイス にネットワーク管理サービス を提供します。一部のサービス (どの Cisco SD-WAN Manager インスタンスがルータに接続し て要求を処理するかの決定など) は自動的に分散されますが、その他のサービス (統計および 構成データベース、メッセージングサーバー) は、そのサービスを処理する Cisco SD-WAN Manager インスタンスを管理者が設定します。

Cisco SD-WAN Manager クラスタの作成の詳細については、「Cluster Management」を参照して ください。

# **Cisco SD-WAN Manager** クライアントセッションのタイムアウト値の有 効化

デフォルトでは、Cisco SD-WAN Manager クライアントへのユーザーのセッションは無期限に 確立されたままになり、タイムアウトになることはありません。

Cisco SD-WAN Manager クライアントセッションの非アクティブ時間を設定して、その時間が 経過するとユーザーがログアウトされるようにするには、次の手順を実行します。

- 1. Cisco SD-WAN Manager メニューから、[Administration] > [Settings]を選択します。
- [User Sessions] をクリックします。[Client Session Timeout] オプションで、[Session Timeout] を有効にします。(Cisco Catalyst SD-WAN Manager リリース 20.12.1 以前を使用している 場合は、[Edit] をクリックします。)
- 3. タイムアウト値を分単位で入力します。この値は10~180分に指定することができます。

4. [Save] をクリックします。

クライアントセッションのタイムアウト値は、Cisco SD-WAN Manager クラスタ内のすべての Cisco SD-WAN Manager サーバーに適用されます。

## Cisco Catalyst SD-WAN Validator の導入

Cisco SD-WAN Validator は、オーバーレイネットワーク内の Cisco SD-WAN コントローラ と vEdge ルータを認証し、デバイス間の接続を調整するソフトウェアモジュールです。ネット ワーク内のすべての Cisco vEdge デバイスが接続できるように、パブリック IP アドレスが必要 です(パブリックアドレスを持つ必要があるのは 1 つの Cisco vEdge デバイス だけです)。 Cisco SD-WAN Validator はネットワーク内の任意の場所に配置できますが、DMZ に配置する ことを強く推奨します。オーケストレータにパブリック IP アドレスを割り当てると、異なる NAT ゲートウェイの背後で保護されたプライベートアドレス空間に配置された Cisco SD-WAN コントローラ と vEdge ルータが相互に通信接続を確立できます。Cisco SD-WAN Validator は ネットワークサーバー上で VM として実行されます。

Cisco Catalyst SD-WAN オーバーレイネットワークには、1 つ以上の Cisco SD-WAN Validator を 含めることができます。

Cisco SD-WAN Validator を展開するには、次の手順を実行します。

- **1.** ESXi または KVM ハイパーバイザのいずれかで Cisco SD-WAN Validator VM インスタンス を作成します。
- Cisco SD-WAN Validator の最小限の構成を作成し、ネットワーク上でアクセスできるよう にします。作成するには、SSH を使用して Cisco SD-WAN Validator への CLI セッションを 開き、デバイスを手動で設定します。
- 3. Cisco SD-WAN Validator をオーバーレイネットワークに追加して、Cisco SD-WAN Manager が認識できるようにします。
- Cisco Catalyst SD-WAN ゼロタッチプロビジョニング(ZTP) Cisco SD-WAN Validator サーバーをホストしている企業の場合は、このロールを実行するように Cisco SD-WAN Validator を1つ設定します。
- Cisco SD-WAN Validator の完全な構成を作成します。SSH を使用して初期構成を作成し、 Cisco SD-WAN Validator への CLI セッションを開きます。次に、Cisco SD-WAN Manager で構成テンプレートを作成し、テンプレートを Cisco SD-WAN Validator に添付することに より、完全な構成を作成します。構成テンプレートを Cisco SD-WAN Validator に添付する と、テンプレート内の構成パラメータによって初期構成が上書きされます。

### ESXi での Cisco Catalyst SD-WAN Validator VM インスタンスの作成

#### はじめる前に

Cisco SD-WAN Validator を開始するには、ハイパーバイザソフトウェアを実行しているサー バー上に仮想マシン(VM)インスタンスを作成する必要があります。ここでは、VMware vSphere ESXi ハイパーバイザを実行しているサーバー上に VM を作成する方法について説明し ます。カーネルベースの仮想マシン(KVM)ハイパーバイザソフトウェアを実行しているサー バー上に VM を作成することもできます。

サーバー情報については、「サーバーハードウェアの推奨事項」を参照してください。

Cisco Catalyst SD-WAN 制御コンポーネントリリース 20.14.1から、ハイパーバイザでディスク 暗号化を有効にできます。

#### Cisco Catalyst SD-WAN Validator VM インスタンスの作成

- 1. vSphere Client を起動し、Cisco SD-WAN Validator VM インスタンスを作成します。
- 2. トンネルインターフェイスの vNIC を追加します。
- 3. Cisco SD-WAN Validator VM インスタンスを起動し、コンソールに接続します。

各ステップの詳細を以下に示します。

VMware vCenter Server を使用して Cisco SD-WAN Validator VM インスタンスを作成している場合は、同じ手順に従います。ただし、vCenter Server のページは、手順に示されている vSphere Client のページとは異なることに注意してください。

### vSphere クライアントの起動および Cisco Catalyst SD-WAN Validator VM インスタンスの作 成

- VMware vSphere Client アプリケーションを起動し、ESXi サーバーの IP アドレスまたは名前、ユーザー名、およびパスワードを入力します。[Login]をクリックして、ESXi サーバーにログインします。
- 2. [File] > [Deploy OVF Template]をクリックして、仮想マシンを展開します。
- 3. [Deploy OVF Template] ページで、OVF パッケージをインストールしてダウンロードする場所を入力します。このパッケージは、シスコからダウンロードした vedge.ova ファイルです。次に、[Next] をクリックします。
- 4. [Next] をクリックして、OVF テンプレートの詳細を確認します。
- 5. 展開したテンプレートの名前を入力し、[Next]をクリックします。次の図は、Cisco SD-WAN Validator インスタンスの名前を示しています。
- 6. [Next] をクリックして、仮想ディスクのデフォルトのフォーマットを受け入れます。

- [Next]をクリックして、展開されたOVFテンプレートの宛先ネットワークとして、使用している宛先ネットワーク名を受け入れます。この例では、CorpNet が宛先ネットワークです。
- 8. [Ready to Complete] ページで [Finish] をクリックします。次の図は、Cisco SD-WAN Validator インスタンスの名前を示しています。

定義したパラメータを使用して VM インスタンスが正常に作成され、[Getting Started] が選択さ れた状態で [vSphere Client] ページが表示されます。デフォルトでは、vNIC が 1 つ含まれてい ます。この vNIC は、管理インターフェイスに使用されます。

#### トンネルインターフェイス用の vNIC の追加

- **1.** vSphere Client の左側のナビゲーションバーで、作成した Cisco SD-WAN Validator VM イン スタンスを選択し、[Edit virtual machine settings] をクリックします。
- **2.** [vEdge Cloud Virtual Machine Properties] ページで、[Add] をクリックして、管理インター フェイスの新しい vNIC を追加します。次に [OK] をクリックします。
- 3. 追加するデバイスタイプの [Ethernet Adapter] をクリックして、[Next] をクリックします。
- **4.** [Adapter Type] ドロップダウンで、追加する vNIC の VMXNET3 を選択して、[Next] をクリックします。
- 5. [Ready to Complete] ページで [Finish] をクリックします。
- **6.** [vEdge Cloud Virtual Machine Properties] ページが開き、新しい vNIC が追加されているこ とが示されます。[OK] をクリックして [vSphere Client] ページに戻ります。

#### Cisco Catalyst SD-WAN Validator VM インスタンスの起動とコンソールへの接続

- vSphere Client の左側のナビゲーションバーで、作成した Cisco SD-WAN Validator 仮想マシ ンインスタンスを選択し、[Power on the virtual machine] をクリックします。Cisco SD-WAN Validator 仮想マシンの電源が入ります。
- 2. [Console] を選択して、Cisco SD-WAN Validator コンソールに接続します。
- 3. ログインプロンプトで、デフォルトのユーザー名 admin およびデフォルトのパスワード admin を使用してログインします。

#### 次のステップ

「Cisco Catalyst SD-WAN Validator の設定」を参照してください。

### KVM での Cisco Catalyst SD-WAN Validator VM インスタンスの作成

Cisco SD-WAN Validator を開始するには、ハイパーバイザソフトウェアを実行しているサー バー上に仮想マシン (VM) インスタンスを作成する必要があります。ここでは、カーネルベー スの仮想マシン (KVM) ハイパーバイザを実行しているサーバー上に VM を作成する方法に ついて説明します。vSphere ESXi ハイパーバイザソフトウェアを実行しているサーバー上に VM を作成することもできます。

サーバー情報については、「サーバーハードウェアの推奨事項」を参照してください。

KVM ハイパーバイザで Cisco SD-WAN Validator VM インスタンスを作成するには、次の手順 を実行します。

- Virtual Machine Manager (virt-manager) クライアントアプリケーションを起動します。 [Virtual Machine Manager] ページが表示されます。
- **2.** [New] をクリックして、仮想マシンを展開します。[Create a new virtual machine] ページが 開きます。
- 3. 仮想マシンの名前を入力します。次の図は、Cisco SD-WAN Validator インスタンスの名前を示しています。
  - 1. [Import existing disk image] オプションを選択してオペレーティングシステムをインス トールします。
  - 2. [続行 (Forward)] をクリックします。
- **4.** [Provide the existing storage path] で [Browse] をクリックして Cisco SD-WAN Validator ソフトウェアイメージを検索します。
  - 1. [OS Type] で [Linux] を選択します。
  - 2. [Version] で、実行している Linux バージョンを選択します。
  - **3.** [続行 (Forward)] をクリックします。
- 5. ネットワークトポロジとサイトの数に基づいてメモリと CPU を指定し、[Forward] をクリックします。
- **6.** [Customize configuration before install] をオンにします。その後、[Finish] をクリックします。
- 7. 左側のナビゲーションバーで [Disk 1] を選択します。実行されるアクション
  - **1.** [Advanced Options] をクリックします。
  - 2. [Disk Bus] で [IDE] を選択します。
  - 3. [Storage Format] で [qcow2] を選択します。
  - 4. [Apply]をクリックして、定義したパラメータでVMインスタンスを作成します。デフォルトでは、vNICが1つ含まれています。このvNICは、管理インターフェイスに使用されます。

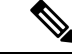

(注)

ソフトウェアは VMXNET3 vNIC のみをサポートします。

- **8.** [vEdge Cloud Virtual Machine] ページで、[Add Hardware] をクリックして、トンネルイン ターフェイスに2番目の vNIC を追加します。
- **9.** [Add New Virtual Hardware] ページで [Network] をクリックします。
  - 1. [Host Device] で、適切なホストデバイスを選択します。
  - 2. [Finish] をクリックします。

新しく作成された vNIC が左側のペインに表示されます。この vNIC は、トンネルイン ターフェイスに使用されます。

- **10.** [Cisco SD-WAN Validator Virtual Machine] ページで、ページの左上隅にある [Begin Installation] をクリックします。
- **11.** 仮想マシンインスタンスが作成され、Cisco SD-WAN Validator コンソールが表示されます。
- 12. ログインページで、デフォルトのユーザー名 admin およびデフォルトのパスワード admin を使用してログインします。

#### 次のステップ

「Cisco Catalyst SD-WAN Validator の設定」を参照してください。

### Cisco Catalyst SD-WAN Validator の設定

オーバーレイネットワークで Cisco SD-WAN Validator の仮想マシン (VM)をセットアップし て起動すると、Cisco SD-WAN Validator が工場出荷時のデフォルト設定で起動します。その 後、デバイスが認証および検証され、オーバーレイネットワークに参加できるように、いくつ かの基本的な機能を手動で設定する必要があります。これらの機能の設定において、デバイス を、システム IP アドレスを提供する Cisco SD-WAN Validator として設定し、インターネット に接続する WAN インターフェイスを設定します。オーバーレイネットワーク内のすべての Cisco vEdge デバイス が Cisco SD-WAN Validator に接続できるように、このインターフェイス にはパブリック IP アドレスが必要です。

SSH を使用して初期構成を作成し、Cisco SD-WAN Validator への CLI セッションを開きます。

初期構成を作成したら、Cisco SD-WAN Manager で構成テンプレートを作成し、そのテンプレートを Cisco SD-WAN Validator にアタッチすることにより、完全な構成を作成します。構成テン プレートを Cisco SD-WAN Validator に添付すると、テンプレート内の構成パラメータによって 初期構成が上書きされます。

#### Cisco Catalyst SD-WAN Validator の初期構成の作成

CLI セッションを使用して Cisco SD-WAN Validator で初期構成を作成するには、次の手順を実行します。

1. SSH 経由で Cisco vEdge デバイス への CLI セッションを開きます。

- 2. admin ユーザーとして、デフォルトのパスワード admin を使用してログインします。CLI プロンプトが表示されます。
- **3.** コンフィギュレーションモードに入ります。

Cisco Catalyst SD-WAN 制御コンポーネントリリース 20.14.x 以降のリリースの場合:

vSmart# **config** vSmart(config)#

Cisco Catalyst SD-WAN 制御コンポーネントリリース 20.14.xより前のリリースの場合:

vBond# **config** vBond(config)#

4. ホスト名を設定します。

Cisco Catalyst SD-WAN 制御コンポーネントリリース 20.14.x 以降のリリースの場合:

vSmart(config) # system host-name vBond

Cisco Catalyst SD-WAN 制御コンポーネントリリース 20.14.xより前のリリースの場合:

vBond(config)# system host-name hostname

ホスト名の設定は任意ですが、ホスト名は CLI のプロンプトの一部として含まれ、さま ざまな Cisco SD-WAN Manager 画面でデバイスを参照するために使用されるため、設定 することを推奨します。

5. システム IP アドレスを設定します。

vBond(config-system) #system-ip ip-address

Cisco SD-WAN Manager は、システム IP アドレスを使用してデバイスを識別し、NMS が 完全な設定をデバイスにダウンロードできるようにします。

6. Cisco SD-WAN Validator の IP アドレスを設定します。Cisco SD-WAN Validator の IP アドレスは、オーバーレイネットワーク内のすべての Cisco vEdge デバイス が Cisco SD-WAN Validator に到達できるように、パブリック IP アドレスにする必要があります。

vBond (config-system) **#vbond** *ip-address* **local** 

リリース16.3以降では、アドレスはIPv4またはIPv6アドレスになります。以前のリリー スでは、IPv4アドレスである必要があります。Cisco SD-WAN Manager は、事実上、オー ケストレータ機能のみを実行する vEdge ルータです。[local] オプションは、デバイスが vEdge ルータではなく Cisco SD-WAN Validator であることを指定します。Cisco SD-WAN Validator は、スタンドアロンの仮想マシン(VM)またはハードウェアルータで動作す る必要があります。ソフトウェアまたはハードウェアの vEdge ルータと同じデバイスに 共存することはできません。

7. ソフトウェアアップグレードの成功を確認するための時間制限を設定します。

vBond(config-system) #upgrade-confirm minutes

時間の範囲は1~60分です。この時間制限を設定する場合、デバイスのソフトウェア アップグレード時、Cisco SD-WAN Manager の起動時、または設定された分数以内にソ フトウェアアップグレードが成功することを確認する必要があります。設定時間内に確 認メッセージを受信しない場合、デバイスは以前のソフトウェアイメージに戻ります。 8. ユーザー「admin」のパスワードを変更します。

vBond (config-system) #user admin password password

デフォルトのパスワードは「admin」です。

 インターネットまたはその他の WAN トランスポートネットワークに接続するために、 VPN 0 のインターフェイスを設定します。リリース 16.3 以降では、IP アドレスは IPv4 またはIPv6 アドレスになります。以前のリリースでは、IPv4 アドレスである必要があり ます。インターフェイスに構成するプレフィックスに、vbond local コマンドで設定する IP アドレスが含まれていることを確認します。

```
vBond(config) #vpn 0 interface interface-name
vBond(config-interface)#ip address ipv4-prefix/length
vBond(config-interface)#ipv6 address ipv6-prefix/length
vBond(config-interface)#no shutdown
```

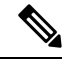

(注) オーバーレイネットワーク内のすべてのデバイスが Cisco SD-WAN Validator に到達できるよう に、IP アドレスはパブリックアドレスである必要があります。

10. 設定をコミットします。

vBond(config)#commit and-quit
vBond#

11. 設定が正しく、完全であることを確認します。

vBond#show running-config

オーバーレイネットワークが起動して動作可能になったら、初期構成パラメータを含む Cisco SD-WAN Validator 構成テンプレートを Cisco SD-WAN Manager で作成します。次の Cisco SD-WAN Manager 機能テンプレートを使用します。

- ホスト名、システム IP アドレス、および Cisco SD-WAN Validator 機能を設定するための システム機能テンプレート。
- ・「admin」ユーザーのパスワードを設定するための AAA 機能テンプレート。
- VPN 0 のインターフェイスを設定するための VPN インターフェイス イーサネット機能テンプレート。
- さらに、次の一般的なシステムパラメータを設定することを推奨します。
  - Cisco SD-WAN Manager メニューから、[Administration] > [Settings] の順に選択し、組織名 を設定します。
  - Cisco SD-WAN Manager メニューから、[Configuration] > [Templates] の順に選択します。
     [System configuration template] ドロップダウンから、[create template] を選択し、タイムゾーン、NTP サーバー、およびデバイスの物理的な場所を設定します。
  - [Additional Templates] をクリックし、バナー機能テンプレートのドロップダウンから [Create Template] を選択します。ログインバナーを設定します。

- [System feature configuration template] ドロップダウンから、[Create Template] を選択し、ディ スクとサーバーのパラメータを設定します。
- [AAA feature configuration template] ドロップダウンから、[Create Template] を選択し、AAA、 RADIUS、および TACACS サーバーを設定します。
- [Additional Templates] をクリックし、SNMP 機能テンプレートのドロップダウンから [Create Template] を選択して、SNMP を設定します。

# 

```
(注)
```

オーバーレイネットワーク内のすべてのデバイスが Cisco SD-WAN Validator に到達できるよう に、IP アドレスはパブリックアドレスである必要があります。

#### CLI 初期構成の例

以下は、Cisco SD-WAN Validator での簡単な構成の例です。この構成には、工場出荷時のデフォルト設定の設定が多数含まれており、多数のデフォルト設定値が示されています。

```
vBond#show running-config
system
host-name
                   vBond
gps-location latitude 40.7127837
 gps-location longitude -74.00594130000002
 system-ip
                   172.16.240.161
organization-name "Cisco"
clock timezone America/Los Angeles
vbond 11.1.1.14 local
 aaa
 auth-order local radius tacacs
 usergroup basic
  task system read write
  task interface read write
  1
  usergroup netadmin
  1
 usergroup operator
  task system read
  task interface read
  task policy read
  task routing read
  task security read
  I
 user admin
  password encrypted-password
  1
 1
 logging
 disk
  enable
  !
1
vpn 0
interface ge0/0
 ip address 11.1.1.14/24
 no shutdown
 1
ip route 0.0.0.0/0 11.1.1.1
```

```
!
vpn 512
interface eth0
ip dhcp-client
no shutdown
!
!
```

#### 次のステップ

「Cisco SD-WAN Validator をオーバーレイネットワークに追加」を参照してください。

### **Cisco Catalyst SD-WAN Validator**の構成テンプレートの作成

ここでは、Cisco SD-WAN Manager によって管理されている Cisco SD-WAN Validator の設定方 法について説明します。これらのデバイスは、Cisco SD-WAN Manager から設定する必要があ ります。ルータの CLI から直接設定すると、Cisco SD-WAN Manager により、NMS システムに 保存されている設定で設定が上書きされます。

#### 設定要件

#### セキュリティの前提条件

Cisco SD-WAN オーバーレイネットワークで Cisco SD-WAN Validator を設定する前に、Cisco SD-WAN Validator の証明書を生成して、証明書をデバイスにインストールしておく必要があります。「証明書の生成」を参照してください。

#### 変数スプレッドシート

作成する機能テンプレートには、ほとんどの場合、変数が含まれます。デバイステンプレート をデバイスにアタッチするときに、Cisco SD-WAN Manager が変数に実際の値を入力するよう にするには、値を手動で入力するか、右上隅にある [Import File] をクリックして、変数値を含 む CSV 形式の Excel ファイルをロードします。

スプレッドシートでは、ヘッダー行に変数名が含まれ、後続の各行はデバイスに対応し、変数 の値が定義されます。スプレッドシートの最初の3つの列は以下に示す順番どおりである必要 があります。

- ・csv-deviceId:デバイスのシリアル番号(デバイスを一意に識別するために使用)。
- csv-deviceIP : デバイスのシステム IP アドレス(**system ip address** コマンドの入力に使用)。
- csv-host-name:デバイスのホスト名(system hostname コマンドの入力に使用)。

オーバーレイネットワーク内のすべてのデバイス(ルータ、Cisco SD-WAN コントローラ、および Cisco SD-WAN Validator) に対して1つのスプレッドシートを作成できます。全デバイスのすべての変数に値を指定する必要はありません。

### Cisco Catalyst SD-WAN Validator の機能テンプレート

次の機能は Cisco SD-WAN Validator の操作に必須であるため、それぞれの機能テンプレートを 作成する必要があります。

| 機能                       | テンプレート名                  |
|--------------------------|--------------------------|
| 認証、許可、アカウンティング (AAA)     | AAA                      |
| セキュリティ                   | セキュリティ                   |
| システム全体のパラメータ             | システム                     |
| トランスポート VPN (VPN 0)      | VPN、VPN ID を 0 に設定       |
| 管理VPN(アウトオブバンド管理トラフィック用) | VPN、VPN ID を 512 に設<br>定 |

#### 機能テンプレートの作成

機能テンプレートは、Cisco SD-WAN Validator の完全な構成の構成要素です。Cisco SD-WAN Validator で有効にできる機能ごとに、Cisco SD-WAN Manager では、その機能に必要なパラメータを入力するテンプレートフォームが提供されます。

必須の Cisco SD-WAN Validator 機能の機能テンプレートを作成する必要があります。

同じ機能に対して複数のテンプレートを作成できます。

Cisco SD-WAN Validator 機能テンプレートを作成するには、次の手順を実行します。

- 1. Cisco SD-WAN Manager メニューから、[Configuration] > [Templates] を選択します。
- 2. [Feature Templates] をクリックします。

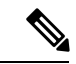

- (注) Cisco vManage リリース 20.7.x 以前のリリースでは、[Feature Templates] は [Feature] と呼ばれます。
- 3. [Add Template] を選択します。
- 4. 左側のペインで、[Select Devices] から [Cloud router] を選択します。
- 5. 右側のペインで、テンプレートを選択します。テンプレートフォームが表示されます。 フォームの上部にはテンプレートに名前を付けるためのフィールドがあり、下部にはそのテンプレートで使用できる必要なパラメータを定義するためのフィールドがあります。 オプションのパラメータは通常、グレー表示されています。同じパラメータに複数のエントリを追加できる場合は、右側にプラス記号(+)が表示されます。
- 6. テンプレート名と説明を入力します。これらのフィールドは必須です。テンプレート名 には特殊文字を使用できません。

- 必要な各パラメータについて、目的の値を選択し、該当する場合はパラメータの範囲を 選択します。各パラメータの値ボックスの左側にあるドロップダウンメニューから範囲 を選択します。
- 8. 必要なパラメータの下にあるプラス記号(+)をクリックして、必要に応じて追加パラ メータの値を設定します。
- **9.** [作成 (Create)]をクリックします。
- 10. 前のセクションにリストされている必要な機能ごとに機能テンプレートを作成します。
  - システムテンプレートの上部で、[Controller Groups]、[Maximum Controllers]、および [Maximum OMP Sessions] を除くすべての必要なパラメータを設定します。これらの パラメータはルータに固有であり、Cisco SD-WAN Validator には関係しません。 [Advanced Options] 領域にある [Cisco SD-WAN Validator Only] と [Local Cisco SD-WAN Validator] で、[On] をクリックします。これらの2つのパラメータにより、Cisco SD-WAN Validator がインスタンス化されます。
  - VPN 0 (インターネットまたは他のパブリック トランスポート ネットワークに接続 する VPN) 用と VPN 512 (アウトオブバンド管理トラフィックを処理する VPN) 用 の 2 つの VPN テンプレートを作成します。
  - 3. AAA テンプレートとセキュリティテンプレートを作成します。
- **11.** Cisco SD-WAN Validator で有効にする機能ごとに、機能テンプレートを作成します。
  - 1. アーカイブテンプレートおよびバナーテンプレートの作成
  - Cisco SD-WAN Validator で設定する追加のイーサネットインターフェイスごとに1 つのインターフェイスイーサネットテンプレートを作成します。Cisco SD-WAN Validator については、トンネルインターフェイス(またはあらゆる種類のトンネル) を作成しないでください。

#### デバイステンプレートの作成

デバイステンプレートには、デバイスの完全な運用設定のすべてまたは大部分が含まれていま す。デバイステンプレートは、個々の機能テンプレートを統合して作成します。Cisco SD-WAN Manager で CLI テキスト形式の設定を直接入力して作成することもできます。どちらのスタイ ルのデバイステンプレートも、Cisco SD-WAN Validator を設定するときに使用できます。

機能テンプレートから Cisco SD-WAN Validator デバイステンプレートを作成するには、次の手 順を実行します。

- 1. Cisco SD-WAN Manager メニューから、[Configuration] > [Templates] の順に選択します。
- 2. [Device Template] をクリックします。

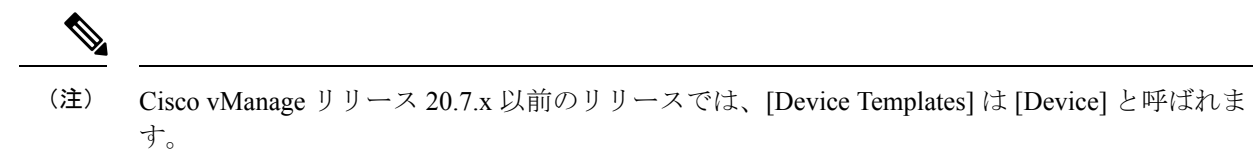

- 3. [Create Template] ドロップダウンから、[From Feature Template] を選択します。
- 4. [Device Model] ドロップダウンから、[Cloud router] を選択します。
- 5. Cisco SD-WAN Validator デバイステンプレートの名前と説明を入力します。これらのフィールドは必須です。テンプレート名には特殊文字を使用できません。
- **6.** [Load Running config from reachable device] ドロップダウンから、必要なテンプレートのグ ループを選択します。
- 各セクションで、目的のテンプレートを選択します。必須テンプレートにはすべて、アス タリスク(\*)のマークが付いています。最初は、各テンプレートのドロップダウンにデ フォルトの機能テンプレートが一覧表示されます。
  - 必須およびオプションの各テンプレートについて、ドロップダウンから機能テンプレートを選択します。これらのテンプレートは以前に作成したものです(上の「機能テン プレートの作成」を参照)。Cisco SD-WAN Validator ではBFD または OMP テンプレートを選択しないでください。
  - 追加のテンプレートについては、テンプレート名の横にあるプラス(+)記号をクリックし、ドロップダウンから機能テンプレートを選択します。
- [作成(Create)]をクリックします。新しいデバイステンプレートが[Templates]テーブルに表示されます。[Feature Templates]列には、デバイステンプレートに含まれている機能テンプレートの数が表示され、[Type]列には、デバイステンプレートが機能テンプレートのコレクションから作成されたことを示す「Feature」が表示されます。

Cisco SD-WAN Manager で直接 CLI テキスト形式の設定を入力してデバイステンプレートを作成するには、次の手順を実行します。

- 1. Cisco SD-WAN Manager メニューから、[Configuration] > [Templates] の順に選択します。
- 2. [Device Template] をクリックします。

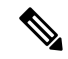

- (注) Cisco vManage リリース 20.7.x 以前のリリースでは、[Device Templates] は [Device] と呼ばれます。
- 3. [Create Template] ドロップダウンから、[CLI Template] を選択します。
- 4. テンプレート名と説明を入力します。
- 5. [Config Preview] ウィンドウに設定を入力します。タイプ入力、カットアンドペースト、またはファイルをアップロードします。

- 実際の設定値を変数に変換するには、値を選択して[Create Variable]をクリックします。変数名を入力し、[Create Variable]をクリックします。{{variable-name}}の形式で変数名を直接入力することもできます({{hostname}}など)。
- [Add] をクリックします。新しいデバイステンプレートが [Templates] テーブルに表示され ます。[Feature Templates] 列には、デバイステンプレートに含まれている機能テンプレート の数が表示され、[Type] 列には、デバイステンプレートが CLI テキストから作成されたこ とを示す「CLI」が表示されます。

#### Cisco Catalyst SD-WAN Validator へのデバイステンプレートのアタッチ

Cisco SD-WAN Validator を設定するには、1 つのデバイステンプレートをオーケストレータに アタッチします。同じテンプレートを複数の Cisco SD-WAN Validator に同時にアタッチできま す。

Cisco SD-WAN Validator にデバイステンプレートをアタッチするには、次の手順を実行します。

- 1. Cisco SD-WAN Manager メニューから、[Configuration] > [Templates] の順に選択します。
- 2. [Device Template] をクリックします。

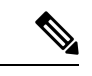

- (注) Cisco vManage リリース 20.7.x 以前のリリースでは、[Device Templates] は [Device] と呼ばれます。
- 3. 目的のデバイステンプレートを選択します。
- 4. 選択したデバイステンプレートについて、[…] をクリックし、[Attach Devices] を選択しま す。
- 5. [Attach Devices] 列で [Available Devices] リストから目的の Cisco SD-WAN Validator を選択 し、右向き矢印をクリックしてそれらを [Selected Devices] 列に移動させます。1 つ以上の オーケストレータを選択できます。リストされているすべてのオーケストレータを選択す るには、[Select All] をクリックします。
- 6. [Attach] をクリックします。

### オーバーレイネットワークへの Cisco Catalyst SD-WAN Validator の追加

Cisco SD-WAN Validatorの最小限の構成を作成したら、Cisco SD-WAN Manager に Cisco SD-WAN Validator を認識させてオーバーレイネットワークに構成を追加する必要があります。Cisco SD-WAN Validator を追加すると、署名付き証明書が生成され、オーケストレータの検証と認証に使用されます。

#### Cisco Catalyst SD-WAN Validator の追加と証明書の生成

Cisco SD-WAN Validator をネットワークに追加するには、CSR を自動的に生成させ、署名付き 証明書をインストールします。

- 1. Cisco SD-WAN Manager メニューから、[Configuration] > [Devices]の順に選択します。
- 2. [Control Components] をクリックし、[Add Validator] をクリックします。
- 3. [Add Validator] ウィンドウで、次の手順を実行します。
  - 1. VPN 0 の IP アドレスを入力します。
  - 2. ユーザ名とパスワードを入力して、Cisco SD-WAN Validator にアクセスします。
  - [Generate CSR] チェックボックスをオンにして、証明書生成プロセスを自動的に実行で きるようにします。
  - 4. [Add]をクリックします。

Cisco SD-WAN Manager は CSR を生成し、生成した証明書を取得して、Cisco SD-WAN Validator に自動的にインストールします。新しいコントローラデバイスは、コントローラタイプ、コントローラのホスト名、IP アドレス、サイト ID、およびその他の詳細とともに [Controller] テーブルに表示されます。

#### 証明書のインストールの確認

Cisco SD-WAN Validator に証明書がインストールされていることを確認するには、次の手順を 実行します。

- 1. Cisco SD-WAN Manager メニューから、[Configuration] > [Devices]の順に選択します。
- 表示されている新しいデバイスを選択し、[Certificate Status] 列をチェックして、証明書が インストールされていることを確認します。

### エンタープライズ ZTP サーバーの起動

ZTP サーバーは、ZTP ワークフローを開始する前に設定する必要があります。

Cisco Catalyst SD-WAN ゼロタッチプロビジョニング(ZTP) サーバーをホストしている企業の 場合は、このロールを実行するように Cisco SD-WAN Validator を 1 つ設定する必要がありま す。この Cisco SD-WAN Validator がオーバーレイネットワークの Cisco vEdge デバイス にエン タープライズ Cisco SD-WAN Validator の IP アドレスとエンタープライズルート CA チェーン を提供します。この Cisco SD-WAN Validator サーバーは、インターネットのトップレベルド メイン サーバーと同様のトップレベル Cisco SD-WAN Validator と考えることができます。

Cisco Catalyst SD-WAN ZTP ホステッドサービスを使用している場合は、トップレベル Cisco SD-WAN Validator を設定する必要はありません。

このセクションでは、Cisco SD-WAN Validator を起動して初期設定を実行する方法について、 段階を追って説明します。

#### ZTP の要件

Cisco SD-WAN Validator ソフトウェアを起動するには、次のハードウェアおよびソフトウェア コンポーネントが必要です。

- Cisco SD-WAN Validator ソフトウェアがインストールされている Cisco vEdge デバイス、 またはハイパーバイザ上の Cisco SD-WAN Validator VM インスタンス。
- ・適切な電源ケーブル。ハードウェアプラットフォームの梱包明細書を参照してください。
- URL ztp.cisco.comをエンタープライズZTPサーバーにリダイレクトする、レコードを使用して設定されたエンタープライズDNSサーバー。このエンタープライズサーバーの推奨 URLは ztp.local-domainです。
- ・証明書署名要求(CSR)の結果として生成された証明書。
- •エンタープライズルート CA チェーン。
- Cisco vEdge デバイスの Cisco SD-WAN リリース 20.1.1 のリリースの場合、ZTP サーバー として動作する Cisco SD-WAN Validator に必要な Cisco vEdge デバイス シャーシ情報を含む CSV ファイル。CSV ファイルの各行には、各 Cisco vEdge デバイス について次の情報 が含まれている必要があります。

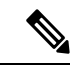

(注) ztp-serverは、cisco-pkiまたはsymantec(Digicert)から署名された csr-certである必要があります。

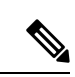

- (注) Microsoft Windows を含む一部のオペレーティングシステムでは、 このファイルの各行の最後にキャリッジリターンの特殊文字(^M など)が追加される場合があります。ファイルをアップロードす る前に、テキストエディタを使用してこれらの文字を削除してく ださい。
  - •vEdge ルータのシャーシ番号
  - vEdge ルータのシリアル番号
  - 有効性(有効または無効)
  - Cisco SD-WAN Validator の IP アドレス
  - Cisco SD-WAN Validator のポート番号(値の入力はオプション)
  - デバイス証明書で指定されている組織名
  - ・エンタープライズルート証明書へのパス(値の入力はオプション)

- Cisco vEdge デバイスの Cisco SD-WAN リリース 20.3.1 以降のリリースの場合、ZTP サー バーとして動作する Cisco SD-WAN Validator のルータシャーシ情報を含む JSON ファイ ル。このファイルは、PNP ポータルでダウンロードした zip バンドルデバイスファイルか ら抽出されます。JSON ファイルには、各ルータに関する次の情報が含まれています。
  - ・デバイス証明書で指定されている組織名
  - 証明書情報
  - ルータのシャーシ番号
  - ルータのシリアル番号
  - 有効性(有効または無効)
  - Cisco SD-WAN Validator の IP アドレス
  - Cisco SD-WAN Validator のポート番号(任意)

# 

```
(注) エッジデバイスをアップグレードする前に、オンプレミスの ZTP
サーバーが、Cisco SD-WAN Manager、Cisco SD-WAN コントロー
ラ、および Cisco SD-WAN Validator に使用している Cisco SD-WAN
コントローラのリリースと同じリリース番号(またはそれ以降)
を使用していることを確認してください。たとえば、Cisco vManage
リリース 20.6.x から Cisco vManage リリース 20.9.x にアップグレー
ドする前に、ZTP サーバーがリリース 20.9 以降を使用しているこ
とを確認してください。
```

Cisco SD-WAN リリース 20.4.1 以降、PNP ポータルのコントローラプロファイルでマルチ テナント機能が有効になっている場合、JSON ファイルには SP 組織名も含まれます。

Cisco SD-WAN リリース 20.3.1 の場合、PNP ポータルからシャーシ ZIP ファイルをダウン ロードし、そこから JSON ファイルを抽出します。次のコマンドを使用して、JSON ファ イルを ZTP サーバーにアップロードします。

vBond# request device-upload chassis-file JSON-file-name

JSON ファイルの例を次に示します。

```
{
    "version": "1.1",
    "organization": "vIPtela Inc Regression",
    "overlay": "vIPtela Inc Regression",
    "root_cert_bundle":"----BEGIN CERTIFICATE-----
<certificate>
----END CERTIFICATE-----",
    "controller_details": {
        "primary_ipv4":"10.0.12.26",
        "primary_port":"12346"
    },
    "chassis_list": [{
```

```
"chassis": "JAE214906FZ",
                   "SKU": "ASR1002-HX",
                   "HWPID": "ASR1002-HX",
                   "serial list": [{
                                  "sudi_subject_serial": "JAE214906FX",
                                  "sudi cert serial": "021C0203",
                                  "HWPID": "ASR1002-HX"}]
                                  }
                           1,
             "timestamp": "2019-10-21 23:40:02.248"
Cisco SD-WAN リリース 20.3.2 以降、PNP ポータルからダウンロードしたシャーシの ZIP
ファイルから JSON ファイルを抽出する必要はなくなります。request device-upload
chassis-file コマンドを使用して、PNP ポータルからダウンロードした
serialFile.ViptelaファイルをZTPサーバーにアップロードします。ZTPサーバー
は、serialFile.ViptelaからJSON ファイルを抽出し、シャーシエントリをデータ
ベースにロードします。
vBond# request device-upload chassis-file /home/admin/serialFile.viptela
Uploading chassis numbers via VPN 0
Copying ... /home/admin/serialFile.viptela via VPN 0
file: /tmp/tmp.DkaQ18u3aM/viptela serial file
PnP
Verifying public key received from PnP against production root cert
is_public_key_ok against production root ca: O = Cisco, CN = MMI Signer STG - DEV
error 20 at 0 depth lookup:unable to get local issuer certificate
Verifying public key received from PnP against engineering root cert
is public key ok against engineering root ca: OK
Signature verified for viptela serial file
final file: /tmp/tmp.DkaQ18u3aM/viptela_serial_file
Removing unsigned file (cisco cert.cer).
Signature verification Suceeded.
Success: Serial file is /tmp/tmp.DkaQ18u3aM/viptela serial file
INFO: Input File specified was '/usr/share/viptela/chassis numbers.tmp'
INFO: Root Cert File is /home/admin/vIPtela Inc Regression.crt
INFO: # of complete chassis entries written: 19
Json to CSV conversion succeeded!
Successfully loaded the chassis numbers file to the database.
```

必要に応じて、request device コマンドを使用して Cisco vEdge デバイスの情報を手動で設定できます。

#### ルータを ZTP サーバーに設定する

トップレベル Cisco SD-WAN Validator ソフトウェアを起動して初期設定を行うには、次の手順を実行します。

- 1. Cisco vEdge デバイス をブートします。
- 2. コンソールケーブルを使用して、PCを Cisco vEdge デバイス に接続します。
- 3. デフォルトのユーザー名 admin とデフォルトのパスワード admin を使用して Cisco vEdge デバイス にログインします。CLI プロンプトが表示されます。
- **4.** Cisco vEdge デバイス をトップレベル Cisco SD-WAN Validator に設定します。

```
vBond# config
vBond(config)# system vbond ip-address local ztp-server
```

トランスポートネットワークを介してすべての Cisco SD-WAN コントローラおよび Cisco vEdge デバイス が Cisco SD-WAN Validator に到達できるように、IP アドレスはパブリッ クアドレスである必要があります。local オプションは、この Cisco vEdge デバイス が Cisco SD-WAN Validator として機能していることを示します。このオプションが、Cisco vEdge デバイス で Cisco SD-WAN Validator ソフトウェアプロセスを開始します。ztp-server オプションは、この Cisco SD-WAN Validator を ZTP サーバーとして規定します。

5. トランスポートネットワークに接続するインターフェイスのIPアドレスを設定します。

```
vBond(config)# vpn 0 interface ge slot/port
vBond(config-ge)# ip address prefix/length
vBond(config-ge)# no shutdown
```

6. 設定をコミットします。

vBond(config)# commit

7. コンフィギュレーションモードを終了します。

vBond(config) # exit

8. 設定が正しく、完全であることを確認します。

vBond# show running-config
system
host-name vm3
system-ip 172.16.255.2
admin-tech-on-failure
route-consistency-check
organization-name "Cisco Inc"
vbond 10.1.15.13 local ztp-server

**9.** CSR を手動で生成します。

vbond\_ztp# request csr upload home/admin/vbond\_ztp.csr

- **10.** CSR に手動で署名し、PNP Connect Cisco PKI を介して証明書を生成するか、クラウド運用を介して Symantec 証明書を生成します。
- 11. 証明書のインストール:

vbond\_ztp# request certificate install/home/admin/vbond\_ztp.cer

- **12.** Cisco IOS XE Catalyst SD-WAN の root-ca チェーンに Cisco root-ca-cert または Symantec root-ca-cert があることを確認します。
- **13.** vBond ZTP と Cisco IOS XE Catalyst SD-WAN のクロックを確認します。
- 14. ルータシャーシ情報を含む JSON ファイルを ZTP サーバーにアップロードします。

```
vBond# request device-upload chassis-file path
```

path は、FTP、TFTP、HTTP、または SCP 経由で到達可能なローカルファイルまたはリ モートデバイス上のファイルへのパスです。

**15.** 次のいずれかのコマンドを使用して、CiscovEdgeデバイスシャーシ番号のリストがCisco SD-WAN Validator に存在することを確認します。

vBond# show ztp entries vBond# show orchestrator valid-devices

```
トップレベル Cisco SD-WAN Validator の設定例を次に示します。
vBond# show running-config vpn 0
interface ge0/0
ip address 75.1.15.27/24
!
no shutdown
!
vBond# show running-config system
system
vbond 75.1.15.27 local ztp-server
!
```

#### 次のステップ

「Deploy the Cisco Catalyst SD-WAN コントローラ」を参照してください。

## vContainer ホスト

vContainer ホストのサポートは延期されました。vContainer ホストの詳細については、延期の 通知を参照してください。

# Cisco Catalyst SD-WAN コントローラ の導入

Cisco SD-WAN コントローラ は、Cisco Catalyst SD-WAN オーバーレイネットワークの集中型 コントロールプレーンの頭脳であり、集中型ルーティングテーブルと集中型ルーティングポリ シーを維持します。ネットワークが運用可能になると、Cisco SD-WAN コントローラ は、各 vEdge ルータへの DTLS コントロールプレーンの直接接続を維持することにより、その制御に 影響を与えます。Cisco SD-WAN コントローラ は、ネットワークサーバー上で仮想マシン (VM) として動作します。

Cisco Catalyst SD-WAN オーバーレイネットワークには、1 つ以上の Cisco SD-WAN コントロー ラ を含めることができます。Cisco SD-WAN コントローラ は、オーバーレイネットワーク全 体のデータトラフィックフローを制御する手段を提供します。冗長性を実現するために、オー バーレイネットワークに 2 つ以上の Cisco SD-WAN コントローラ を含めることをお勧めしま す。単一の Cisco SD-WAN コントローラ で最大 2,000 の制御セッション(つまり、最大 2,000 の TLOC)をサポートできます。Cisco SD-WAN Manager または Cisco SD-WAN Manager クラス タは、オーバーレイネットワーク内の最大 20 の Cisco SD-WAN コントローラ をサポートでき ます。

Cisco SD-WAN コントローラ を展開するには、次の手順を実行します。

- 1. ESXi または KVM ハイパーバイザのいずれかで Cisco SD-WAN コントローラ VM インスタ ンスを作成します。
- Cisco SD-WAN コントローラの最小限の構成を作成し、ネットワーク上でアクセスできる ようにします。作成するには、SSHを使用して Cisco SD-WAN コントローラへの CLI セッ ションを開き、デバイスを手動で設定します。

- 3. Cisco SD-WAN コントローラ をオーバーレイネットワークに追加して、Cisco SD-WAN Manager が認識できるようにします。
- Cisco SD-WAN コントローラの完全な構成を作成します。これを行うには、Cisco SD-WAN コントローラの Cisco SD-WAN Manager テンプレートを作成し、そのテンプレートをコン トローラにアタッチします。Cisco SD-WAN Manager テンプレートをアタッチすると、初 期の最小限の構成が上書きされます。

### ESXi での Cisco Catalyst SD-WAN コントローラ VM インスタンスの作成

#### はじめる前に

Cisco SD-WAN コントローラ を起動するには、ハイパーバイザソフトウェアを実行している サーバー上にその仮想マシン(VM)インスタンスを作成する必要があります。ここでは、 VMware vSphere ESXi ハイパーバイザソフトウェアを実行しているサーバー上に VM を作成す る方法について説明します。カーネルベースの仮想マシン(KVM)ハイパーバイザソフトウェ アを実行しているサーバー上に VM を作成することもできます。

サーバーの要件については、「サーバーハードウェアの推奨事項」を参照してください。

Cisco Catalyst SD-WAN 制御コンポーネントリリース 20.14.1から、ハイパーバイザでディスク 暗号化を有効にできます。

#### Cisco Catalyst SD-WAN コントローラ VM インスタンスの作成

- 1. vSphere Client を起動し、Cisco SD-WAN コントローラ VM インスタンスを作成します。
- 2. 管理インターフェイス用の vNIC を追加します。
- 3. Cisco SD-WAN コントローラ VM インスタンスを起動し、コンソールに接続します。

各ステップの詳細を以下に示します。

VMware vCenter Server を使用して Cisco SD-WAN コントローラ VM インスタンスを作成してい る場合は、同じ手順に従います。ただし、vCenter Server のページは、手順に示されている vSphere Client のページとは異なることに注意してください。

### vSphere クライアントの起動および Cisco Catalyst SD-WAN コントローラ VM インスタン スの作成

VMware vSphere Client アプリケーションを起動し、EXSi サーバーの IP アドレスまたは名前、ユーザー名、およびパスワードを入力します。[Login]をクリックして、ESXi サーバーにログインします。

[ESXi] 画面が表示されます。

2. [File] > [Deploy OVF Template]をクリックして、仮想マシンを展開します。

- 3. [Deploy OVF Template] 画面で、OVF パッケージをインストールしてダウンロードする場所 を入力します。このパッケージは、シスコからダウンロードした vsmart.ova ファイルです。 次に、[Next] をクリックします。
- 4. [Next] をクリックして、OVF テンプレートの詳細を確認します。
- 5. 展開したテンプレートの名前を入力し、[Next]をクリックします。次の図は、Cisco SD-WAN コントローラインスタンスの名前を示しています。
- 6. [Next] をクリックして、仮想ディスクのデフォルトのフォーマットを受け入れます。
- 7. [Next]をクリックして、展開されたOVFテンプレートの宛先ネットワークとして、使用している宛先ネットワークを受け入れます。下の図では、CorpNetが宛先ネットワークです。
- 8. [Ready to Complete] ページで [Finish] をクリックします。次の図は、Cisco SD-WAN コント ローラ インスタンスの名前を示しています。

定義したパラメータを使用して VM インスタンスが正常に作成され、[Getting Started] が選択さ れた状態で [vSphere Client] ページが表示されます。デフォルトでは、vNIC が 1 つ含まれてい ます。この vNIC は、トンネルインターフェイスに使用されます。

#### 管理インターフェイス用の vNIC の追加

- **1.** vSphere Client の左側のナビゲーションバーで、作成した Cisco SD-WAN Manager VM イン スタンスを選択し、[Edit virtual machine settings] をクリックします。
- **2.** [Cisco SD-WAN Manager– Virtual Machine Properties] ページで、[Add] をクリックして、管理インターフェイス用の新しい vNIC を追加します。次に [OK] をクリックします。
- 3. 追加するデバイスのタイプの [Ethernet Adapter] をクリックします。次に、[Next] をクリックします。
- **4.** [Adapter Type] ドロップダウンで、追加する vNIC の VMXNET3 を選択して、[Next] をクリックします。
- 5. [Ready to Complete] ページで [Finish] をクリックします。
- **6.** [Cisco SD-WAN Manager– Virtual Machine Properties] ページが開き、新しい vNIC が追加さ れていることが示されます。[OK] をクリックして [vSphere Client] ページに戻ります。

#### Cisco Catalyst SD-WAN コントローラ VM インスタンスの起動とコンソールへの接続

- vSphere Client の左側のナビゲーションバーで、作成した仮想マシンインスタンスを選択し、[Power on the virtual machine] をクリックします。Cisco SD-WAN コントローラ 仮想マシンの電源が入ります。
- 2. [Console] を選択して、Cisco SD-WAN コントローラ コンソールに接続します。
- 3. ログインプロンプトで、デフォルトのユーザー名 admin およびデフォルトのパスワード admin を使用してログインします。
#### 次のステップ

「Cisco Catalyst SD-WAN コントローラの設定」を参照してください。

## KVM での Cisco Catalyst SD-WAN コントローラ VM インスタンスの作成

Cisco SD-WAN コントローラ を起動するには、ハイパーバイザソフトウェアを実行している サーバー上にその仮想マシン(VM) インスタンスを作成する必要があります。ここでは、カー ネルベースの仮想マシン(KVM) ハイパーバイザソフトウェアを実行しているサーバー上に VM を作成する方法について説明します。VMware vSphere ESXi ハイパーバイザソフトウェア を実行しているサーバー上に VM を作成することもできます。

サーバーの要件については、「サーバーハードウェアの推奨事項」を参照してください。

KVM ハイパーバイザで Cisco SD-WAN コントローラ VM インスタンスを作成するには、次の 手順を実行します。

- Virtual Machine Manager (virt-manager) クライアントアプリケーションを起動します。 [Virtual Machine Manager]ページが表示されます。
- **2.** [New] をクリックして、仮想マシンを展開します。[Create a new virtual machine] ページが 開きます。
- 3. 仮想マシンの名前を入力します。次の図は、Cisco SD-WAN コントローラインスタンス の名前を示しています。
  - 1. [Import existing disk image] を選択します。
  - 2. [続行 (Forward)] をクリックします。
- **4.** [Provide the existing storage path] フィールドで、[Browse] をクリックして Cisco SD-WAN コントローラ ソフトウェアイメージを検索します。
  - 1. [OS Type] は [Linux] を選択します。
  - 2. [Version] で、実行している Linux バージョンを選択します。
  - **3.** [続行 (Forward)] をクリックします。
- 5. ネットワークトポロジとサイトの数に基づいてメモリと CPU を指定し、[Forward] をク リックします。
- **6.** [Customize configuration before install] チェックボックスをオンにします。その後、[Finish] をクリックします。
- 7. 左側のナビゲーションバーで [Disk 1] を選択します。実行されるアクション
  - **1.** [Advanced Options] をクリックします。
  - 2. [Disk Bus] フィールドで、[IDE] を選択します。
  - 3. [Storage Format] フィールドで、[qcow2] を選択します。

- [Apply]をクリックして、定義したパラメータでVMインスタンスを作成します。デフォルトでは、vNICが1つ含まれています。このvNICは、トンネルインターフェイスに使用されます。
- (注) ソフトウェアは VMXNET3 vNIC のみをサポートします。
- **8.** [Cisco SD-WAN コントローラ Virtual Machine] ページで、[Add Hardware] をクリックして、管理インターフェイスに2つ目の vNIC を追加します。
- **9.** [Add New Virtual Hardware] ページで [Network] をクリックします。
  - 1. [Host Device] フィールドで、適切なホストデバイスを選択します。
  - 2. [Finish] をクリックします。

新しく作成された vNIC が左側のペインに表示されます。この vNIC は、管理イン ターフェイスに使用されます。

- **10.** [Cisco SD-WAN コントローラ Virtual Machine] ページで、画面の左上隅にある [Begin Installation] をクリックします。
- 11. 仮想マシンインスタンスが作成され、Cisco SD-WAN コントローラ コンソールが表示されます。
- 12. ログインプロンプトで、デフォルトのユーザー名 admin およびデフォルトのパスワード admin を使用してログインします。

#### 次のステップ

「Cisco Catalyst SD-WAN コントローラ の設定」を参照してください。

## Cisco Catalyst SD-WAN コントローラ の設定

オーバーレイネットワークで Cisco SD-WAN コントローラ 用の仮想マシン (VM) をセット アップして起動すると、仮想マシンは工場出荷時のデフォルト設定で起動します。次に、デバ イスが認証および検証され、オーバーレイネットワークに参加できるように、いくつかの基本 的な機能を手動で設定する必要があります。設定する機能には、ネットワークの Cisco SD-WAN Validator の IP アドレス、デバイスのシステム IP アドレス、およびネットワーク コントローラ デバイス (Cisco SD-WAN Validator、Cisco SD-WAN Manager、および Cisco SD-WAN コント ローラデバイス)間で制御トラフィックを交換するために使用する VPN0のトンネルインター フェイスが含まれます。

オーバーレイネットワークを動作させ、Cisco SD-WAN コントローラ をオーバーレイネット ワークに参加させるには、次の手順を実行します。

• VPN 0 の少なくとも1 つのインターフェイスでトンネルインターフェイスを設定します。 トンネルインターフェイスは、すべての Cisco vEdge デバイスからアクセス可能な WAN トランスポートネットワークに接続する必要があります。VPN0は、オーバーレイネット ワーク内の Cisco vEdge デバイス間ですべてのコントロールプレーン トラフィックを伝送 します。

 オーバーレイ管理プロトコル (OMP) が有効になっていることを確認します。OMP は、 Cisco Catalyst SD-WAN コントロールプレーンの確立と維持を行うプロトコルで、デフォ ルトで有効になっており、無効化できません。CLIから構成を編集する場合は、omp構成 コマンドを削除しないでください。

SSHを使用して初期構成を作成し、Cisco SD-WAN コントローラへの CLI セッションを開きます。

初期設定を作成したら、Cisco SD-WAN Manager NMS で構成テンプレートを作成し、Cisco SD-WAN コントローラにアタッチすることにより、完全な構成を作成します。構成テンプレートを Cisco SD-WAN コントローラにアタッチすると、テンプレート内の構成パラメータによって初期構成が上書きされます。

この初期構成では、システム IP アドレスを Cisco SD-WAN コントローラに割り当てる必要が あります。このアドレスは、Cisco 以外の SD-WAN ルータのルータ ID に似ており、インター フェイスアドレスとは独立してコントローラを識別する永続的なアドレスです。システム IP は、デバイスの TLOC アドレスのコンポーネントです。デバイスのシステム IP アドレスを設 定すると、Cisco vEdge デバイスの到達可能性に影響を与えることなく、必要に応じてインター フェイスの番号を付け直すことができます。Cisco SD-WAN コントローラ と vEdge ルータ間、 および Cisco SD-WAN コントローラ と Cisco SD-WAN Validator 間のセキュアな DTLS または TLS 接続を介した制御トラフィックは、システム IP アドレスによって識別されるシステムイ ンターフェイスを介して送信されます。トランスポート VPN(VPN 0)では、システム IP ア ドレスがデバイスのループバックアドレスとして使用されます。同じアドレスを VPN0の別の インターフェイスに使用することはできません。

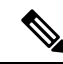

(注) オーバーレイネットワークが適切かつ予測どおりに機能するには、すべての Cisco SD-WAN コントローラに設定されているポリシーが同一である必要があります。

#### Cisco Catalyst SD-WAN コントローラ の初期設定の作成

CLI セッションから Cisco SD-WAN コントローラ で初期設定を作成するには、次の手順を実行 します。

- 1. SSH 経由で Cisco vEdge デバイスへの CLI セッションを開きます。
- **2.** admin ユーザーとして、デフォルトのパスワード admin を使用してログインします。CLI プロンプトが表示されます。
- 3. コンフィギュレーションモードに入ります。

vSmart# **config** vSmart(config)#

4. ホスト名を設定します。

Cisco(config) # system host-name hostname

ホスト名の設定は任意ですが、ホスト名は CLI のプロンプトの一部として含まれ、さま ざまな Cisco SD-WAN Manager ページでデバイスを参照するために使用されるため、設 定することを推奨します。

 システム IP アドレスを設定します。リリース 16.3 以降では、IP アドレスは IPv4 または IPv6 アドレスになります。以前のリリースでは、IPv4 アドレスである必要があります。 リリース 19.1 以降では、IPv6 の一意のローカルアドレスは設定できません。リリース 19.1 以降では、FC00::/7 プレフィックス範囲から IPv6 アドレスを設定します。

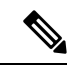

(注) Cisco Catalyst SD-WAN 制御コンポーネントリリース 20.9.x リリース以降は、一意のローカル IPv6 アドレスを設定できます。これより前のリリースでは、FC00::/7 プレフィックス範囲から IPv6 アドレスを設定できます。

vSmart(config-system) #system-ip ip-address

Cisco SD-WAN Manager はシステム IP アドレスを使用してデバイスを識別し、NMS が完 全な構成をデバイスにダウンロードできるようにします。

6. デバイスが配置されているサイトの数値識別子を設定します。

vSmart(config-system)# **site-id** site-id

7. デバイスが配置されているドメインの数値識別子を設定します。

vSmart(config-system) # domain-id domain-id

 Cisco Catalyst SD-WAN Validator の IP アドレスか、Cisco Catalyst SD-WAN Validator を指 す DNS 名を設定します。Cisco Catalyst SD-WAN Validator の IP アドレスは、オーバーレ イネットワーク内のすべての Cisco vEdge デバイス が到達できるように、パブリック IP アドレスにする必要があります。

vSmart(config-system) # vbond (dns-name | ip-address)

9. ソフトウェアアップグレードの成功を確認するための時間制限を設定します。

vSmart(config-system) # upgrade-confirm minutes

時間の範囲は1~60分です。この時間制限を設定する場合、デバイスのソフトウェア アップグレード時、Cisco SD-WAN Managerの起動時、または設定された分数以内にソ フトウェアアップグレードが成功することを確認する必要があります。設定時間内に確 認メッセージを受信しない場合、デバイスは以前のソフトウェアイメージに戻ります。

10. ユーザー「admin」のパスワードを変更します。

vSmart(config-system) **# user admin password** password

デフォルトのパスワードは「admin」です。

 VPN 0 のインターフェイスをトンネルインターフェイスとして使用するように設定します。 VPN 0 は WAN トランスポート VPN であり、トンネルインターフェイスはオーバー レイネットワーク内のデバイス間で制御トラフィックを伝送します。インターフェイス 名の形式は eth 番号です。インターフェイスを有効にして、その IP アドレスを静的アド レスとして、またはDHCP サーバーから受信した動的に割り当てられたアドレスとして 設定する必要があります。リリース 16.3 以降では、アドレスを IPv4 または IPv6 アドレ スにするか、両方を設定してデュアルスタック操作を有効にできます。以前のリリース では、IPv4 アドレスである必要があります。

```
vSmart(config)# vpn 0
vSmart(config-vpn-0)# interface interface-name
vSmart(config-interface)# ( ip dhcp-client | ip address prefix/length)
vSmart(config-interface)# (ipv6 address ipv6-prefix/length | ipv6 dhcp-client [
dhcp-distance number | dhcp-rapid-commit])
vSmart(config-interface)# no shutdown
vSmart(config-interface)# tunnel-interface
vSmart(config-tunnel-interface)# allow-service netconf
```

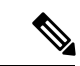

- (注) オーバーレイネットワークが起動し、Cisco SD-WAN コントローラがオーバーレイネットワークに参加できるようにするには、VPN0の少なくとも1つのインターフェイスでトンネルインターフェイスを設定する必要があります。トンネルインターフェイスは、すべてのCisco vEdge デバイスからアクセス可能なWANトランスポートネットワークに接続する必要があります。 VPN0は、オーバーレイネットワーク内のCisco vEdge デバイス間ですべてのコントロールプレーントラフィックを伝送します。
- WAN トランスポートのタイプを識別するために、トンネルの色を設定します。デフォルトの色(default)を使用できますが、実際の WAN トランスポートに応じて、mpls やmetro-ethernet など、より適切な色も設定できます。

vSmart(config-tunnel-interface) # color color

- **13.** WAN トランスポートネットワークへのデフォルトルートを設定します。 vSmart(config-vpn-0)# **ip route 0.0.0.0/0** *next-hop*
- 14. 設定をコミットします。

vSmart(config)# commit and-quit
vSmart#

15. 設定が正しく、完全であることを確認します。

vSmart# show running-config

オーバーレイネットワークが起動して動作可能になったら、初期構成パラメータを含む Cisco SD-WAN コントローラ 構成テンプレートを Cisco SD-WAN Manager で作成します。次の Cisco SD-WAN Manager 機能テンプレートを使用します。

- ホスト名、システム IP アドレス、および Cisco SD-WAN Validator 機能を設定するための システム機能テンプレート。
- •「admin」ユーザーのパスワードを設定するための AAA 機能テンプレート。
- インターフェイス、デフォルトルート、および VPN 0 の DNS サーバーを設定するための VPN インターフェイス イーサネット機能テンプレート。

さらに、次の一般的なシステムパラメータを設定することを推奨します。

- Cisco SD-WAN Manager メニューから、[Administration] > [Settings]の順に選択し、組織名 を設定します。
- Cisco SD-WAN Manager メニューから、[Configuration] > [Templates]の順に選択し、以下の項目を設定します。
- •NTP およびシステム機能構成テンプレートの場合、タイムゾーン、NTP サーバー、およ びデバイスの物理的な場所を設定します。
- バナー機能テンプレートの場合、ログインバナーを設定します。
- ロギング機能構成テンプレートの場合、ロギングパラメータを設定します。
- AAA 機能構成テンプレートの場合、AAA、RADIUS、および TACACS+ サーバーを設定 します。
- SNMP 機能構成テンプレートの場合、SNMP を設定します。

#### CLI 初期設定の例

以下は、Cisco SD-WAN コントローラ での簡単な構成の例です。この構成には、工場出荷時の デフォルト設定の設定が多数含まれており、多数のデフォルト設定値が示されています。

```
vSmart# show running-config
svstem
host-name
                   vSmart
 gps-location latitude 40.7127837
 gps-location longitude -74.0059413000002
system-ip
                   172.16.240.172
 site-id
                   200
organization-name "Cisco"
 clock timezone America/Los Angeles
 upgrade-confirm 15
 vbond 184.122.2.2
 aaa
  auth-order local radius tacacs
 usergroup basic
   task system read write
  task interface read write
  !
  usergroup netadmin
  1
 usergroup operator
  task system read
   task interface read
   task policy read
   task routing read
   task security read
  1
 user admin
   password encrypted-password
  1
 1
 logging
 disk
  enable
  server 192.168.48.11
  vpn
           512
```

```
priority warm
  exit
 1
1
amo
no shutdown
 graceful-restart
1
snmp
no shutdown
view v2
 oid 1.3.6.1
 1
 community private
  view
               v2
 authorization read-only
 trap target vpn 0 10.0.1.1 16662
              Cisco
 group-name
  community-name private
 1
 trap group test
  all
  level critical major minor
  exit
exit
1
vpn 0
 interface eth1
 ip address 10.0.12.22/24
 tunnel-interface
  color public-internet
  allow-service dhcp
   allow-service dns
  allow-service icmp
  no allow-service sshd
   allow-service netconf
  no allow-service ntp
   no allow-service stun
 1
 no shutdown
 !
vpn 512
 interface eth0
  ip dhcp-client
 no shutdown
 1
!
```

#### 次のステップ

「Cisco SD-WAN コントローラ をオーバーレイネットワークに追加」を参照してください。

## Cisco Catalyst SD-WAN コントローラの構成テンプレートの作成

Cisco SD-WAN Manager によって管理されている Cisco SD-WAN コントローラ の場合は、Cisco SD-WAN Manager から設定する必要があります。Cisco Catalyst SD-WAN コントローラ で CLI から直接設定すると、Cisco SD-WAN Manager により Cisco SD-WAN Manager に保存されてい る設定で上書きされます。

#### 設定要件

#### セキュリティの前提条件

シスコのオーバーレイネットワークで Cisco SD-WAN コントローラ を設定する前に、Cisco SD-WAN コントローラ の証明書を生成して、証明書をデバイスにインストールしておく必要 があります。「証明書の生成」を参照してください。

#### 変数スプレッドシート

作成する機能テンプレートには、ほとんどの場合、変数が含まれます。デバイステンプレート をデバイスにアタッチするときに、Cisco SD-WAN Manager が変数に実際の値を入力するよう にするには、値を手動で入力するか、右上隅にある [Import File] をクリックして、変数値を含 む CSV 形式の Excel ファイルをロードします。

スプレッドシートでは、ヘッダー行に変数名が含まれ、後続の各行はデバイスに対応し、変数 の値が定義されます。スプレッドシートの最初の3つの列は順番どおりである必要がありま す。

- ・csv-deviceId:デバイスのシリアル番号(デバイスを一意に識別するために使用)。
- csv-deviceIP : デバイスのシステム IP アドレス(**system ip address** コマンドの入力に使用)。
- csv-host-name:デバイスのホスト名(system hostname コマンドの入力に使用)。

オーバーレイネットワーク内のすべてのデバイス(ルータ、Cisco SD-WAN コントローラ、および Cisco SD-WAN Validator) に対して1つのスプレッドシートを作成できます。全デバイスのすべての変数に値を指定する必要はありません。

### Cisco Catalyst SD-WAN コントローラ の機能テンプレート

次の機能はCisco SD-WAN コントローラの操作に必須であるため、それぞれの機能テンプレートを作成する必要があります。

| 機能                        | テンプレート名                 |
|---------------------------|-------------------------|
| 認証、許可、アカウンティング(AAA)       | ААА                     |
| オーバーレイ マネジメント プロトコル (OMP) | OMP                     |
| セキュリティ                    | セキュリティ                  |
| システム全体のパラメータ              | システム                    |
| トランスポート VPN (VPN 0)       | VPN ID が 0 に設定された VPN   |
| 管理VPN(アウトオブバンド管理トラフィック用)  | VPN ID が 512 に設定された VPN |

#### 機能テンプレートの作成

機能テンプレートは、Cisco SD-WAN コントローラの完全な構成の構成要素です。Cisco Catalyst SD-WAN コントローラ で有効にできる機能ごとに、Cisco SD-WAN Manager では、その機能に 必要なパラメータを入力するテンプレートフォームが提供されます。

必須の Cisco SD-WAN コントローラ 機能の機能テンプレートを作成する必要があります。

同じ機能に対して複数のテンプレートを作成できます。

Cisco SD-WAN コントローラ 機能テンプレートを作成するには、次の手順を実行します。

- 1. Cisco SD-WAN Manager メニューから、[Configuration] > [Templates]の順に選択します。
- 2. [Feature Templates] をクリックします。

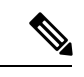

- (注) Cisco vManage リリース 20.7.x 以前のリリースでは、[Feature Templates] は [Feature] と呼ばれます。
- 3. [Add Template] を選択します。
- 左側のペインで、[Select Devices] から [Controller] を選択します。Cisco SD-WAN コント ローラ と他のデバイスの両方で使用できる機能に対して、1 つの機能テンプレートを作 成できます。ただし、Cisco SD-WAN コントローラ でのみ使用できるソフトウェア機能 については、別の機能テンプレートを作成する必要があります。
- 5. 右側のペインで、テンプレートを選択します。テンプレートフォームが表示されます。 フォームの上部にはテンプレートに名前を付けるためのフィールドがあり、下部にはそ のテンプレートで使用可能なパラメータを定義するためのフィールドがあります。オプ ションのパラメータは通常、グレー表示されています。同じパラメータに複数のエント リを追加できる場合は、右側にプラス記号(+)が表示されます。
- 6. テンプレート名と説明を入力します。これらのフィールドは必須です。テンプレート名 には特殊文字を使用できません。
- 必要な各パラメータについて、目的の値を選択し、該当する場合はパラメータの範囲を 選択します。各パラメータフィールドの左側にあるドロップダウンメニューから範囲を 選択します。
- 8. 必要なパラメータの下にあるプラス記号(+)をクリックして、必要に応じて追加パラ メータの値を設定します。
- **9.** [作成 (Create)] をクリックします。
- 前のセクションにリストされている必要な機能ごとに機能テンプレートを作成します。 トランスポート VPN の場合は、VPN-vSmart というテンプレートを使用し、[VPN Template] セクションで、VPNを0に設定し、範囲を[Global]にします。管理 VPN の場合は、VPN-というテンプレートを使用し、[VPN Template] セクションで、VPN を 512 に設定し、範 囲を[Global]にします。

Cisco SD-WAN コントローラで有効にするオプション機能ごとに、追加の機能テンプレートを作成します。

#### デバイステンプレートの作成

デバイステンプレートは、デバイスの完全な運用構成が含まれます。デバイステンプレート は、個々の機能テンプレートを統合して作成します。Cisco SD-WAN Manager で CLI テキスト 形式の設定を直接入力して作成することもできます。

Cisco SD-WAN コントローラ を設定するためにアタッチできるデバイステンプレートは1つだ けであるため、少なくとも Cisco SD-WAN コントローラ 構成の必要なすべての部分が含まれ ている必要があります。そうでない場合、Cisco SD-WAN Manager はエラーメッセージを返し ます。Cisco SD-WAN コントローラ に 2 つ目のデバイステンプレートをアタッチすると、1 つ 目のデバイステンプレートが上書きされます。

機能テンプレートからデバイステンプレートを作成するには、次の手順を実行します。

- 1. Cisco SD-WAN Manager メニューから、[Configuration] > [Templates] の順に選択します。
- 2. [Device Template] をクリックします。

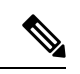

- (注) Cisco vManage リリース 20.7.x 以前のリリースでは、[Device Templates] は [Device] と呼ばれます。
- 3. [Create Template] ドロップダウンから [From Feature Template] を選択します。
- 4. [Device Model] ドロップダウンリストから [Controller] を選択します。
- 5. Cisco SD-WAN コントローラ デバイステンプレートの名前と説明を入力します。これらの フィールドは必須です。テンプレート名には特殊文字を使用できません。
- 6. [Required Templates] セクションに入力します。必須テンプレートにはすべて、アスタリス クが付いています。
  - 必須の各テンプレートについて、ドロップダウンリストから機能テンプレートを選択 します。これらのテンプレートは以前に作成したものです(上の「機能テンプレート の作成」を参照)。テンプレートを選択すると、テンプレート名の横の円が緑色に変 わり、緑色のチェックマークが表示されます。
  - サブテンプレートのあるテンプレートの場合は、プラス(+)記号またはサブテンプ レートのタイトルをクリックして、サブテンプレートのリストを表示します。サブテ ンプレートを選択すると、サブテンプレートの名前とドロップダウンが表示されます。 サブテンプレートが必須の場合は、その名前にアスタリスクが付いています。
  - **3.** 目的のサブテンプレートを選択します。
- 7. 必要に応じて、[Optional Templates] セクションに入力します。次の手順を実行します。

- [Optional Templates] をクリックして、オプションの機能テンプレートをデバイステン プレートに追加します。
- 2. 追加するテンプレートを選択します。
- 3. テンプレート名をクリックし、特定の機能テンプレートを選択します。
- [作成(Create)]をクリックします。新しいデバイステンプレートが[Templates]テーブル に表示されます。[Feature Templates]列には、デバイステンプレートに含まれている機能テ ンプレートの数が表示され、[Type]列には、デバイステンプレートが機能テンプレートの コレクションから作成されたことを示す「Feature」が表示されます。

Cisco SD-WAN Manager で直接 CLI テキスト形式の設定を入力してデバイステンプレートを作成するには、次の手順を実行します。

- 1. Cisco SD-WAN Manager メニューから、[Configuration] > [Templates] の順に選択します。
- 2. [Device Template] をクリックします。
- (注) Cisco vManage リリース 20.7.x 以前のリリースでは、[Device Templates] は [Device] と呼ばれます。
- 3. [Create Template] ドロップダウンリストから、[CLI Template] を選択します。
- **4.** [Add Device CLI Template] ウィンドウで、テンプレートの名前と説明を入力し、[Controller] を選択します。
- 5. [CLI Configuration] ボックスに構成を入力します(タイプ入力するか、切り取って貼り付け るか、ファイルをアップロードすることによって入力してください)。
- 実際の設定値を変数に変換するには、値を選択して[Create Variable]をクリックします。変数名を入力し、[Create Variable]をクリックします。{{variable-name}}の形式で変数名を直接入力することもできます({{hostname}}など)。
- [Add] をクリックします。画面の右側にあるペインに、新しいデバイステンプレートのリストが表示されます。[Feature Templates]列には、デバイステンプレートに含まれている機能テンプレートの数が表示され、[Type] 列には、デバイステンプレートが CLI テキストから作成されたことを示す「CLI」が表示されます。

#### Cisco SD-WAN コントローラ へのデバイステンプレートのアタッチ

Cisco SD-WAN コントローラ を設定するには、1 つのデバイステンプレートをコントローラに アタッチします。同じテンプレートを複数の Cisco SD-WAN コントローラ に同時にアタッチ できます。

デバイステンプレートを Cisco SD-WAN コントローラ にアタッチするには、次の手順を実行 します。

- 1. Cisco SD-WAN Manager メニューから、[Configuration] > [Templates] の順に選択します。
- 2. [Device Template] をクリックします。
- - (注) Cisco vManage リリース 20.7.x 以前のリリースでは、[Device Templates] は [Device] と呼ばれます。
- 3. 目的のデバイステンプレートについて、[…]をクリックし、[Attach Devices]を選択します。
- [Attach Devices] ウィンドウで [Available Devices] 列から目的の Cisco SD-WAN コントロー ラ を選択し、右向き矢印をクリックしてそれらを [Selected Devices] 列に移動させます。1 つ以上のコントローラを選択できます。リストされているすべてのコントローラを選択す るには、[Select All] をクリックします。
- 5. [Attach] をクリックします。
- 6. [Next] をクリックします。
- Cisco SD-WAN コントローラ に送信しようとしている構成をプレビューするには、左側の ペインでデバイスをクリックします。構成は、[Device Configuration Preview] ウィンドウの 右側のペインに表示されます。
- 8. デバイステンプレートの構成を Cisco SD-WAN コントローラ に送信するには、[Configure Devices] をクリックします。

## オーバーレイネットワークへの Cisco Catalyst SD-WAN コントローラの 追加

Cisco SD-WAN コントローラ の最小限の設定を作成したら、コントローラに Cisco SD-WAN Manager を認識させてオーバーレイネットワークに設定を追加する必要があります。Cisco SD-WAN コントローラ を追加すると、署名付き証明書が生成され、コントローラの検証と認 証に使用されます。

Cisco SD-WAN Manager はネットワーク内で最大 20 の Cisco SD-WAN コントローラ をサポー トできます。

#### Cisco Catalyst SD-WAN コントローラの追加と証明書の生成

Cisco SD-WAN コントローラをネットワークに追加するには、CSR を自動的に生成させ、署名 付き証明書をインストールします。

- 1. Cisco SD-WAN Manager メニューから、[Configuration] > [Devices]を選択します。
- 2. [Controllers] をクリックし、[Add Controller] ドロップダウンメニューから。

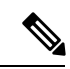

- (注) Cisco IOS XE Catalyst SD-WAN リリース 17.13.1a 以降、Cisco Catalyst SD-WAN のブランド変更 との一貫性を保つために、[Controllers] タブの名前が [Control Components] タブに変更されました。
- 3. [Add Controller] ウィンドウで、次の手順を実行します。
  - 1. Cisco SD-WAN コントローラ のシステム IP アドレスを入力します。
  - 2. ユーザ名とパスワードを入力して、Cisco SD-WAN コントローラ にアクセスします。
  - 3. コントロールプレーン接続に使用するプロトコルを選択します。デフォルトは DTLS です。
  - 4. TLS を選択する場合は、TLS 接続に使用するポート番号を入力します。デフォルトは 23456 です。
  - 5. 証明書生成プロセスを自動的に実行できるように、[Generate CSR] チェックボックスを オンにします。
  - **6.** [Add] をクリックします。

Cisco SD-WAN Manager は CSR を自動的に生成し、生成した証明書を取得して、Cisco SD-WAN コントローラ にインストールします。新しいコントローラは、コントローラタイプ、コント ローラのホスト名、IP アドレス、サイト ID、およびその他の詳細とともに [Controller] テーブ ルに表示されます。

#### 証明書のインストールの確認

Cisco SD-WAN コントローラ に証明書がインストールされていることを確認するには、次の手順を実行します。

- 1. Cisco SD-WAN Manager メニューから、[Configuration] > [Devices]を選択します。
- 表示されている新しいコントローラを選択し、[Certificate Status] 列をチェックして、証明 書がインストールされていることを確認します。

(注) Cisco SD-WAN コントローラ と Cisco SD-WAN Validator のシステム IP アドレスが同じ場合、 それらはデバイスまたはコントローラとして Cisco SD-WAN Manager に表示されません。Cisco SD-WAN コントローラ と Cisco SD-WAN Validator の証明書ステータスも表示されません。た だし、制御接続は引き続き正常に確立されます。

#### 次のステップ

vEdge ルータの展開を参照してください。

# クラウドサービスプロバイダーポータルを使用したCisco Catalyst 8000Vの展開

#### 表4:機能の履歴

| 機能名                                                                                   | リリース情報                                       | 説明                                                                                                    |
|---------------------------------------------------------------------------------------|----------------------------------------------|----------------------------------------------------------------------------------------------------|
| サポートされているクラウド<br>サービスプロバイダープラッ<br>トフォームに対する Cisco<br>Catalyst 8000Vインスタンスの<br>展開のサポート | Cisco IOS XE Catalyst SD-WAN<br>リリース 17.4.1a | このリリース以降、Cisco<br>Catalyst 8000V インスタンス<br>は、Google Cloud Platform、<br>Microsoft Azure、Amazon Web<br>Services などのクラウド サー<br>ビスプロバイダーポータルに<br>展開できます |
| Alibaba Cloud での Cisco<br>Catalyst 8000Vインスタンスの<br>展開のサポート                            | Cisco IOS XE Catalyst SD-WAN<br>リリース 17.5.1a | このリリース以降、Cisco<br>Catalyst 8000Vインスタンスを<br>Alibaba Cloud に展開できるよ<br>うになりました。                                                                        |

Cisco Catalyst 8000V のサポートされているインスタンスと、サポートされているクラウドサー ビス プロバイダー ポータルにインスタンスを展開する方法については、次のリンクを参照し てください。

- Deploying Cisco Catalyst 8000V Edge ソフトウェア on Amazon Web Services
- Deploying Cisco Catalyst 8000V Edge ソフトウェア on Microsoft Azure
- Deploying Cisco Catalyst 8000V Edge ソフトウェア on Google Cloud Platform
- Cisco Catalyst 8000V Edge Software Deployment Guide for Alibaba Cloud

## 注意事項と制限事項

スナップショットによる新しいCisco Catalyst 8000Vインスタンスの作成:スナップショット(複製)によって新しいCisco Catalyst 8000Vインスタンスを作成すると、元のインスタンスと同じシリアル番号を持つ新しいインスタンスが作成されます。そのため、Cisco Catalyst SD-WAN に競合が発生します。スナップショット(複製)機能を使用して新しいインスタンスを作成できるのは、新しいインスタンスが既存のインスタンスを置き換える場合に限られます。これにより、シリアル番号が1つの Cisco Catalyst 8000Vインスタンスでのみ使用されるようになります。

# クラウドサービスプロバイダーポータルを使用した**Cisco** CSR 1000v の展開

Cisco CSR 1000v ルータのサポートされているインスタンスと、サポートされているクラウド サービス プロバイダー ポータルにそれらのインスタンスを展開する方法については、次の各 リンクを参照してください。

- Cisco CSR 1000v Series Cloud Services Router Deployment Guide for Amazon Web Services
- Cisco CSR 1000v Deployment Guide for Microsoft Azure

# Alibaba Cloud への Cisco Catalyst 8000V Edge ソフトウェア の展開

このセクションでは、Alibaba Cloud インスタンスを Cisco Catalyst SD-WAN とともに使用する ときに役立つ情報を提供します。Cisco Catalyst 8000V Edge ソフトウェア の展開プロセスの詳 細については、Cisco Catalyst 8000V Edge Software Deployment Guide for Alibaba Cloud [英語] を 参照してください。

## 機能

Cisco Catalyst SD-WAN の一部として動作している場合、Alibaba Cloud の導入では次の Cisco Catalyst 8000V 機能はサポートされません。

| 機能                                         | その他の情報                                                                                                    |
|--------------------------------------------|----------------------------------------------------------------------------------------------------|
| 展開とライセンス                                   |                                                                                                    |
| Cisco Catalyst SD-WAN Cloud onRamp の<br>統合 | Cisco Catalyst SD-WAN を使用した Cisco Catalyst 8000V<br>インスタンスのブートストラップファイルの作成<br>(88ページ) で説明されているように、ブートスト<br>ラップファイルを作成して Cisco Catalyst 8000V を<br>Cisco Catalyst SD-WAN に接続します。Cloud onRamp<br>による展開はサポートされていません。 |
| ペイアズユーゴー (PAYG) ライセンス                      | ta L                                                                                                    |

## **Cisco Catalyst 8000V** インスタンスの要件

Cisco Catalyst SD-WAN と連携するには、Alibaba Cloud に展開された Cisco Catalyst 8000V イン スタンスが次の要件を満たしている必要があります。

- Alibaba Cloud Elastic Compute Service (ECS) のインスタンスタイプ:G5ne
- vCPU : 2
- RAM : 8 GB

Cisco Catalyst SD-WAN では次の2つのイメージオプションがサポートされています。

- ・ecs.g5ne.large:2vCPUおよび8GBRAM
- ・ecs.g5ne.xlarge:4vCPUおよび16GBRAM
- ・ecs.g5ne.2xlarge:8vCPUおよび32GBRAM

# Cisco Catalyst SD-WAN に接続するための Cisco Catalyst 8000V インスタンスの設定

Alibaba Cloud で Cisco Catalyst SD-WAN インスタンスを作成するときは、Cisco SD-WAN Manager を使用して Day 0 ブートストラップファイルを作成し、Cisco Catalyst 8000V インスタンスでこ のブートストラップファイルを使用して、インスタンスを Cisco Catalyst SD-WAN にオンボー ドします。インスタンスはブートストラップファイルを使用して起動すると、Cisco SD-WAN Validator および Cisco SD-WAN Manager コントローラに接続します。

## Cisco Catalyst SD-WAN を使用した Cisco Catalyst 8000V インスタンスの ブートストラップファイルの作成

- Cisco SD-WAN Manager を使用して、クラウドホスト型デバイスのブートストラップファ イルを作成する手順については、「Cisco Catalyst SD-WAN クラウドホスト型デバイスの ブートストラッププロセス」を参照してください。
- Alibaba Cloud ポータルで、Cisco Catalyst 8000V のインスタンスを作成します。インスタン スを構成するときは、Cisco SD-WAN Manager で作成したブートストラップ構成を使用し ます。

## vEdge クラウドルータ の展開

vEdge ルータは、その名前が示すように、オーバーレイネットワーク内のサイト(リモートオフィス、ブランチ、キャンパス、データセンターなど)の境界に配置されたエッジルータで

す。オーバーレイネットワークを介して、サイトとの間でデータトラフィックをルーティング します。

vEdgeルータは、ハイパーバイザまたはAWSサーバーで仮想マシンとして実行される物理ハー ドウェアルータまたはソフトウェア vEdge クラウドルータ です。

オーバーレイネットワークは、少数または多数の vEdge ルータで構成できます。1 つの Cisco SD-WAN Manager で、vEdge ルータに管理および構成サービスを提供し、最大約 2,000 のルー タをサポートできます。Cisco SD-WAN Manager クラスタは最大約 6,000 のルータをサポート できます。

vEdge クラウドルータ を展開するには、次の手順を実行します。

- 1. ソフトウェア vEdge クラウドルータ の場合、AWS サーバー、あるいは ESXi または KVM ハイパーバイザのいずれかで VM インスタンスを作成します。
- vEdge クラウドルータ ソフトウェアの場合、ルータに署名付き証明書をインストールしま す。リリース 17.1 以降では、Cisco SD-WAN Manager は認証局(CA)として機能し、署名 付き証明書を自動的に生成して vEdge クラウドルータにインストールできます。以前のリ リースでは、証明書署名要求をシマンテックに送信し、その証明書をルータにインストー ルすることで、ルータを認証してオーバーレイネットワークに参加させることができまし た。
- Cisco SD-WAN Manager から、すべての vEdge クラウドルータ のシリアル番号をオーバー レイネットワーク内の Cisco SD-WAN コントローラ および Cisco SD-WAN Validator に送信 します。
- vEdge クラウドルータの完全な構成を作成します。そのためには、Cisco SD-WAN Validator のCisco SD-WAN Manager テンプレートを作成して、オーケストレータにアタッチします。 Cisco SD-WAN Manager テンプレートをアタッチすると、初期の最小限の構成が上書きさ れます。
- Cisco Catalyst SD-WAN ゼロタッチプロビジョニング(ZTP)ツールを使用して実行される 自動プロビジョニング用のハードウェア vEdge クラウドルータを準備します。ZTP プロセ スにより、ハードウェアルータはオーバーレイネットワークに自動的に参加できます。

リリース18.2.0以降、米国政府の禁輸措置の影響を受ける国でホストされているvEdgeクラウ ドルータは、Cisco Cloud でホストされているオーバーレイネットワークコントローラ(Cisco SD-WAN Validator、Cisco SD-WAN Manager、および Cisco SD-WAN コントローラ)に接続で きません。これらのコントローラの1つに接続しようとする禁輸国からのvEdgeクラウドルー タアクセスは無効になります。(ただし、vEdge クラウドルータ は他のクラウドでホストさ れているコントローラに接続できます)。その結果、vEdge クラウドルータ が最初に Cisco Cloud 内のコントローラに接続しようとしたときに、Cisco SD-WAN Validator と Cisco SD-WAN Manager が相互に通信できない場合、またはCisco Cloud サーバーがダウンしている場合、ルー タが起動せず、保留状態のままになることがあります。

## AWS での vEdge クラウドルータ VM インスタンスの作成

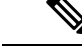

(注) Cisco vManage リリース 20.9.1 以降、vEdge クラウドルータ はサポートされていません。

ソフトウェア vEdge クラウドルータ を起動するには、起動用の仮想マシン(VM)インスタン スを作成する必要があります。この記事では、Amazon AWS で VM インスタンスを作成する方 法について説明します。また、vSphere ESXi ハイパーバイザソフトウェアまたはカーネルベー スの仮想マシン(KVM)ハイパーバイザソフトウェアを実行しているサーバー上に VM を作 成することもできます。

Amazon AWS で vEdge クラウドルータ 仮想マシン (VM) インスタンスを起動するには、ま ず、仮想プライベートクラウド (VPC) を作成します。VPC は、ネットワークを構築するため に必要なインフラストラクチャを構築する自己完結型の環境です。

VPC を作成する前に、ネットワークのアドレス指定を慎重に計画してください。VPC は管理 者が指定する範囲内のアドレスのみを使用でき、VPC を作成した後は、それを変更できませ ん。ネットワークのアドレス指定要件が変更された場合は、VPC を削除して新しいものを作成 する必要があります。

Cisco SD-WAN 18.4 リリース以降、Cisco Cloud Services 1000v(CSR 1000v)ルータ Cisco Catalyst SD-WAN バージョンが AWS でサポートされます。

Amazon AWS で vEdge クラウドルータ を起動するには、次の手順を実行します。

- 1. VPC を作成します。
- 2. vEdge クラウドルータ VM インスタンスをセットアップします。
- 3. 追加のインターフェイスを定義します。

#### VPC の作成

VPC を作成する前に、ネットワークのアドレスブロックを慎重に計画してください。VPC を 作成した後は、それを変更できません。ネットワークのアドレス指定を変更するには、VPC を 削除して新しいものを作成する必要があります。

- **1.** AWS にログインします。AWS ホームページの [Networking] セクションで、[VPC] をクリックします。
- 2. 開いたページで、[Start VPC] をクリックします。
- 3. [Select a VPC Configuration] ページで、[VPC with Public and Private Subnets] を選択します。
- 4. [VPC with Public and Private Subnets] 画面で、次の手順を実行します。
  - 1. [IP CIDR Block] に、目的の IP アドレス指定ブロックを入力します。VPC は、この範囲のアドレスのみを使用できます。
  - 2. IP CIDR ブロック内からパブリックサブネットとプライベートサブネットを指定しま す。

- [Elastic IP Allocation ID] にインターネットゲートウェイのアドレスを入力します。この ゲートウェイは、パブリックインターネットに配信するために内部トラフィックを変 換します。
- 4. 拡張ストレージ領域が必要な場合(大規模なデータベースなど)にのみ、S3のエンド ポイントを追加します。
- 5. DNS への IP アドレスの AWS 自動登録を使用するために、DNS ホスト名を有効にしま す。
- 6. 目的のハードウェアテナント(共有または専用)を選択します。AWSハードウェアを他のAWSクライアントと共有することも、専用のハードウェアを持つこともできます。専用ハードウェアを使用する場合、ユーザーに割り当てられたデバイスは、そのユーザーのデータのみをホストできます。ただし、コストは高くなります。
- 7. [VPCの作成 (Create VPC)]をクリックします。

**VPC** ダッシュボードに「**VPC** Successfully Created」というメッセージが表示されるまで、数分 待ちます。

これでインフラストラクチャが完成し、アプリケーション、アプライアンス、およびvEdgeク ラウドルータ を展開する準備が整いました。左側にあるリンクをクリックして、VPC のサブ ネット、ルートテーブル、インターネットゲートウェイ、および NAT アドレス変換ポイント を確認してください。

#### vEdge クラウドルータ VM インスタンスのセットアップ

- **1.** [Services] > [EC2] の順にクリックして EC2 ダッシュボードを開き、[Launch Instance] をク リックします。
- Amazon マシンイメージ (AMI) を選択します。Cisco Catalyst SD-WAN AMI には、 「*release-number-v*Edge」という形式の名前 (16.1.0-vEdge など) が付いています。Cisco Catalyst SD-WAN AMI はプライベートです。共有できる Cisco Catalyst SD-WAN の営業担 当者にお問い合わせください。
- 2. Cisco Catalyst SD-WAN AMI を選択し、[Select] をクリックします。
- **3.** [Choose an Instance Type] 画面が表示されます。次の表を参照して、ニーズに最適なインス タンスタイプを判断してください。最小要件は2vCPUです。

|           | vCPU     | メモリ<br>(GB) | インスタンスストレージ(GB) |  |  |  |  |
|-----------|----------|-------------|-----------------|--|--|--|--|
| 汎用:現在     | 汎用:現在の世代 |             |                 |  |  |  |  |
| m4.large  | 2        | 8           | EBSのみ           |  |  |  |  |
| m4.xlarge | 4        | 16          | EBSのみ           |  |  |  |  |

表 6:表 1: vEdge クラウドルータ をサポートする EC2 インスタンスタイプ

|             | vCPU  | メモリ<br>(GB)          | インスタンスストレージ(GB) |
|-------------|-------|----------------------|-----------------|
| m4.2xlarge  | 8     | 32                   | EBSのみ           |
| m4.4xlarge  | 16    | 64                   | EBSのみ           |
| m4.10xlarge | 40    | 160                  | EBSのみ           |
| コンピュー       | -ティング | -<br>最適化:現在 <i>0</i> | )<br>D世代        |
| c4.large    | 2     | 3.75                 | EBSのみ           |
| c4.xlarge   | 4     | 7.5                  | EBSのみ           |
| c4.2xlarge  | 8     | 15                   | EBSのみ           |
| c4.4xlarge  | 16    | 30                   | EBSのみ           |
| c4.8xlarge  | 36    | 60                   | EBSのみ           |
| c3.large    | 2     | 3.75                 | 2 x 16 SSD      |
| c3.xlarge   | 4     | 7.5                  | 2 x 40 SSD      |
| c3.2xlarge  | 8     | 15                   | 2 x 80 SSD      |
| c3.4xlarge  | 16    | 30                   | 2 x 160 SSD     |
| c3.8xlarge  | 32    | 60                   | 2 x 320 SSD     |

**4.** 優先するインスタンスタイプを選択し、[Next: Configure Instance Details] をクリックしま す。

#### インスタンスの詳細設定

[Configure Instance Details] 画面で、次の手順を実行します。

- 1. [Network] で、作成した VPC を選択します。
- 2. [Subnet] で、最初のインターフェイスのサブネットを選択します。
- **3.** [Network Interfaces] で、[Add Device] をクリックし、追加の各インターフェイスのサブ ネットを選択します。

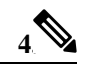

(注) Cisco SD-WAN リリース 20.5.1 以降では、デフォルトのユーザー名とパスワード(admin/admin) を持つ Cisco vEdge Cloud ルータ VM は、AWS に展開できません。そのため、サードパーティ クラウド プロバイダーを使用して Cisco vEdge Cloud ルータ VM を展開する場合は、次のクラ ウド設定を使用して、引き続きデフォルトのログイン情報を使用します。

```
[User Data] フィールドに、次のクラウド構成を入力します。
```

```
#cloud-config
```

```
hostname: vedge
write files:
- content: "vedge\n"
 owner: root:root
 path: /etc/default/personality
 permissions: '0644'
 - content: "1\n"
  owner: root:root
  path: /etc/default/inited
 permissions: '0600'
- path: /etc/confd/init/zcloud.xml
  content: |
    <config xmlns="http://tail-f.com/ns/config/1.0">
      <system xmlns="http://viptela.com/system">
        <aaa>
          <user>
            <name>admin</name>
```

sward>\$6\$9ac6af765f1cd0c0\$jFW/rCPsg56J1UJ/1s9H7zh437zDJzvAh/1U/Fsr1CBu1w3AV15kCnf29wingP8Csck.4Prjc22//presward>

```
<proup>netadmin</proup>
</user>
</aaa>
</system>
</config>
```

このクラウド構成により、admin/admin のログイン情報を使用して VM が設定され、初回ログイン時にパスワードの変更が強制されます。

- **5.** [Next: Add Storage] をクリックします。
- 6. [Add Storage] ページが開きます。この画面で設定を変更する必要はありません。[次:タ グインスタンス (Next: Tag Instance)]をクリックします。
- **7.** [Tag Instance] ページが開きます。目的のキーと値を入力し、[Next: Configure Security Group] をクリックします。
- [セキュリティグループの設定 (Configure Security Group)]ページが開きます。ファイ アウォール設定を指定するルールを追加します。これらのルールは、vEdgeクラウドルー タ に着信する外部トラフィックに適用されます。
  - 1. [Type] で、[SSH] を選択します。
  - 2. [Source] で、[My IP] を選択します。
- 9. [Add Rule] をクリックし、次のようにフィールドに入力します。
  - 1. [Type] で、[Custom UDP Rule] を選択します。
  - 2. [Port Range] で、「12346」と入力します。
  - 3. [Source] で、[Anywhere] を選択します。12346 は IPSec のデフォルトポートです。

- **4.** ポートホッピングが有効になっている場合は、さらにルールを追加する必要がある 場合があります。
- **10.** [Review and Launch] をクリックします。[Review Instance Launch] 画面が開きます。[作成 (Launch)] をクリックします。
- **11.** [Proceed without a key pair] を選択し、確認応答チェックボックスをクリックしてから、 [Launch Instances] をクリックします。
- 数分待ちます。インスタンスが初期化されます。vEdge クラウドルータ が動作するよう になりました。最初のインターフェイスである eth0 は、常に管理インターフェイスで す。2 つ目のインターフェイスである ge0/0 は、VPN 0 に表示されますが、別の VPN に 存在するように設定できます。

#### 追加のインターフェイスの定義

vEdge クラウドルータは、合計9つのインターフェイスをサポートします。最初のインターフェイスは常に管理インターフェイスであり、残りの8つはトランスポートインターフェイス とサービスインターフェイスです。追加のインターフェイスを設定するには、次の手順を実行します。

- 1. 左側のペインで、[Network Interfaces] をクリックします。
- [ネットワークインターフェイスの作成 (Create Network Interface)]をクリックします。
   [Subnet and Security group]を選択し、[Yes, Create]をクリックします。同じルーティングドメイン内の2つのインターフェイスは、同じサブネット内に存在できないことに注意してください。
- 3. 新しいインターフェイスの左側にあるチェックボックスをオンにして、[Attach] をクリッ クします。
- 4. vEdge クラウドルータ を選択し、[Attach] をクリックします。
- 5. vEdge クラウドルータ は起動プロセス中にのみインターフェイスを検出するため、vEdge クラウドルータ を再起動します。

これで、新しいインターフェイスが稼働します。VPN 0 のインターフェイスは、WAN ト ランスポート(インターネットなど)に接続します。VPN 1 のインターフェイスは、サー ビス側ネットワークに面しており、アプライアンスやアプリケーションに使用できます。 VPN 512 のインターフェイスは、アウトオブバンド管理専用です。

6. インターフェイスがジャンボフレーム(MTU が 2000 バイトのパケット)を伝送できるようにするには、CLI から MTU を設定します。次に例を示します。

|     |           |       |        |          | IF     | IF     |        |           |     |        |
|-----|-----------|-------|--------|----------|--------|--------|--------|-----------|-----|--------|
|     |           |       |        | TCP      |        |        |        |           |     |        |
|     |           | AF    |        |          | ADMIN  | OPER   | ENCA   | P         |     |        |
|     |           | SPEE  | D      | MSS      |        | RX     |        | TX        |     |        |
| VPN | INTERFACE | TYPE  | IP ADD | RESS     | STATUS | STATUS | TYPE   | PORT TYPE | MTU | HWADDR |
|     | ME        | BPS I | DUPLEX | ADJUST   | UPTIME | PACKE  | IS PAC | KETS      |     |        |
| 0   | ge0/0     | ipv4  | 10.66  | .15.15/2 | 4 Up   | Up     | null   | service   | 15  | 500    |

#### Router# show interface

| 00:0c:29:db:f0: | 62  | 1000  | full     | 1420  | 0:14: | 05:07  | 545682 | 545226    |      |
|-----------------|-----|-------|----------|-------|-------|--------|--------|-----------|------|
| 0 ge0/1         | ipv | 4 10. | 1.17.15/ | 24    | Up    | Up     | null   | service   | 1500 |
| 00:0c:29:db:f0: | 6c  | 1000  | full     | 1420  | 0:14: | :21:19 | 0      | 10        |      |
| 0 ge0/2         | ipv | - 47  |          |       | Down  | Up     | null   | service   | 1500 |
| 00:0c:29:db:f0: | 76  | 1000  | full     | 1420  | 0:14: | 21:47  | 0      | 0         |      |
| 0 ge0/3         | ipv | 4 10. | 0.20.15/ | 24    | Up    | Up     | null   | service   | 1500 |
| 00:0c:29:db:f0: | 80  | 1000  | full     | 1420  | 0:14: | :21:19 | 0      | 10        |      |
| 0 ge0/6         | ipv | 4 172 | .17.1.15 | /24   | Up    | Up     | null   | service   | 1500 |
| 00:0c:29:db:f0: | 9e  | 1000  | full     | 1420  | 0:14: | :21:19 | 0      | 10        |      |
| 0 ge0/7         | ipv | 4 10. | 0.100.15 | /24   | Up    | Up     | null   | service   | 1500 |
| 00:0c:29:db:f0: | a8  | 1000  | full     | 1420  | 0:14: | :21:19 | 770    | 705       |      |
| 0 system        | ipv | 4 172 | .16.255. | 15/32 | Up    | Up     | null   | loopback  | 1500 |
| 00:00:00:00:00: | 00  | 0     | full     | 1420  | 0:14: | :21:30 | 0      | 0         |      |
| 0 loopback3     | ipv | 4 10. | 1.15.15/ | 24    | Up    | Up     | null   | transport | 2000 |
| 00:00:00:00:00: | 00  | 10    | full     | 1920  | 0:14: | :21:22 | 0      | 0         |      |
| 1 ge0/4         | ipv | 4 10. | 20.24.15 | /24   | Up    | Up     | null   | service   | 2000 |
| 00:0c:29:db:f0: | 8a  | 1000  | full     | 1920  | 0:14: | :21:15 | 52014  | 52055     |      |
| 1 ge0/5         | ipv | 4 172 | .16.1.15 | /24   | Up    | Up     | null   | service   | 1500 |
| 00:0c:29:db:f0: | 94  | 1000  | full     | 1420  | 0:14: | :21:15 | 0      | 8         |      |
| 512 eth0        | ipv | 4 10. | 0.1.15/2 | 4     | Up    | Up     | null   | service   | 1500 |
| 00:50:56:00:01: | 05  | 0     | full     | 0     | 0:14: | 21:16  | 28826  | 29599     |      |

#### Router# config

Entering configuration mode terminal Router(config) # **vpn 0 interface ge0/3 mtu 2000** Router(config-interface-ge0/3) # **commit** Commit complete.

vEdge(config-interface-ge0/3)# end

vEdge# **show interface** 

|     |           |      |        |        | IF     | IF     |       |        |      |     |        |
|-----|-----------|------|--------|--------|--------|--------|-------|--------|------|-----|--------|
|     |           |      |        | TCP    |        |        |       |        |      |     |        |
|     |           | AF   |        |        | ADMIN  | OPER   | ENG   | CAP    |      |     |        |
|     |           | SPEF | ED     | MSS    |        | RX     |       | TΧ     |      |     |        |
| VPN | INTERFACE | TYPE | IP ADI | DRESS  | STATUS | STATUS | TYPE  | PORT   | TYPE | MTU | HWADDR |
|     | ME        | 3PS  | DUPLEX | ADJUST | UPTIME | PACKE' | TS PA | ACKETS |      |     |        |

| 0 ge0/0         | ipv4   | 10. | 66.15.1 | 5/24   | Up   | Up      | null   | service   | 1500 |
|-----------------|--------|-----|---------|--------|------|---------|--------|-----------|------|
| 00:0c:29:db:f0: | :62 10 | 000 | full    | 1420   | 0:1  | 4:05:30 | 546018 | 545562    |      |
| 0 ge0/1         | ipv4   | 10. | 1.17.15 | /24    | Up   | Up      | null   | service   | 1500 |
| 00:0c:29:db:f0: | :6c 10 | 000 | full    | 1420   | 0:1  | 4:21:42 | 0      | 10        |      |
| 0 ge0/2         | ipv4   | -   |         |        | Down | Up      | null   | service   | 1500 |
| 00:0c:29:db:f0: | :76 10 | 000 | full    | 1420   | 0:1  | 4:22:10 | 0      | 0         |      |
| 0 ge0/3         | ipv4   | 10. | 0.20.15 | /24    | Up   | Up      | null   | service   | 2000 |
| 00:0c:29:db:f0  | :80 10 | 000 | full    | 1920   | 0:1  | 4:21:42 | 0      | 10        |      |
| 0 ge0/6         | ipv4   | 172 | .17.1.1 | 5/24   | Up   | Up      | null   | service   | 1500 |
| 00:0c:29:db:f0  | :9e 10 | 000 | full    | 1420   | 0:1  | 4:21:42 | 0      | 10        |      |
| 0 ge0/7         | ipv4   | 10. | 0.100.1 | 5/24   | Up   | Up      | null   | service   | 1500 |
| 00:0c:29:db:f0: | :a8 10 | 000 | full    | 1420   | 0:1  | 4:21:42 | 773    | 708       |      |
| 0 system        | ipv4   | 172 | .16.255 | .15/32 | Up   | Up      | null   | loopback  | 1500 |
| 00:00:00:00:00  | :00 0  |     | full    | 1420   | 0:1  | 4:21:54 | 0      | 0         |      |
| 0 loopback3     | ipv4   | 10. | 1.15.15 | /24    | Up   | Up      | null   | transport | 2000 |
| 00:00:00:00:00  | :00 10 | )   | full    | 1920   | 0:1  | 4:21:46 | 0      | 0         |      |
| 1 ge0/4         | ipv4   | 10. | 20.24.1 | 5/24   | Up   | Up      | null   | service   | 2000 |
| 00:0c:29:db:f0  | :8a 10 | 000 | full    | 1920   | 0:1  | 4:21:38 | 52038  | 52079     |      |
| 1 ge0/5         | ipv4   | 172 | .16.1.1 | 5/24   | Up   | Up      | null   | service   | 1500 |
| 00:0c:29:db:f0  | :94 10 | 000 | full    | 1420   | 0:1  | 4:21:38 | 0      | 8         |      |
| 512 eth0        | ipv4   | 10. | 0.1.15/ | 24     | Up   | Up      | null   | service   | 1500 |
| 00:50:56:00:01: | :05 0  |     | full    | 0      | 0:1  | 4:21:39 | 28926  | 29663     |      |

次のインスタンスは、ジャンボフレームをサポートしています。

•高速コンピューティング:CG1、G2、P2

- ・コンピューティング最適化: C3、C4、CC2
- •汎用:M3、M4、T2
- •メモリ最適化: CR1、R3、R4、X1
- ストレージ最適化: D2、HI1、HS1、I2

#### 次のステップ

「vEdge Cloud ルータへの署名付き証明書のインストール」を参照してください。

## Azure での vEdge クラウドルータ VM インスタンスの作成

ソフトウェア vEdge クラウドルータ を起動するには、起動用の仮想マシン(VM)インスタン スを作成する必要があります。この記事では、Microsoft Azure で VM インスタンスを作成する 方法について説明します。Amazon AWS に、または vSphere ESXi ハイパーバイザソフトウェ アやカーネルベースの仮想マシン(KVM)ハイパーバイザソフトウェアを実行しているサー バーに VM を作成することもできます。

注: Cisco Catalyst SD-WAN は、vEdge クラウドルータの所有ライセンス持ち込み(BYOL)の みを提供するため、実際に Cisco Catalyst SD-WAN 製品を購入するわけではありません。VNET インスタンスは時間単位で課金されます。

サーバーの要件については、「サーバーハードウェアの推奨事項」を参照してください。

#### Azure Marketplace の起動と vEdge クラウドルータ VM インスタンスの作成

- **1.** Azure Marketplace アプリケーションを起動します。
  - 1. 左側のペインで、[New] をクリックして、新しい vEdge クラウドルータ VM インス タンスを作成します。
  - 2. [Search] ボックスで、「Cisco」を検索します。
- 2. 右側のペインで、[Cisco vEdge クラウドルータ (3 NICs) (Staged)] を選択します。
- **3.** [Cisco vEdge クラウドルータ (3 NICs) (Staged)] 画面で、左側のペインの [Basic] をクリッ クして、vEdge クラウドルータ VM の基本設定を指定します。
  - 1. [VM Name] フィールドに、vEdge クラウドルータ VM インスタンスの名前を入力します。
  - 2. [Username] フィールドに、VM インスタンスにアクセスできるユーザーの名前を入 力します。
  - **3.** [Authentication type] フィールドで、[Password] または[SSH public key] を選択します。
  - [Password]を選択した場合は、パスワードを入力し、確認します。ユーザー名とパス ワードを使用して、VM インスタンスへの SSH セッションを開きます。

- 5. [SSH public key] を選択した場合は、Linux VM の SSH キーペアを生成する方法の手順について、https://docs.microsoft.com/en-us/azu...reate-ssh-keys を参照してください。
- 6. [Subscription]フィールドで、ドロップダウンメニューから[Pay-As-You-Go]を選択します。
- 7. [Resource Group] フィールドで、[Create new] をクリックして新しいリソースグルー プを作成するか、[Use existing] をクリックしてドロップダウンメニューから既存の リソースグループを選択します。
- 8. [Location] フィールドで、vEdge クラウドルータ VM インスタンスを起動する場所を 選択します。
- 9. [OK] をクリックします。
- 4. 左側のペインで、[vEdge Settings] をクリックして vEdge クラウドルータ インフラストラ クチャの設定を指定します。
- 5. [Infrastructure Settings] ペインで、次の手順を実行します。
  - [Size] をクリックします。[Choose a size]ペインで、インスタンスタイプとして[D3\_V2 Standard]を選択し、[Select] をクリックします。これが推奨されるインスタンスタイ プです。
  - [Storage Account] をクリックします。[Choose storage account] ペインで、[Create New] をクリックして新しいストレージアカウントを作成するか、ストレージアカウント のリストからいずれかのアカウントを選択します。次に [OK] をクリックします。
  - [Public IP Address] をクリックします。[Choose public IP address] ペインで、[Create New] をクリックして新しいパブリック IP アドレスを作成するか、パブリック IP ア ドレスのリストから、パブリック IP サブネットに使用するいずれかのアドレスをし ます。次に [OK] をクリックします。
  - 4. [Domain Name] フィールドで、ドロップダウンメニューから [vedge] を選択します。
  - 5. [Virtual Network] をクリックします。[Choose virtual network] ペインで、[Create New] をクリックして新しい仮想ネットワーク(VNET)を作成するか、vEdge Cloud イン スタンスを起動する既存の VNET を選択します。その後、[OK] をクリックします。
  - 6. 既存の VNET を選択した場合は、ドロップダウンメニューを使用して、VNET 内で 使用可能なサブネットを選択します。次に [OK] をクリックします。

VNET 内で3つのサブネットを使用できる必要があります。そうでない場合、vEdge クラウドルータ VM インスタンスは起動に失敗します。また、VM サブネットに関 連付けられたルートテーブルに、vEdge クラウドルータ のサービスサブネットへの ユーザー定義ルート (UDR) があることを確認してください。UDR によって、VM サブネットが vEdge クラウドルータ を確実にゲートウェイとして使用します。以下 のトポロジ例を参照してください。

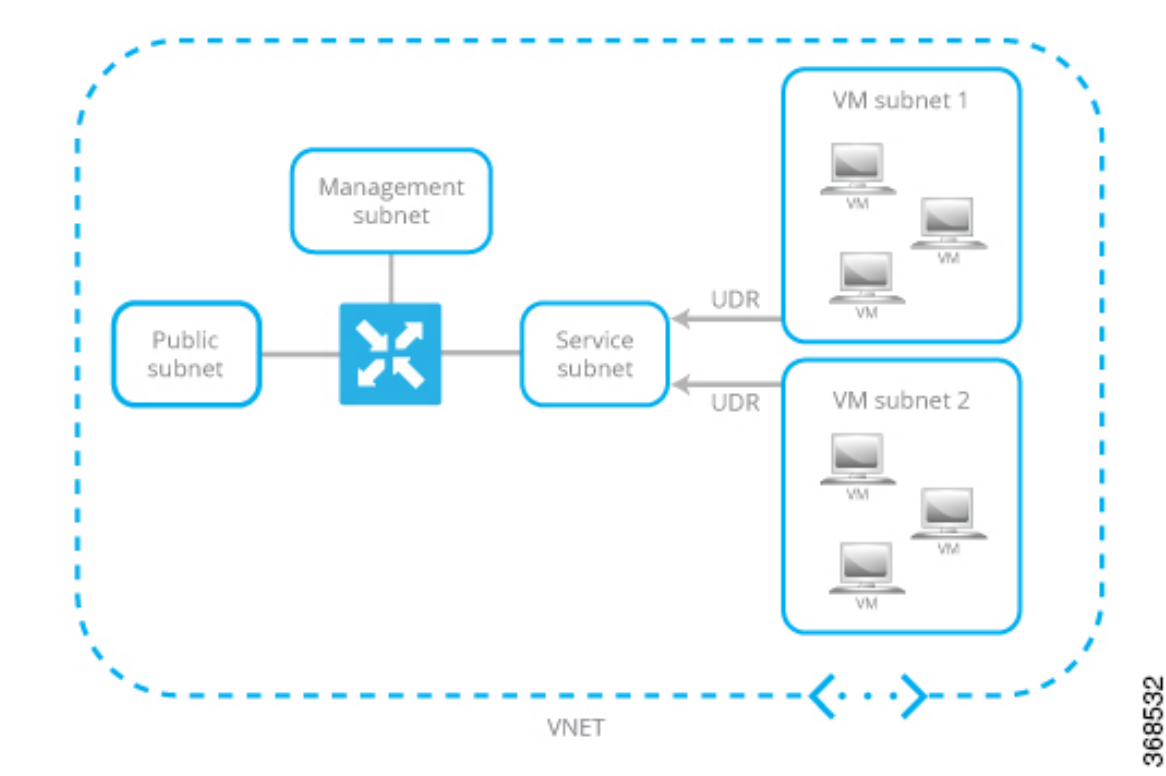

#### 図 17: VM サブネットを使用した VNET のトポロジ例

7. 新しい VNET を作成した場合は、その VNET 内のアドレス空間を定義します。次 に、[Subnets] ペインで [OK] をクリックします。

Cisco Catalyst SD-WAN はサブネット名を事前に入力し、定義した VNET アドレス空間からサブネットごとに IP アドレスを割り当てます。vEdge クラウドルータ に関連付けられたサービスサブネットを介して VNET インスタンスを接続する場合は、ルートテーブルを更新する必要はありません。

- 6. [Summary]ペインで、[OK]をクリックします。[Summary]ペインで、vEdgeクラウドルー タ VM インスタンスに対して定義した構成が検証および表示されます。
- **7.** [Buy to purchase] をクリックします。次に、[Purchase] ペインで [Purchase] をクリックします。

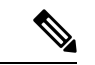

(注) Cisco Catalyst SD-WANは、vEdge クラウドルータの所有ライセンス持ち込み(BYOL)のみを 提供するため、実際に Viptela 製品を購入するわけではありません。VNET インスタンスは時 間単位で課金されます。

システムによって vEdge クラウドルータ VM インスタンスが作成され、展開が成功した ことが通知されます。

8. 作成した vEdge VM インスタンスをクリックします。

vEdge クラウドルータ VM インスタンスのパブリック IP アドレスと DNS 名が表示されます。

- 9. vEdge クラウドルータ VM インスタンスのパブリック IP アドレスに SSH 接続します。
- 10. ログインプロンプトで、手順3で作成したユーザー名とパスワードを使用してログイン します。vEdge クラウドルータのデフォルト設定を表示するには、次のコマンドを入力 します。

vEdge# show running-config

vEdge クラウドルータ VM を作成すると、以下に示すセキュリティグループの設定が、 パブリックサブネットに関連付けられた NIC に適用されます。このセキュリティグルー プは、特定のソースからのトラフィックは制限しませんが、特定のサービスは制限しま す。Cisco Catalyst SD-WAN 制御プロトコルに対して有効にする必要がある、TCP および UDP のカスタムサービスも自動的に設定されます。セキュリティグループの設定は、要 件に合わせて変更できます。

#### vEdge Cloud ルータのインターフェイスとサブネットマッピング

Azure Marketplace で vEdge クラウドルータ VM インスタンスを作成するには、最低3 つの NIC が必要です(管理、サービス、およびトランスポート用にそれぞれ1つずつ)。以下の表は、 これらの NIC に関連付けられたサブネットと vEdge クラウドルータ インターフェイスのマッ ピングを示しています。

| vEdge Cloud ルータのイン<br>ターフェイス | サブネット            | 説明                                 |
|------------------------------|------------------|------------------------------------|
| eth0                         | 管理サブネット          | インバンド管理                            |
| ge0/1                        | サービスサブネット        | vEdge クラウドルータ をゲートウェイ<br>デバイスとして接続 |
| ge0/0                        | トランスポートサブネッ<br>ト | トランスポート/WAN リンク                    |

#### 次のステップ

「vEdge Cloud ルータへの署名付き証明書のインストール」を参照してください。

## ESXi での vEdge Cloud VM インスタンスの作成

ソフトウェア vEdge Cloud ルータを起動するには、起動用の仮想マシン(VM) インスタンス を作成する必要があります。ここでは、vSphere ESXi ハイパーバイザソフトウェアを実行して いるサーバー上に VM インスタンスを作成する方法について説明します。Amazon AWS、また はカーネルベースの仮想マシン(KVM) ハイパーバイザソフトウェアを実行しているサーバー に VM を作成することもできます。

サーバーの要件については、「サーバーハードウェアの推奨事項」を参照してください。

ESXi ハイパーバイザで vEdge Cloud VM インスタンスを作成するには、次の手順を実行します。

- 1. vSphere Client を起動し、vEdge Cloud VM インスタンスを作成します。
- 2. トンネルインターフェイスの vNIC を追加します。
- 3. vEdge Cloud VM インスタンスの起動とコンソールへの接続

各ステップの詳細を以下に示します。

VMware vCenter Server を使用して vEdge Cloud VM インスタンスを作成している場合は、同じ 手順に従います。ただし、vCenter Server の画面は、手順に示されている vSphere Client の画面 とは異なることに注意してください。

vSphere Client を起動し、vEdge Cloud VM インスタンスを作成します

VMware vSphere Client アプリケーションを起動し、ESXi サーバーの IP アドレスまたは名前、ユーザー名、およびパスワードを入力します。[Login]をクリックして、ESXi サーバーにログインします。

[ESXi] 画面が表示されます。

- 2. [File] > [Deploy OVF Template]をクリックして、仮想マシンを展開します。
- [Deploy OVF Template] 画面で、OVF パッケージをインストールしてダウンロードする場所 を入力します。このパッケージは、シスコからダウンロードした vedge.ova ファイルです。 次に、[Next] をクリックします。
- 4. [Next] をクリックして、OVF テンプレートの詳細を確認します。
- 5. 展開したテンプレートの名前を入力し、[Next] をクリックします。次の図は、vEdge イン スタンスの名前を示しています。
- 6. [Next] をクリックして、仮想ディスクのデフォルトのフォーマットを受け入れます。
- [Next]をクリックして、展開されたOVFテンプレートの宛先ネットワークとして、使用している宛先ネットワーク名を受け入れます。下の図では、CorpNet が宛先ネットワークです。
- 8. [Ready to Complete] 画面で、[Finish] をクリックします。

定義したパラメータを使用して VM インスタンスが正常に作成され、[Getting Started] タブ が選択された状態で [vSphere Client] 画面が表示されます。デフォルトの画面には、管理、 トンネル、またはサービスインターフェイスに使用できる4つの vNIC が含まれています。

#### 新しい vNIC の追加

 vSphere Client の左側のナビゲーションバーで、作成した vEdge Cloud VM インスタンスを 選択し、[Edit virtual machine settings] をクリックします。

- **2.** [vEdge Cloud Virtual Machine Properties] 画面で、[Add] をクリックして新しい vNIC を追加 します。次に [OK] をクリックします。
- 3. 追加するデバイスタイプの [Ethernet Adapter] をクリックして、[Next] をクリックします。
- **4.** [Adapter Type] ドロップダウンで、追加する vNIC の VMXNET3 を選択して、[Next] をクリックします。
- 5. [Ready to Complete] 画面で、[Finish] をクリックします。
- **6.** [vEdge Cloud Virtual Machine Properties] 画面が開き、新しい vNIC が追加されていること が示されます。[OK] をクリックして [vSphere Client] 画面に戻ります。

#### vSwitch の MTU の変更

インターフェイスがジャンボフレーム(MTUが2000バイトのパケット)を伝送できるように するには、各仮想スイッチ(vSwitch)のMTUを設定します。

- 1. ESXi ハイパーバイザを起動し、[Configuration] タブを選択します。
- 2. [Hardware] リストで、[Networking] をクリックします。追加したネットワークアダプタが 右側のペインに表示されます。
  - 1. MTU を変更する vSwitch の [Properties] をクリックします。
- 3. [vSwitch Properties] 画面で、[Edit] をクリックします。
- **4.** [Advanced Properties MTU] ドロップダウンで、vSwitch MTU を目的の値に変更します。値 の範囲は 2000 ~ 9000 です。次に [OK] をクリックします。

#### vEdge Cloud VM インスタンスの起動とコンソールへの接続

- vSphere Client の左側のナビゲーションバーで、作成した vEdge Cloud VM インスタンスを 選択し、[Power on the virtual machine] をクリックします。vEdge Cloud 仮想マシンの電源が 入ります。
- 2. [Console] タブを選択して、vEdge Cloud コンソールに接続します。
- 3. ログインプロンプトで、デフォルトのユーザー名 admin およびデフォルトのパスワード adminを使用してログインします。vEdge Cloud ルータのデフォルト設定を表示するには、 次のコマンドを入力します。

vEdge# show running-config

#### インターフェイスへの vNIC のマッピング

前のセクションの手順で ESXi に vEdge Cloud ルータ VM インスタンスを作成する場合、管理 インターフェイスに使用される vNIC 1 とトンネルインターフェイスとして使用される vNIC 2 の 2 つの vNIC を作成します。VM 自体の観点から、この 2 つの vNIC は、それぞれ eth0 およ び eth1 インターフェイスにマッピングされます。vEdge Cloud ルータの Cisco Catalyst SD-WAN ソフトウェアの観点から、この 2 つの vNIC は、VPN 512 の mgmt0 インターフェイスおよび VPN 0 の ge0/0 インターフェイスにそれぞれマッピングされます。これらのマッピングは変更 できません。

VM ホストには、3 から7 の番号が付けられた最大5 つの追加 vNIC を構成できます。それらの vNIC は、必要に応じて、インターフェイス eth2 ~ eth7、および Cisco Catalyst SD-WAN インターフェイス ge0/1 ~ ge0/7 にマッピングできます。

次の表は、vNIC、VM ホストインターフェイス、および vEdge Cloud インターフェイス間の マッピングをまとめたものです。

表 7:

| vNIC          | VM ホストのインターフェイ<br>ス | vEdge Cloud 設定のインターフェイ<br>ス |
|---------------|---------------------|-----------------------------|
| vNIC 1        | eth0                | VPN 512 Ø mgmt0             |
| vNIC 2        | eth1                | ge0/0                       |
| vNIC 3 ~<br>7 | eth2 $\sim$ eth7    | $ge0/1 \sim ge0/7$          |

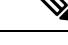

(注) VRRPのMACアドレスは、vEdge イーサネットインターフェイスに関連付けられた ESXiの仮想ソフトウェアスイッチによって学習されないため、VRRP IP 宛てのトラフィックは ESXiによって転送されません。これは、VMWare ESXiの制限によるもので、vNICでは複数のユニキャストMACアドレス設定は許可されていません。回避策として、vNICを無差別モードにして、ソフトウェアでMACフィルタリングを実行します。Cisco vEdge ソフトウェアでインターフェイスを無差別モードにできるようにするには、仮想ソフトウェアスイッチのポートグループまたはスイッチ設定を同じことを許可するように変更する必要があります。ESXi VSS は、ポートグループまたはスイッチに接続されているすべての仮想マシンにすべてのパケットを転送することに注意してください。その結果、ESXi ホストの他の仮想マシンのパフォーマンスに悪影響を与える可能性があります。また、vEdge パケット処理のパフォーマンスにも悪影響を及ぼす可能性があります。パフォーマンスへの影響を避けるために、ネットワークは慎重に設計してください。

#### 次のステップ

「vEdge Cloud ルータへの署名付き証明書のインストール」を参照してください。

## KVM での vEdge Cloud VM インスタンスの作成

ソフトウェア vEdge Cloud ルータを起動するには、起動用の仮想マシン(VM) インスタンス を作成する必要があります。ここでは、カーネルベースの仮想マシン(KVM) ハイパーバイ ザソフトウェアを実行しているサーバー上にVMインスタンスを作成する方法について説明し ます。Amazon AWS、または vSphere ESXi ハイパーバイザソフトウェアを実行しているサー バーに VM を作成することもできます。 サーバーの要件については、「サーバーハードウェアの推奨事項」を参照してください。

#### KVM ハイパーバイザでの vEdge Cloud VM インスタンスの作成

KVM ハイパーバイザで vEdge Cloud VM インスタンスを作成するには、次の手順を実行します。

- **1.** Virtual Machine Manager (virt-manager) クライアントアプリケーションを起動します。 [Virtual Machine Manager] 画面が表示されます。
- 2. [New] をクリックして、仮想マシンを展開します。新しい仮想マシンの作成画面が開き ます。
- **3.** 仮想マシンの名前を入力します。次の図は、vEdge Cloud インスタンスの名前を示しています。
  - 1. [Import existing disk image] を選択します。
  - 2. [続行 (Forward)] をクリックします。
- **4.** [Provide the existing storage path] フィールドで、[Browse to find the vEdge Cloud software image] をクリックします。
  - 1. [OS Type] フィールドで、[Linux] を選択します。
  - 2. [Version] フィールドで、実行している Linux バージョンを選択します。
  - **3.** [続行 (Forward)] をクリックします。
- 5. ネットワークトポロジ、およびサイトの数に基づいて、メモリと CPU を指定します。 [続行(Forward)]をクリックします。
- **6.** [Customize configuration before install] チェックボックスをオンにします。その後、[Finish] をクリックします。
- 7. 左側のナビゲーションバーで [Disk 1] を選択します。実行されるアクション
  - **1.** [Advanced Options] をクリックします。
  - 2. [Disk Bus] フィールドで、[IDE] を選択します。
  - 3. [Storage Format] フィールドで、[qcow2] を選択します。
  - 4. [Apply]をクリックして、定義したパラメータでVMインスタンスを作成します。デ フォルトでは、vNICが1つ含まれています。このvNICは、管理インターフェイス に使用されます。

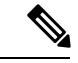

(注) Cisco Catalyst SD-WAN ソフトウェアは、VMXNET3 および Virtio vNIC をサポートしていますが、Virtio vNIC を使用することを推奨します。

- 8. [vEdge Cloud Virtual Machine] 画面で、[Add Hardware] をクリックして、トンネルインター フェイスに2番目の vNIC を追加します。
- 9. [Add New Virtual Hardware] 画面で [Network] をクリックします。
  - 1. [Host Device] フィールドで、適切なホストデバイスを選択します。
  - 2. [Finish] をクリックします。

新しく作成された vNIC が左側のペインに表示されます。この vNIC は、トンネルイン ターフェイスに使用されます。

**10.** vEdge Cloud ルータの cloud-init 設定を含む ISO ファイルを作成します。

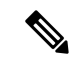

- (注) Cisco SD-WAN リリース 20.7.1 以降、cloud-init 構成ファイルには、Cisco SD-WAN Manager への制御接続をセットアップするために必要な最小限の構成のみが含まれている必要があります。 VPN0 やクリアテキストパスワードなどの他の設定は、Cisco SD-WAN Manager のアドオン CLI テンプレートを介してプッシュする必要があります。
- **11.** [Virtual Machine Manager] 画面で、[Add Hardware] をクリックして、作成した ISO ファイルを添付します。
- 12. [Add New Virtual Hardware] 画面で、次の手順を実行します。
  - 1. [Select managed or other existing storage] をクリックします。
  - 2. [Browse] をクリックし、作成した ISO ファイルを選択します。
  - 3. [Device Type] フィールドで、[IDE CDROM] を選択します。
  - 4. [Finish] をクリックします。
- インターフェイスでジャンボフレーム(MTU が 2000 バイトのパケット)を伝送できる ようにするには、各仮想ネットワーク(vnet)および仮想ブリッジ NIC を含む VNET (virbr-nic) インターフェイスの MTU を 2000 ~ 9000 の範囲に設定します。
  - VM シェルから次のコマンドを発行して、vnet および virbr-nic インターフェイスの MTU を特定します。

```
user@vm:~$ ifconfig -a
virbr1-nic Link encap:Ethernet HWaddr 52:54:00:14:4e:6f
BROADCAST MULTICAST MTU:1500 Metric
RX packets:0 errors:0 dropped:0 ovreruns:0 frame:0
TX packets:0 errors:0 dropped:0 ovreruns:0 carrier:0
collisions:0 txqueuelen:500
RX bytes:0 (0.0 B) TX bytes:0 (0.0B)
...
vnet0 Link encap:Ethernet HWaddr fe:50:56:00:10:1e
inet6 addr: fe80::fc50:56ff:fe00:11e/64 Scope:Link
UP BROADCAST RUNNING MULTICAST MTU:1500 Metric:1
RX packets:167850 errors:0 dropped:0 overruns:0 frame:0
TX packets:663186 errors:0 dropped:0 overruns:0 carrier:0
collisions:0 txqueuelen:500
```

RX bytes:19257426 (19.2 MB) TX bytes:42008544 (42.0 MB)

**2.** 各 vnet の MTU を変更します。

user@vm:~\$ sudo ifconfig vnet number mtu 2000

3. 各 virbr-nic の MTU を変更します。

<code>user@vm:~\$ sudo ifconfig virbr-nic</code> <code>number mtu 2000</code>

4. MTU 値を確認します。

user@vm:~\$ ifconfig -a

- **14.** [vEdge Cloud Virtual Machine] ページで、画面の左上隅にある [Begin Installation] をクリックします。
- **15.** 仮想マシンインスタンスが作成され、vEdge Cloud コンソールが表示されます。
- ログインプロンプトで、デフォルトのユーザー名 admin およびデフォルトのパスワード admin を使用してログインします。vEdge Cloud ルータのデフォルト設定を表示するに は、次のコマンドを入力します。

vEdge# show running-config

Cisco Catalyst SD-WAN ソフトウェアは、VMXNET3 および Virtio vNIC をサポートしていますが、Virtio vNIC を使用することを推奨します。

#### インターフェイスへの vNIC のマッピング

前のセクションの手順で KVM に vEdge Cloud ルータ VM インスタンスを作成する場合、管理 インターフェイスに使用される vNIC 1 とトンネルインターフェイスとして使用される vNIC 2 の 2 つの vNIC を作成します。VM 自体の観点から、この 2 つの vNIC は、それぞれ eth0 およ び eth1 インターフェイスにマッピングされます。vEdge Cloud ルータの Cisco Catalyst SD-WAN ソフトウェアの観点から、この 2 つの vNIC は、VPN 512 の mgmt0 インターフェイスおよび VPN 0 の ge0/0 インターフェイスにそれぞれマッピングされます。これらのマッピングは変更 できません。

VM ホストには、3 から7 の番号が付けられた最大5 つの追加 vNIC を構成できます。それらの vNIC は、必要に応じて、インターフェイス eth2 ~ eth7、および Cisco Catalyst SD-WAN インターフェイス ge0/1 ~ ge0/7 にマッピングできます。

次の表は、vNIC、VM ホストインターフェイス、および vEdge Cloud インターフェイス間の マッピングをまとめたものです。

表 8:

| vNIC   | VM ホストのインターフェイ<br>ス | vEdge Cloud 設定のインターフェイ<br>ス |
|--------|---------------------|-----------------------------|
| vNIC 1 | eth0                | VPN 512 Ø mgmt0             |
| vNIC 2 | eth1                | ge0/0                       |

| vNIC          | VM ホストのインターフェイ<br>ス | vEdge Cloud 設定のインターフェイ<br>ス |
|---------------|---------------------|-----------------------------|
| vNIC 3 ~<br>7 | $eth2 \sim eth7$    | $ge0/1 \sim ge0/7$          |

#### 次のステップ

「vEdge Cloud ルータへの署名付き証明書のインストール」を参照してください。

## WAN エッジルータの証明書認証設定の設定

証明書は、オーバーレイネットワーク内のルータの認証に使用されます。認証が完了すると、 ルータはオーバーレイネットワーク内の他のデバイスとのセキュアなセッションを確立できま す。

デフォルトでは、WAN エッジクラウド証明書認証は自動化されています。これは推奨の設定です。

サードパーティの証明書承認を使用する場合は、証明書承認を手動に設定します。

- 1. Cisco SD-WAN Manager メニューから、[Administration] > [Settings]の順に選択します。
- 2. [Hardware WAN Edge Certificate Authorization] をクリックします。 (Cisco Catalyst SD-WAN Manager リリース 20.12.1 以前を使用している場合は、[Edit] をクリックします。
- **3.** [Security] で、[Enterprise Certificate](エンタープライズ CA による署名付き)を選択しま す。
- **4.** [Save] をクリックします。

## vEdge Cloud ルータへの署名付き証明書のインストール

vEdge Cloud ルータの仮想マシン(VM)インスタンスが起動すると、ルータの起動を許可する 工場出荷時のデフォルト構成になります。ただし、ルータはオーバーレイネットワークに参加 できません。ルータがオーバーレイネットワークに参加できるようにするには、そのルータに 署名付き証明書をインストールする必要があります。署名付き証明書は、ルータのシリアル番 号に基づいて生成され、ルータがオーバーレイネットワークに参加することを承認するために 使用されます。

リリース 17.1 以降、Cisco SD-WAN Manager は認証局(CA)として機能でき、このロールでは、署名付き証明書を自動的に生成して vEdge Cloud ルータにインストールすることができます。別の CA を使用し、署名付き証明書を手動でインストールすることもできます。リリース 16.3 以前の場合は、署名付きの Symantec 証明書を vEdge Cloud ルータに手動でインストールしてください。

署名付き証明書をインストールするには、次の手順を実行します。

- vEdge 認定シリアル番号ファイルを取得します。このファイルには、オーバーレイネット ワークへの参加が許可されているすべての vEdge ルータのシリアル番号が含まれていま す。
- 2. vEdge 認定シリアル番号ファイルを Cisco SD-WAN Manager にアップロードします。
- 3. 各 vEdge Cloud ルータに署名付き証明書をインストールします。

#### vEdge 認定シリアル番号ファイルの取得

- 1. http://viptela.com/support/ にアクセスしてログインします。
- 2. [Download] をクリックします。
- 3. [My Serial Number Files] をクリックします。画面にシリアル番号ファイルが表示されます。 リリース 17.1 以降、ファイル名の拡張子は.viptela です。リリース 16.3 以前の場合、ファ イル名の拡張子は.txt です。
- 4. 最新のシリアル番号ファイルをクリックしてダウンロードします。

#### vEdge 認定シリアル番号ファイルのアップロード

- 1. Cisco SD-WAN Manager メニューから、[Configuration] > [Devices] の順に選択します。
- 2. [vEdge List] をクリックし、[Upload vEdge List] を選択します。
- 3. [Upload vEdge] ウィンドウで、次の手順を実行します。
  - 1. [Choose File]をクリックし、シスコからダウンロードした vEdge 認定シリアル番号ファ イルを選択します。
  - vEdgeルータを自動的に検証してシリアル番号をコントローラに送信するには、[Validate the Uploaded vEdge List and Send to Controllers] チェックボックスをクリックしてオンに します。このオプションをオフにする場合は、[Configuration]>[Certificates]>[vEdge List] ページで各ルータを個別に検証する必要があります。
- 4. [Upload] をクリックします。

vEdge 認定シリアル番号ファイルのアップロードプロセス中に、Cisco SD-WAN Manager は、 ファイルにリストされている各 vEdge Cloud ルータのトークンを生成します。このトークンは、 ルータのワンタイムパスワードとして使用されます。Cisco SD-WAN Manager はトークンを Cisco SD-WAN Validator および Cisco SD-WAN コントローラ に送信します。

vEdge 認定シリアル番号ファイルがアップロードされると、ネットワーク内の vEdge ルータの リストが [Configuration] > [Devices] ページの [vEdge Routers] テーブルに表示され、ルータの シャーシ番号とそのトークンを含む各ルータの詳細情報が示されます。

#### リリース 17.1 以降での署名付き証明書のインストール

リリース 17.1 以降、署名付き証明書を vEdge Cloud ルータにインストールするには、最初に、 そのルータのブートストラップ構成ファイルを生成してダウンロードします。このファイルに は、Cisco SD-WAN Manager による vEdge Cloud ルータの署名付き証明書の生成を可能にする ために必要なすべての情報が含まれています。次に、このファイルの内容をルータのVMイン スタンスの構成にコピーします。この方式を使用するには、ルータと Cisco SD-WAN Manager の両方がリリース 17.1 以降を実行している必要があります。最後に、署名付き証明書をルータ にダウンロードします。これを自動または手動で実行するように Cisco SD-WAN Manager を設 定できます。

ブートストラップ構成ファイルには次の情報が含まれています。

- ・UUID。これは、ルータのシャーシ番号として使用されます。
- トークン。これは、ルータが Cisco SD-WAN Manager と Cisco SD-WAN Validator で自身を 認証するために使用する、ランダムに生成されるワンタイムパスワードです。
- Cisco SD-WAN Validator の IP アドレスまたは DNS 名。
- 組織名。

Cisco Catalyst SD-WAN Manager リリース 20.12.1 以降、ブートストラップ設定ファイルの [Organization Name] フィールドにカンマを含めることはできません。

 ・デバイス構成テンプレートをすでに作成し、vEdge Cloud ルータにアタッチしている場合、 ブートストラップ構成ファイルにはこの構成が含まれています。構成テンプレートの作成 およびアタッチについては、「vEdge ルータの構成テンプレートの作成」を参照してくだ さい。

個別のルータまたは複数のルータに関する情報を含むブートストラップ構成ファイルを生成で きます。

リリース17.1以降では、後で説明するように、各ルータに手動でインストールする署名付き証明書をSymantecに生成させることもできますが、その方式は推奨されません。

#### Cisco Catalyst SD-WAN Validator および組織名の設定

ブートストラップ構成ファイルを生成するには、Cisco SD-WAN Validator の DNS 名またはア ドレスと組織名を設定する必要があります。

- 1. Cisco SD-WAN Manager メニューから、[Administration] > [Settings] の順に選択します。
- 2. [Validator] をクリックします。([Edit] をクリックします。)
- 3. [DNS/IP Address: Port] フィールドに Cisco SD-WAN Validator の DNS 名または IP アドレス を入力します。
- 4. [Save] をクリックします。
- 組織名を確認します。この名前は、Cisco SD-WAN Validator で設定されたものと同じである必要があります。(Cisco Catalyst SD-WAN Manager リリース 20.12.1 以前を使用している場合、[Organization Name]を確認するには、[View]をクリックします。
Cisco Catalyst SD-WAN Manager リリース 20.12.1 以降では、システムの組織名にカンマを 含めることはできません。デバイスの設定中に、カンマを使用することはできません。

6. [Save] をクリックします。

#### 自動または手動の vEdge Cloud 認証の設定

ルータのオーバーレイネットワークへの参加が承認されるように、署名付き証明書を各 vEdge Cloud ルータにインストールする必要があります。Cisco SD-WAN Manager を CA として使用し て署名付き証明書を生成およびインストールするか、エンタープライズ CA を使用して署名付 き証明書をインストールすることができます。

Cisco SD-WAN Manager を CA として使用することをお勧めします。このロールでは、Cisco SD-WAN Manager が署名付き証明書を自動的に生成して vEdge Cloud ルータにインストールします。Cisco SD-WAN Manager を CA として機能させることがデフォルト設定です。この設定は、Cisco SD-WAN Manager の [Administration] > [Settings] ページにある [WAN vEdge Cloud Certificate Authorization] で確認できます。

エンタープライズ CA を使用して vEdge Cloud ルータの署名付き証明書を生成するには、次の 手順を実行します。

- 1. Cisco SD-WAN Manager メニューから、[Administration] > [Settings] の順に選択します。
- 2. [WAN Edge Cloud Certificate Authorization] をクリックし、[Manual] を選択します。
- 3. [Save] をクリックします。

ブートストラップ構成ファイルの生成

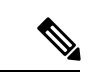

(注) Cisco SD-WAN リリース 20.5.1 では、Cisco vEdge クラウドルータ 用に生成した cloud-init ブートストラップ構成をCisco vEdge クラウドルータ 20.5.1 の展開に使用できません。ただし、ブートストラップ構成を使用して Cisco vEdge クラウドルータ 20.4.1 以前のバージョンを展開できます。

vEdge Cloud ルータのブートストラップ構成ファイルを生成するには、次の手順を実行します。

- 1. Cisco SD-WAN Manager メニューから、[Configuration] > [Devices] の順に選択します。
- 2. 1 つ以上の vEdge Cloud ルータのブートストラップ構成ファイルを生成するには、次の手順を実行します。
  - 1. [WAN Edge List] をクリックし、[Export Bootstrap Configuration] を選択します。
  - 2. [Generate Bootstrap Configuration] フィールドで、ファイル形式を選択します。
    - KVM ハイパーバイザまたは AWS サーバー上の vEdge Cloud ルータの場合は、 [Cloud-Init]を選択して、トークン、Cisco SD-WAN Validator の IP アドレス、vEdge Cloud ルータの UUID、および組織名を生成します。

Cisco Catalyst SD-WAN Manager リリース 20.12.1 以降では、システムの組織名にカ ンマを含めることはできません。デバイスの設定中に、カンマを使用することは できません。

- VMware ハイパーバイザ上の vEdge Cloud ルータの場合は、[Encoded String]を選択 して、エンコードされた文字列を生成します。
- 3. [Available Devices] 列から、1つ以上のルータを選択します。
- 4. 右向きの矢印をクリックして、選択したルータを[Selected Devices]列に移動させます。
- 5. [Generate Generic Configuration] をクリックします。ブートストラップ構成は、ルータ ごとに1つの.cfg ファイルが含まれている.zip ファイルでダウンロードされます。
- **3.** vEdge Cloud ルータごとに個別にブートストラップ構成ファイルを生成するには、次の手順を実行します。
  - 1. [WAN Edge List] をクリックし、目的の vEdge Cloud ルータを選択します。
  - **2.** 目的の vEdge Cloud ルータについて、[...] をクリックし、[Generate Bootstrap Configuration] を選択します。
  - 3. [Generate Bootstrap Configuration] ウィンドウで、ファイル形式を選択します。
    - KVM ハイパーバイザまたは AWS サーバー上の vEdge Cloud ルータの場合は、
       [Cloud-Init]を選択して、トークン、Cisco SD-WAN Validator の IP アドレス、vEdge Cloud ルータの UUID、および組織名を生成します。
    - VMware ハイパーバイザ上の vEdge Cloud ルータの場合は、[Encoded String]を選択して、エンコードされた文字列を生成します。

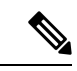

- (注) Cisco vManage リリース 20.7.1 以降、Cisco vEdge デバイス のブートストラップ構成ファイルを 生成するときに使用できるオプションがあり、2 つの異なる形式のブートストラップ構成ファ イルを生成できます。
  - Cisco Catalyst SD-WAN リリース 20.4.x 以前を使用している Cisco vEdge デバイス のブート ストラップ構成ファイルを生成している場合は、[The version of this device is 20.4.x or earlier] チェックボックスをオンにします。
  - Cisco SD-WAN リリース 20.5.1 以降を使用している Cisco vEdge デバイスのブートストラップ構成を生成する場合は、チェックボックスを使用しないでください。
  - 4. [Download] をクリックしてブートストラップ構成をダウンロードします。ブートスト ラップ構成は、.cfg ファイルでダウンロードされます。

その後、ブートストラップ構成ファイルの内容を使用して、AWS、ESXi、またはKVMの vEdge Cloud ルータインスタンスを設定します。たとえば、AWS のルータインスタンスを 設定するには、Cloud-Init 構成のテキストを [User data] フィールドに貼り付けます。 デフォルトでは、ge0/0インターフェイスがルータのトンネルインターフェイスであり、DHCP クライアントとして設定されています。別のインターフェイスを使用するか静的 IP アドレス を使用する場合、デバイス構成テンプレートをルータにアタッチしていないときは、CLI から vEdge Cloud ルータの構成を変更します。「ネットワーク インターフェイスの設定」を参照し てください。

### vEdge Cloud ルータへの証明書のインストール

デフォルトの自動化された vEdge Cloud 証明書認証を使用している場合、vEdge Cloud ルータイ ンスタンスを設定すると、Cisco SD-WAN Manager によって証明書がルータに自動的にインス トールされ、ルータのトークンがシリアル番号に変更されます。ルータのシリアル番号は [Configuration] > [Devices] ページで確認できます。Cisco SD-WAN Manager へのルータの制御 接続が確立されると、ルータにアタッチされたテンプレートがルータに自動的にプッシュされ ます。

手動のvEdge Cloud 証明書認証を使用している場合は、vEdge Cloud ルータインスタンスを設定した後、次の手順に従ってルータに証明書をインストールします。

1. ルータにエンタープライズルート証明書チェーンをインストールします。

vEdge# request root-cert-chain install filename [vpn vpn-id]

その後、Cisco SD-WAN Manager が CSR を生成します。

- 2. CSR をダウンロードします。
  - 1. Cisco SD-WAN Manager メニューから、[Configuration] > [Certificates] の順に選択しま す。
  - 2. 証明書に署名するために選択した vEdge Cloud ルータについて、[...] をクリックし、 [View CSR] を選択します。
  - 3. CSR をダウンロードするには、[Download] をクリックします。
- 3. 証明書をサードパーティの署名機関に送信して、署名してもらいます。
- 4. 証明書をデバイスにインポートします。
  - 1. Cisco SD-WAN Manager メニューから、[Configuration] > [Certificates] の順に選択しま す。
  - 2. [Controllers] をクリックし、[Install Certificate] を選択します。
  - 3. [Install Certificate] ページで証明書を [Certificate Text] フィールドに貼り付けるか、[Select a File] をクリックしてファイルの証明書をアップロードします。
  - 4. [Install] をクリックします。
- 5. Cisco SD-WAN Manager の IP アドレスを指定して、次の REST API コールを発行します。 https://vmanage-ip-address/dataservice/system/device/sync/rootcertchain

# CLI からの vEdge Cloud ルータブートストラップ構成の作成

Cisco SD-WAN Manager を使用して vEdge Cloud ルータのブートストラップ構成を生成するこ とをお勧めします。何らかの理由でこれを実行できない場合は、CLI を使用してブートスト ラップ構成を作成できます。ただし、このプロセスでは、引き続き Cisco SD-WAN Manager を 使用する必要があります。ブートストラップ構成に関するこの情報の一部を Cisco SD-WAN Manager から収集し、ブートストラップ構成を作成した後に、Cisco SD-WAN Manager を使用 して署名付き証明書をルータにインストールします。

CLIからブートストラップ構成を作成して署名付き証明書をインストールするには、次の3つの手順を実行します。

- **1.** ルータの構成ファイルを編集して Cisco SD-WAN Validator の DNS 名または IP アドレスと 組織名を追加します。
- 2. ルータのシャーシ番号とトークン番号を Cisco SD-WAN Manager に送信します。
- **3.** Cisco SD-WAN Manager に vEdge Cloud ルータを認証させ、署名付き証明書をルータにイン ストールさせます。

CLI から vEdge Cloud ルータの構成ファイルを編集するには、次の手順を実行します。

- SSH 経由で vEdge Cloud ルータへの CLI セッションを開きます。Cisco SD-WAN Manager でこれを実行するには、[Tools] > [SSH Terminal] ページを選択し、目的のルータを選択し ます。
- 2. admin ユーザーとして、デフォルトのパスワード admin を使用してログインします。CLI プロンプトが表示されます。
- **3.** コンフィギュレーションモードに入ります。

```
vEdge# config
vEdge(config)#
```

 Cisco SD-WAN Validator の IP アドレスか、Cisco SD-WAN Validator を指す DNS 名を設定 します。Cisco SD-WAN Validator の IP アドレスは、パブリック IP アドレスである必要が あります。

vEdge(config) # system vbond (dns-name | ip-address)

5. 組織名を設定します。

vEdge(config-system) # organization-name name

6. 設定をコミットします。

```
vEdge(config) # commit and-quit
vEdge#
```

vEdge Cloud ルータのシャーシ番号とトークン番号を Cisco SD-WAN Manager に送信するには、 次の手順を実行します。

- 1. vEdge Cloud ルータのトークン番号とシャーシ番号を確認します。
  - 1. Cisco SD-WAN Manager メニューから、[Configuration] > [Devices] の順に選択します。

- 2. [WAN Edge List] をクリックし、目的の vEdge Cloud ルータを確認します。
- 3. vEdge Cloud ルータの [Serial No./Token] 列と [Chassis Number] 列の値を書き留めます。
- 2. ルータのブートストラップ構成情報を Cisco SD-WAN Manager に送信します。

vEdge# request vedge-cloud activate chassis-number chassis-number token token-number

ルータで show control local-properties コマンドを発行して、Cisco SD-WAN Validator の IP アドレス、組織名、シャーシ番号、およびトークンを確認します。証明書が有効かどうかを確認することもできます。

最後に、Cisco SD-WAN Manager に vEdge Cloud ルータを認証させ、署名付き証明書をルータ にインストールさせます。

デフォルトの自動化された vEdge Cloud 証明書認証を使用している場合は、Cisco SD-WAN Manager がシャーシ番号とトークン番号を使用してルータを認証します。その後、Cisco SD-WAN Manager によって証明書がルータに自動的にインストールされ、ルータのトークンがシリアル 番号に変更されます。ルータのシリアル番号は[Configuration]>[Devices] ページで確認できま す。Cisco SD-WAN Manager へのルータの制御接続が確立されると、ルータにアタッチされた テンプレートがルータに自動的にプッシュされます。

手動のvEdge Cloud 証明書認証を使用している場合は、vEdge Cloud ルータインスタンスを設定 した後、次の手順に従ってルータに証明書をインストールします。

1. ルータにエンタープライズルート証明書チェーンをインストールします。

vEdge# request root-cert-chain install filename [vpn vpn-id]

ルートチェーン証明書をルータにインストールした後に、Cisco SD-WAN Manager がシャーシ番号とトークン番号を受け取ると、Cisco SD-WAN Manager が CSR を生成します。

- 2. CSR をダウンロードします。
  - 1. Cisco SD-WAN Manager メニューから、[Configuration] > [Certificates] の順に選択しま す。
  - 2. 証明書に署名するために選択した vEdge Cloud ルータについて、[...] をクリックし、 [View CSR] を選択します。
  - 3. CSR をダウンロードするには、[Download] をクリックします。
- 3. 証明書をサードパーティの署名機関に送信して、署名してもらいます。
- 4. 証明書をデバイスにインポートします。
  - 1. Cisco SD-WAN Manager メニューから、[Configuration] > [Certificates] の順に選択しま す。
  - 2. [Controllers] をクリックし、[Install Certificate] を選択します。
  - 3. [Install Certificate] ページで証明書を [Certificate Text] フィールドに貼り付けるか、[Select a File] をクリックしてファイルの証明書をアップロードします。

- **4.** [Install] をクリックします。
- 5. Cisco SD-WAN Manager の IP アドレスを指定して、次の REST API コールを発行します。

https://vmanage-ip-address/dataservice/system/device/sync/rootcertchain

#### リリース 16.3 以前での署名付き証明書のインストール

リリース16.3以前を実行している vEdge Cloud ルータ仮想マシン(VM)インスタンスの場合、 vEdge Cloud ルータ VM が起動すると、工場出荷時のデフォルト構成になりますが、署名付き 証明書がインストールされていないため、オーバーレイネットワークに参加できません。vEdge Cloud ルータがオーバーレイネットワークに参加できるように、署名付き Symantec 証明書を ルータにインストールする必要があります。

証明書署名要求(CSR)を生成し、署名付き証明書を vEdge Cloud ルータにインストールする には、次の手順を実行します。

- デフォルトパスワードの admin を使用して、ユーザー admin として vEdge Cloud ルータに ログインします。vEdge Cloud ルータが AWS を通じて提供されている場合は、AWS キー ペアを使用してログインします。CLI プロンプトが表示されます。
- 2. vEdge Cloud ルータの CSR を生成します。

vEdge# request csr upload path

pathは、CSRをアップロードする完全なパスおよびファイル名です。このパスには、ローカルデバイスのディレクトリか、FTP、HTTP、SCP、またはTFTPを介して到達可能なリモートデバイスのディレクトリを設定できます。SCPを使用している場合は、ディレクトリ名とファイル名の入力を求められます。ファイルパス名は提供されません。プロンプトが表示されたら、組織名を入力して確認します。次に例を示します。

```
vEdge# request csr upload home/admin/vm9.csr
Uploading CSR via VPN 0
Enter organization name : Cisco
Re-enter organization name : Cisco
Generating CSR for this vEdge device
......[DONE]
Copying ... /home/admin/vm9.csr via VPN 0
CSR upload successful
```

3. Symantec 証明書登録ポータルにログインします。

https://certmanager<wbr/>wbr/>websecuritysymantec.com/<wbr/>https://certmanager<wbr/>/422d7ceb50&a24c32ea7de4f7&d37<wbr/>>48

- [Select Certificate Type] ドロップダウンで、[Standard Intranet SSL] を選択し、[Go] をクリックします。[Certificate Enrollment] ページが表示されます。Cisco Catalyst SD-WAN は、このフォームで入力された情報を使用して、証明書要求者の ID を確認し、証明書要求を承認します。証明書登録フォームに入力するには、次の手順を実行します。
  - [Your Contact Information] セクションに、要求者の名、姓、および電子メールアドレス を入力します。
  - 2. [Server Platform and Certificate Signing] セクションの [Select Server Platform] ドロップダ ウンから [Apache] を選択します。[Enter Certificate Signing Request (CSR)] ボックスで、

生成されたCSRファイルをアップロードするか、CSRファイルの内容をコピーして貼り付けます(これの実行方法の詳細については、support.viptela.comにログインし、 [Certificate]をクリックして、Symantec証明書の説明を参照してください)。

- 3. [Certificate Options] セクションに、証明書の有効期間を入力します。
- [Challenge Phrase] セクションに、チャレンジフレーズを入力し、その後、再入力します。Symantec カスタマーポータルで、チャレンジフレーズを使用して、証明書を更新し、必要に応じて失効させます。CSR ごとに異なるチャレンジフレーズを指定することをお勧めします。
- 5. 加入者契約に同意します。システムが確認メッセージを生成し、証明書要求確認の電 子メールを要求者に送信します。また、CSR 承認のための電子メールをシスコに送信 します。
- 5. シスコが CSR を承認すると、Symantec は署名付き証明書を要求者に送信します。署名付き証明書は、Symantec 登録ポータルからも入手できます。
- 6. vEdge Cloud ルータに証明書をインストールします。

vEdge# request certificate install filename [vpn vpn-id]

このファイルは、ローカルデバイスのホームディレクトリか、FTP、HTTP、SCP、または TFTPを介して到達可能なリモートデバイスに保存できます。SCPを使用している場合は、 ディレクトリ名とファイル名の入力を求められます。ファイルパス名は提供されません。

7. 証明書がインストールされており、有効であることを確認します。

vEdge# show certificate validity

vEdge Cloud ルータに証明書をインストールすると、Cisco SD-WAN Validator はルータを検証 および認証できるようになり、ルータはオーバーレイネットワークに参加できるようになりま す。

# 次のステップ

「vEdge のシリアル番号をコントローラデバイスに送信する」を参照してください。

# ルータのシリアル番号をコントローラデバイスに送信する

### 表 9:機能の履歴

| 機能名                    | リリース情報                                                                    | 説明                                                                                      |
|------------------------|---------------------------------------------------------------------------|-----------------------------------------------------------------------------------------|
| デバイスのオンボーディング<br>の機能強化 | Cisco IOS XE Catalyst SD-WAN<br>リリース 17.3.1a<br>Cisco vManage リリース 20.3.1 | この機能は、.csv ファイルを<br>直接アップロードすることに<br>より、Cisco SD-WAN Manager<br>へのデバイスのオンボードを<br>強化します。 |

許可されたルータのみがオーバーレイネットワークに参加できます。コントローラデバイス Cisco SD-WAN Manager、Cisco SD-WAN コントローラ、および Cisco SD-WAN Validator は、 ルータ認定シリアル番号ファイルから、オーバーレイネットワークへの参加を認可されている ルータを学習します。これは、シスコから受け取るファイルです。ルータ認定シリアル番号 ファイルには、すべての認定ルータのシリアル番号と対応するシャーシ番号がリストされてい ます。ネットワーク内の Cisco SD-WAN Manager の1つにファイルをアップロードすると、そ のファイルがコントローラに配布されます。

ルータのシリアル番号ファイルをアップロードすると、ルータを次のいずれかの状態にできま す。

- ・無効:電源投入時、ルータはオーバーレイネットワークへの参加を承認されません。
- ステージング:電源投入時、ルータは検証され、オーバーレイネットワークへの参加が承認され、コントロールプレーンへの接続のみを確立できます。コントロールプレーンを介して、ルータは Cisco SD-WAN Manager からその設定を受信します。ただし、ルータはデータプレーン接続を確立できないため、ネットワーク内の他のルータと通信できません。ステージング状態は、ルータを1つの場所で準備し、インストールのために別のサイトにルータを送信する場合に役立ちます。ルータが最終的な宛先に到達したら、状態をステージングから有効に変更して、ルータがデータプレーン接続を確立し、オーバーレイネットワークに完全に参加できるようにします。
- ・有効:電源投入時、ルータは検証され、オーバーレイネットワークへの参加が承認され、 ネットワーク内でコントロールプレーンとデータプレーンの両方の接続を確立できます。 コントロールプレーンを介して、ルータは Cisco SD-WAN Manager からその設定を受信し ます。また、データプレーンを介して他のルータと通信できます。有効な状態は、ルータ が最終的な宛先にインストールされているときに役立ちます。

(注) Cisco vManage リリース 20.10.1 以前の Cisco Catalyst SD-WAN Manager にルータのシリアル番号ファイルを正常に送信するには、ファイルが / home / admin または / home / vmanage - admin にインストールされていることを確認します。admin または vmanage-admin 以外のログイン 情報を使用してルータのシリアル番号ファイルを送信すると、エラーが発生します。

# ルータ認定シリアル番号ファイルのアップロード方法

次のセクションでは、ルータの認証済みシリアル番号ファイルを Cisco SD-WAN Manager に アップロードして、すべてのオーバーレイネットワークのコントローラにファイルを配布する 方法について説明します。

### **PnP Connect Sync** の有効化(オプション)

アップロードされたデバイスをスマートアカウントまたはバーチャルアカウントに同期させ、 デバイスが PnP (Plug and Play) Connect ポータルに反映されるようにするには、署名のない .csv ファイルが Cisco SD-WAN Manager を介してアップロードされたときに、PnP Connect Sync を有効にします。 PnP (Plug and Play) Connect ポータルへのアクティブな接続と、アクティブなスマートアカウ ントおよびバーチャルアカウントがあることを確認します。また、PnP Connect ポータルで、 アカウントのスマートアカウントまたはバーチャルアカウント管理者として関連付けられてい る CCO ID を使用する必要があります。

(注)

PnP Connect Sync は、.csv ファイルのアップロードにのみ適用されます。.viptela ファイル(PnP Connect ポータルからダウンロード)のアップロードプロセスには影響しません。

(注) スマートアカウントのログイン情報を入力した場合にのみ、PnP Connect Sync を有効にできます。

PnP Connect Sync を有効にするには、次の手順を実行します。

- 1. Cisco SD-WAN Manager メニューから、[Administration] > [Settings] の順に選択します。
- **2.** [Smart Account Credentials] をクリックします。(Cisco Catalyst SD-WAN Manager リリース 20.12.1 以前を使用している場合は、[Edit] をクリックします。)
- 3. ユーザー名とパスワードを入力し、[Save] をクリックします。
- **4.** [PnP Connect Sync] をクリックします。(Cisco Catalyst SD-WAN Manager リリース 20.12.1 以前を使用している場合は、[Edit] をクリックします。)
- 5. [Enabled] をクリックし、[Save] をクリックします。

# ルータを有効状態にする

ルータがコントロールプレーンおよびデータプレーン接続を確立し、Cisco SD-WAN Manager から設定を受信できるようにルータを有効状態にするには、次のタスクを実行します。

- 1. Cisco SD-WAN Manager メニューから、[Configuration] > [Devices]の順に選択します。
- 2. [WAN Edge List] をクリックし、[Upload WAN Edge List] をクリックします。
- 3. WAN エッジデバイスは、次の2つの方法でアップロードできます。
  - •署名付きファイル(.viptela ファイル)をアップロードします。この.viptela ファイル は、Plug and Play Connect ポータルからダウンロードできます。
  - Cisco vManage リリース 20.3.1 以降では、署名されていないファイル(.csv ファイル) をアップロードできます。この拡張機能は、ハードウェアプラットフォームをオンデ マンドで Cisco SD-WAN Manager に追加する場合にのみ適用されます。.csv ファイル をアップロードするには、次の操作を実行します。
  - 1. [Sample CSV] をクリックします。エクセルファイルがダウンロードされます。
  - 2. ダウンロードした .csv ファイルを開きます。次のパラメータを入力します。

- ・シャーシ番号
- 製品 ID (Cisco vEdge デバイス では必須、他のすべてのデバイスの場合は空白の値)
- Serial number
- SUDI シリアル

Cisco IOS XE Catalyst SD-WAN デバイス では、シャーシ番号に加えてシリアル番号またはSUDI番号のいずれかが必須です。Cisco ASR1002-X は例外で、シリアル番号またはSUDI番号は必要ありません。.csv ファイルのシャーシ番号のみでオンボードできます。

**3.** Cisco SD-WAN Manager でデバイスの詳細を表示するには、[Tools]>[SSH Terminal] に移動します。 デバイスを選択し、次のいずれかのコマンドを使用します。

show certificate serial (Cisco vEdge デバイスの場合)

show sdwan certificate serial (Cisco IOS XE Catalyst SD-WAN デバイス の場合)

- 4. ダウンロードした.csv ファイルに具体的なデバイスの詳細を入力します。
- .viptela または.csv ファイルを Cisco SD-WAN Manager にアップロードするには、[Choose file]をクリックして、デバイスの製品 ID、シリアル番号、およびシャーシ番号を含むファ イルをアップロードします。
- (注) PnP Sync Connect を有効にしている場合、.csv ファイルには最大 25 個のデバイスを含めること ができます。25 個を超えるデバイスがある場合は、複数のファイルに分割してアップロードで きます。
- **5.** [Validate the uploaded vEdge List and send to controllers] の隣にあるチェックボックスをオン にします。
- **6.** [Upload] をクリックします。
- 7. デバイスの表にデバイスがリストされているはずです。

以前に PnP Sync Connect を有効にしている場合、デバイスは PnP ポータルにも反映されます。

ネットワーク内のルータのリストが表示され、各ルータに関する詳細情報が表示されます。 ルータが有効な状態であることを確認するには、[Configuration]>[Certificates]を選択します。

## ルータを無効な状態にする

認証シリアル番号ファイルを Cisco SD-WAN Manager にアップロードし、ルータを無効な状態 にして、コントロールプレーンまたはデータプレーン接続を確立できず、Cisco SD-WAN Manager から設定を受信できないようにするには、次の手順を実行します。

- 1. Cisco SD-WAN Manager メニューから、[Configuration] > [Devices]の順に選択します。
- 2. [WAN Edge List] をクリックし、[Upload WAN Edge List] をクリックします。
- 3. [Upload WAN Edge List] ダイアログボックスで、アップロードするファイルを選択します。
- 4. ルータのシリアル番号ファイルをCisco SD-WAN Manager にアップロードするには、[Upload] をクリックします。

ネットワーク内のルータのリストが表示され、各ルータに関する詳細情報が表示されます。 ルータが無効な状態であることを確認するには、Cisco SD-WAN Manager メニューから、 [Configuration] > [Certificates]の順に選択します。

# ルータをステージング状態にする

ルータを無効状態からステージング状態に移行させ、シリアル番号ファイルをコントローラに 送信するには、次の手順を実行します。ステージング状態では、ルータは、コントロールプ レーン接続を確立し、それを介して Cisco SD-WAN Manager から構成を受信できます。ただ し、ルータは、データプレーン接続を確立できません。

- 1. Cisco SD-WAN Manager メニューから、[Configuration] > [Certificates] の順に選択します。
- 2. [WAN Edge List] をクリックします。
- 3. [Validate] 列で、各ルータの [Staging] をクリックします。
- 4. [Send to Controller] をクリックします。
- ルータをオーバーレイネットワークのデータプレーンに参加させる準備ができたら、 [Validate] 列で、各ルータの [Valid] をクリックし、[Send to Controller] をクリックします。 ルータを有効状態にすると、データプレーン接続を確立し、オーバーレイネットワーク内 の他のルータと通信できるようになります。

# vEdge ルータの設定

vEdge クラウドルータの仮想マシン(VM)を設定して起動し、オーバーレイネットワークで ハードウェアvEdge ルータをセットアップして起動すると、工場出荷時のデフォルト設定で起 動します。

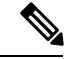

(注) デバイスへの初回ログイン: Cisco Catalyst SD-WAN オーバーレイネットワークを初めて展開 するときは、Cisco SD-WAN Validator、Cisco SD-WAN Manager、および Cisco SD-WAN コント ローラにログインして、デバイスの初期設定を手動で作成します。ルータは、工場出荷時のデ フォルト設定で出荷されています。この設定を手動で変更する場合は、ルータのコンソール ポートからログインします。

オーバーレイネットワークを動作可能にし、vEdge ルータがオーバーレイネットワークに参加 できるようにするには、次の手順を実行する必要があります。

- VPN 0 の少なくとも1つのインターフェイスでトンネルインターフェイスを設定します。
   このインターフェイスは、すべての Cisco vEdge デバイス にアクセス可能な WAN トランスポートネットワークに接続する必要があります。VPN 0 は、オーバーレイネットワーク
   内の Cisco vEdge デバイス 間ですべてのコントロール プレーン トラフィックを伝送します。
- オーバーレイ管理プロトコル (OMP) が有効になっていることを確認します。OMP は、 Cisco Catalyst SD-WAN コントロールプレーンの確立と維持を行うプロトコルで、デフォ ルトで有効になっており、無効化できません。CLIから設定を編集する場合は、omp 設定 コマンドを削除しないでください。
- BFDが有効になっていることを確認します。BFDは、vEdgeルータのトランスポートトン ネルがオーバーレイネットワーク経由でデータトラフィックを送信するために使用するプ ロトコルです。BFDはデフォルトで有効になっており、無効にすることはできません。
   CLIから設定を編集する場合は、bfd color コマンドを削除しないでください。
- ネットワークの Cisco SD-WAN Validator の DNS 名の IP アドレスを設定します。
- ルータの IP アドレスを設定します。

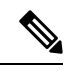

 (注) DNS キャッシュのタイムアウトは、DNS が解決する必要がある Cisco SD-WAN Validator の IP アドレスの数に比例する必要があり ます。そうしないと、リンク障害中に Cisco SD-WAN Manager の 制御接続が行われない可能性があります。これは、チェック対象 のIP アドレスが6つ以上ある場合(デフォルトの DNS キャッシュ タイムアウトは現在2分であるため、これは推奨数です)、最も 優先されるインターフェイスがすべての Cisco SD-WAN Validator IP アドレスを試行しても、別の色にフェールオーバーする前に、 DNS キャッシュタイマーが期限切れになるためです。たとえば、 1 つの IP アドレスへの接続を試みるのに約 20 秒かかります。し たがって、解決する IP アドレスが8 つある場合、DNS キャッシュ のタイムアウトは 20\*8=160 秒、つまり3分になります。

また、各vEdgeルータにシステムIPアドレスを割り当てる必要があります。このアドレスは、 Cisco vEdge 以外のデバイスのルータ ID に似ており、インターフェイスアドレスとは独立して ルータを識別する永続的なアドレスです。システム IP は、デバイスの TLOC アドレスのコン ポーネントです。デバイスのシステム IP アドレスを設定すると、Cisco vEdge デバイス の到達 可能性に影響を与えることなく、必要に応じてインターフェイスの番号を付け直すことができ ます。Cisco SD-WAN コントローラ と vEdge ルータ間、および Cisco SD-WAN コントローラ と Cisco SD-WAN コントローラ と vEdge ルータ間、および Cisco SD-WAN コントローラ は、システム IP アドレスによって識別されるシステムインターフェイスを介して送信されま す。トランスポート VPN (VPN 0) では、システム IP アドレスがデバイスのループバックア ドレスとして使用されます。同じアドレスを VPN0の別のインターフェイスに使用することは できません。

ネットワークトポロジに必要なその他の機能を設定することもできます。

Cisco SD-WAN Manager で設定テンプレートを作成して、vEdge ルータを設定します。設定テ ンプレートごとに1つまたは複数の機能テンプレートを作成し、それを vEdge ルータのデバイ ステンプレートに統合します。次に、デバイステンプレートを vEdge ルータにアタッチしま す。vEdge ルータがオーバーレイネットワークに参加すると、Cisco SD-WAN Manager は設定 テンプレートをルータに自動的にプッシュします。

Cisco SD-WAN Manager で設定テンプレートを作成して、vEdge ルータの完全な設定を作成することを強くお勧めします。Cisco SD-WAN Manager は、オーバーレイネットワーク内のルータを検出すると、適切な設定テンプレートをデバイスにプッシュします。設定テンプレートの設定パラメータは、初期設定を上書きします。

### vEdge ルータの設定テンプレートの作成

vEdge 設定テンプレートを作成するには、最初に機能テンプレートを作成します。

- 1. Cisco SD-WAN Manager メニューから、[Configuration] > [Templates] を選択します。
- 2. [Feature Templates] をクリックします。
- (注) Cisco vManage リリース 20.7.x 以前のリリースでは、[Feature Templates] は [Feature] と呼ばれます。
- **3.** [Add template] をクリックします。
- 4. 左ペインで、vEdge Cloud またはルータモデルを選択します。
- 5. 右ペインで、[System feature template] を選択します。次のパラメータを設定します。
  - 1. テンプレート名
  - 2. 説明

- 3. サイト ID
- 4. システム IP
- 5. タイムゾーン
- 6. ホスト名
- 7. コンソールのボーレート (vEdge ハードウェアルータのみ)
- 8. GPS 位置情報
- 6. [Save] をクリックして、システムテンプレートを保存します。
- 7. 右ペインで、[VPN-Interface-Ethernet feature template]を選択します。次のパラメータを設定 します。
  - 1. テンプレート名
  - 2. 説明

- 3. シャットダウン番号
- 4. インターフェイス名
- 5. IPv4 アドレス(静的または DHCP)
- **6.** IPv6 アドレス(DHCPv6 の静的) (リリース 16.3 以降必要に応じて)
- 7. トンネルインターフェイス (VPN 0 の場合)、色、カプセル化、および許可するサー ビス。
- 8. [Save]をクリックして、VPNインターフェイスイーサネットテンプレートを保存します。
- 右ペインで、他のテンプレートを選択して、必要な機能を設定します。設定が完了した ら、各テンプレートを保存します。vEdge 100m および vEdge 100wm ルータのセルラーパ ラメータの設定については、この記事の次のセクションを参照してください。

設定テンプレートとパラメータについては、ご使用のソフトウェアリリースの Cisco SD-WAN Manager 設定ヘルプ記事を参照してください。

次に、vEdge ルータのすべての機能テンプレートを組み込んだデバイステンプレートを作成します。

- 1. Cisco SD-WAN Manager メニューから、[Configuration] > [Templates] の順に選択します。
- **2.** [Device Templates] をクリックします。

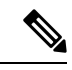

- (注) Cisco vManage リリース 20.7.x 以前のリリースでは、[Device Templates] は [Device] と呼ばれます。
- 3. [Create Template] ドロップダウンリストから、[From Feature Template] を選択します。
- [Device Model] ドロップダウンから、デバイステンプレートを作成するデバイスのタイプ を選択します。Cisco SD-WAN Manager には選択したデバイスタイプの機能テンプレート が表示されます。必須のテンプレートはアスタリスク(\*)で示されます。
- 5. デバイステンプレートの名前と説明を入力します。これらのフィールドは必須です。テン プレート名には特殊文字は使用できません。
- [Transport & Management VPN] セクションの [VPN 0] で、使用可能なテンプレートのドロッ プダウンリストから、目的の機能テンプレートを選択します。使用可能なテンプレートの リストには、以前に作成したテンプレートが表示されます。
- デバイステンプレートに追加の機能テンプレートを含めるには、残りのセクションで機能 テンプレートを順に選択し、使用可能なテンプレートのドロップダウンリストから目的の テンプレートを選択します。使用可能なテンプレートのリストは、以前に作成したテンプ レートです。すべての必須機能テンプレート、および目的の任意の機能テンプレートのテ ンプレートを選択していることを確認してください。
- 8. [Create] をクリックしてデバイステンプレートを作成します。

デバイステンプレートをデバイスにアタッチするには、次の手順を実行します。

- 1. Cisco SD-WAN Manager メニューから、[Configuration] > [Templates] の順に選択します。
- 2. [Device Templates] をクリックし、テンプレートを選択します。
- (注) Cisco vManage リリース 20.7.x 以前のリリースでは、[Device Templates] は [Device] と呼ばれます。
- 3. 選択したデバイステンプレートについて、[…] をクリックし、[Attach Device] を選択しま す。
- **4.** [Attach Device] ウィンドウで、デバイスを検索するか、[Available Device(s)] 列からデバイ スを選択します。
- 5. 右向きの矢印をクリックして、デバイスを右側の [Selected Devices] 列に移動します。
- 6. [Attach] をクリックします。

vEdge ルータがオーバーレイネットワークに参加したことを検出すると、Cisco SD-WAN Manager は設定テンプレートをルータにプッシュします。

### セルラールータの設定

vEdge 100m および vEdge 100wm ルータの場合、VPN インターフェイスセルラー機能テンプ レートでセルラーインターフェイスパラメータを設定します。このテンプレートでは、デフォ ルトのプロファイル ID は 0 であり、自動プロファイル選択が有効になります。自動プロファ イルはルータの SIM カードのモバイル国コード/モバイルネットワークコード (MCC/MNC) の値を使用します。プロファイルが 0 の場合、セルラールータは Cisco Catalyst SD-WAN ZTP 自動プロビジョニングプロセス中にオーバーレイネットワークに自動的に参加できます。

MCC/MNCがサポートされていない場合、自動プロファイル選択プロセスは失敗し、ZTPプロ セスはルータを自動検出できません。この場合、次のようにセルラープロファイルを設定する 必要があります。

- **1.** 右ペインで、[Cellular Profile feature template] を選択します。
- 2. プロファイル ID を 1 ~ 15 の値に設定し、必要なセルラーパラメータを設定します。
- 3. セルラープロファイル機能テンプレートを保存します。
- **4.** 右ペインで、[VPN-Interface-Cellular template] を選択します。
- 5. 手順2で設定したプロファイル ID を選択し、[Shutdown]で [Yes] をクリックします。
- 6. VPN インターフェイスセルラー機能テンプレートを保存します。
- 7. セルラープロファイルと VPN インターフェイス セルラー テンプレートをデバイステン プレートに含めます。

- 8. デバイステンプレートを vEdge ルータにアタッチして、MCC/MCN をアクティブにします。
- 9. 右ペインで、[VPN-Interface-Cellular template] を選択します。
- 10. [Shutdown] で [No] をクリックして、セルラーインターフェイスを有効にします。
- 11. VPN インターフェイスセルラー機能テンプレートを保存します。
- 12. デバイステンプレートを vEdge ルータに再プッシュします。これは手順 8 でプッシュし たデバイステンプレートです。

### CLI からの vEdge ルータの設定

通常、vEdge ルータ設定は Cisco SD-WAN Manager 設定テンプレートを使用して作成します。 ただし、ネットワークテストや概念実証(POC)環境など、状況によっては、設定プロセスを 高速化する目的で、またはテスト環境に Cisco SD-WAN Manager が含まれていないことが原因 で、vEdge ルータの手動設定が必要になる場合があります。このような状況では、ルータの CLI から vEdge ルータを設定できます。

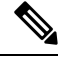

(注) CLIから手動で vEdge ルータを設定し、その後ルータが Cisco SD-WAN Manager によって管理 されるようになった場合、Cisco SD-WAN Manager がルータを検出すると、ルータの設定が Cisco SD-WAN Manager サーバーからルータにプッシュされ、既存の設定が上書きされます。

vEdge Cloud ルータの場合、SSHを使用してルータへのCLIセッションを開きます。ハードウェア vEdge ルータの場合は、管理コンソール経由でルータに接続します。

### CLIからの最小限のパラメータの設定

CLIセッションからCiscovEdgeデバイスで初期設定を作成するには、次の手順を実行します。

- 1. SSH またはコンソールポートを使用して Cisco vEdge デバイス への CLI セッションを開きます。
- **2.** admin ユーザーとして、デフォルトのパスワード admin を使用してログインします。CLI プロンプトが表示されます。
- 3. コンフィギュレーションモードに入ります。

vEdge# **config** vEdge(config)#

4. ホスト名を設定します。

vEdge(config) # system host-name hostname

ホスト名の設定は任意ですが、ホスト名は CLI のプロンプトの一部として含まれ、さま ざまな Cisco SD-WAN Manager ページでデバイスを参照するために使用されるため、設 定することを推奨します。 5. システム IP アドレスを設定します。リリース 16.3 以降では、IP アドレスは IPv4 または IPv6 アドレスになります。以前のリリースでは、IPv4 アドレスである必要があります。

vEdge(config-system) #system-ip ip-address

Cisco SD-WAN Manager は、システム IP アドレスを使用してデバイスを識別し、NMS が 完全な設定をデバイスにダウンロードできるようにします。

6. デバイスが配置されているサイトの数値識別子を設定します。

vEdge(config-system) # site-id site-id

**7.** 組織名を設定します。

vEdge(config-system) # organization-name organization-name

 Cisco SD-WAN Validator の IP アドレスか、Cisco SD-WAN Validator を指す DNS 名を設定 します。Cisco SD-WAN Validator の IP アドレスは、オーバーレイネットワーク内のすべ ての Cisco vEdge デバイス が Cisco SD-WAN Validator に到達できるように、パブリック IP アドレスにする必要があります。

vEdge(config-system) # vbond (dns-name | ip-address)

9. ソフトウェアアップグレードの成功を確認するための時間制限を設定します。

vEdge(config-system) # upgrade-confirm minutes

時間の範囲は1~60分です。この時間制限を設定する場合、デバイスのソフトウェア アップグレード時、Cisco SD-WAN Manager の起動時、または設定された分数以内にソ フトウェアアップグレードが成功することを確認する必要があります。設定時間内に確 認メッセージを受信しない場合、デバイスは以前のソフトウェアイメージに戻ります。

10. ユーザー「admin」のパスワードを変更します。

vEdge(config-system) # user admin password password

デフォルトのパスワードは「admin」です。

VPN 0 のインターフェイスをトンネルインターフェイスとして使用するように設定します。VPN 0 は WAN トランスポート VPN であり、トンネルインターフェイスはオーバーレイネットワーク内のデバイス間で制御トラフィックを伝送します。vEdge Cloud ルータの場合、インターフェイス名の形式は eth number です。ハードウェア vEdge ルータの場合、インターフェイス名の形式は ge slot / port です。インターフェイスを有効にして、その IP アドレスを静的アドレスとして、または DHCP サーバーから受信した動的に割り当てられたアドレスとして設定する必要があります。リリース 16.3 以降では、アドレスをIPv4 または IPv6 アドレスにするか、両方を設定してデュアルスタック運用を有効にできます。以前のリリースでは、IPv4 アドレスである必要があります。

```
vEdge(config)# vpn 0
vEdge(config-vpn-0)# interface interface-name
vEdge(config-interface)# (ip dhcp-client | ip address prefix/length)
vSmart(config-interface)# (ipv6 address ipv6-prefix/length | ipv6 dhcp-client
[dhcp-distance number | dhcp-rapid-commit])
vEdge(config-interface)# no shutdown
vEdge(config-interface)# tunnel-interface
```

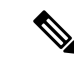

- (注) オーバーレイネットワークが起動し、Cisco SD-WAN Manager がオーバーレイネットワークに 参加できるようにするには、VPN 0 の少なくとも1つのインターフェイスでトンネルインター フェイスを設定する必要があります。トンネルインターフェイスは、すべての Cisco vEdge デ バイスからアクセス可能な WAN トランスポートネットワークに接続する必要があります。 VPN 0 は、オーバーレイネットワーク内の Cisco vEdge デバイス間ですべてのコントロール プ レーン トラフィックを伝送します。
- WAN トランスポートのタイプを識別するために、トンネルの色を設定します。デフォルトの色(default)を使用できますが、実際の WAN トランスポートに応じて、mpls やmetro-ethernet など、より適切な色も設定できます。

vEdge(config-tunnel-interface)# color color

- **13.** WAN トランスポートネットワークへのデフォルトルートを設定します。 vEdge (config-vpn-0)# **ip route 0.0.0.0/0** *next-hop*
- 14. 設定をコミットします。

vEdge(config)# commit and-quit
vEdge#

15. 設定が正しく、完全であることを確認します。

vEdge# show running-config

オーバーレイネットワークが起動して動作可能になったら、初期設定パラメータを含む vEdge 設定テンプレートを Cisco SD-WAN Manager で作成します。次の Cisco SD-WAN Manager 機能 テンプレートを使用します。

- ホスト名、システム IP アドレス、および Cisco SD-WAN Validator 機能を設定するための システム機能テンプレート。
- •「admin」ユーザーのパスワードを設定するための AAA 機能テンプレート。
- VPN 0 のインターフェイスを設定するための VPN インターフェイス イーサネット機能テンプレート。
- さらに、次の一般的なシステムパラメータを設定することを推奨します。
  - Cisco SD-WAN Manager メニューから、[Administration] > [Settings]の順に選択し、組織名 を設定します。
  - Cisco SD-WAN Manager メニューから、[Configuration] > [Templates]を選択します。NTP およびシステム機能設定テンプレートの場合、タイムゾーン、NTPサーバー、およびデバ イスの物理的な場所を設定します。
    - •バナー機能設定テンプレートの場合、ログインバナーを設定します。
    - ロギング機能設定テンプレートの場合、ロギングパラメータを設定します。

- AAA 機能構成テンプレートの場合、AAA、RADIUS サーバーおよび TACACS+ サー バーを設定します。
- ・SNMP 機能構成テンプレートの場合、SNMP を設定します。

### CLI 初期設定の例

以下は、vEdge ルータでの簡単な設定の例です。この構成には、工場出荷時のデフォルト設定の設定が多数含まれており、多数のデフォルト設定値が示されています。

```
vEdge# show running-config
system
host-name
                   vEdge
gps-location latitude 40.7127837
gps-location longitude -74.00594130000002
system-ip
                  172.16.251.20
site-id
                   200
max-controllers
                   1
organization-name "Cisco"
clock timezone America/Los_Angeles
upgrade-confirm 15
vbond 184.122.2.2
 aaa
  auth-order local radius tacacs
 usergroup basic
  task system read write
  task interface read write
  1
  usergroup netadmin
 usergroup operator
  task system read
  task interface read
   task policy read
   task routing read
  task security read
  !
  user admin
  password encrypted-password
  !
 1
 logging
  disk
  enable
  !
 1
ntp
  keys
  authentication 1 md5 $4$L3rwZmsIic8zj4BgLEFXKw==
  authentication 2 md5 $4$LyLwZmsIif8BvrJqLEFXKw==
   authentication 60124 md5 $4$LXbzZmcKj5Bd+/BgLEFXKw==
   trusted 1 2 60124
  !
  server 180.20.1.2
  key
                    1
   source-interface ge0/3
   vpn
                    1
  version
                    4
  exit
 1
 radius
```

```
server 180.20.1.2
                   1
  vpn
  source-interface ge0/3
  secret-key
                  $4$L3rwZmsIic8zj4BgLEFXKw==
 exit
 Т
 tacacs
 server 180.20.1.2
                   1024
  vpn
  source-interface ge0/3
  secret-key
              $4$L3rwZmsIic8zj4BgLEFXKw==
 exit
 !
!
omp
no shutdown
gradeful-restart
advertise bgp
advertise connected
advertise static
!
security
ipsec
 authentication-type ah-shal-hmac shal-hman
!
1
snmp
no shutdown
view v2
 oid 1.3.6.1
 1
 community private
 view
          v2
 authorization read-only
 !
 trap target vpn 0 10.0.1.1 16662
 group-name Cisco
 community-name private
 1
trap group test
 all
  level critical major minor
 exit
 exit
1
vpn 0
interface ge0/0
 ip address 184.111.20.2/24
 tunnel-interface
  encapsulation ipsec
  color mpls restrict
  no allow-service bgp
  allow-service dhcp
  allow-service dns
  allow-service icmp
  no allow-service sshd
  no allow-service netconf
  no allow-service ntp
  no allow-service ospf
  no allow-service stune
  1
  no shutdown
  bandwidth-upstream 60
```

```
bandwidth-downstream 60
 interface ge0/1
   no shutdown
 1
 interface ge0/2
   no shutdown
 ip route 0.0.0.0/0 184.111.20.1
Т
vpn 1
 router
   bgp 111000
    neighbor 172.16.1.20
    no shutdown
     remote-as 111000
     password $4$LzLwZj1ApK4zj4BgLEFXKw==
    1
   1
   ospf
    timers spf 200 1000 10000
    area O
     interface ge0/1
      authentication type message-direct
      authentication message-digest message-digest-key 1 md5 $4$LzLwZj1ApK4zj4BgLEFXKw==
      exit
     exit
   1
 !
!
```

# WAN エッジルータからのデータストリーム収集の有効化

デフォルトでは、ネットワークデバイスからのデータストリームの収集は有効になっていません。

オーバーレイネットワークの WAN エッジルータからデータストリームを収集するには、次の 手順を実行します。

データストリームを収集するには、Cisco Catalyst SD-WAN ネットワークで VPN 512 を設定す る必要もあります。

- 1. Cisco SD-WAN Manager メニューから、[Administration] > [Settings]の順に選択します。
- **2.** [Data Stream] をクリックします。(Cisco Catalyst SD-WAN Manager リリース 20.12.1 以前 を使用している場合は、[Edit] をクリックします。)
- 3. [Data Stream] を有効化します。
- 4. Cisco vManage リリース 20.4.1 から、次の [IP Address Type] オプションのいずれかを選択します。
  - [Transport]: このオプションをクリックすると、デバイスが接続されている Cisco SD-WAN Manager ノードのトランスポート IP アドレスにデータストリームが送信され ます。

- [Management]: このオプションをクリックすると、デバイスが接続されている Cisco SD-WAN Manager ノードの管理 IP アドレスにデータストリームが送信されます。
- [System]: このオプションをクリックすると、デバイスが接続されている Cisco SD-WAN Manager ノードの内部的に設定されたシステム IP アドレスにデータストリームが送信 されます。

Cisco SD-WAN Manager クラスタ展開では、[System]を選択して、クラスタ内のすべての Cisco SD-WAN Manager インスタンスによって管理されるエッジデバイスからデー タストリームが収集されるようにすることを推奨します。

- 5. Cisco vManage リリース 20.4.1 から、次のいずれかの操作を実行します。
  - IP アドレスタイプとして [Transport] を選択した場合は、[Hostname] フィールドに、 ルータへの接続に使用されるパブリックトランスポートのIP アドレスを入力します。

このIPアドレスを確認するには、SSHクライアントを使用してルータにアクセスし、 show interface CLI コマンドを入力します。

• IP アドレスタイプとして [Management] を選択した場合は、[Hostname] フィールドに、 データを収集するホストの IP アドレスまたは名前を入力します。

このホストは、アウトオブバンド管理に使用するホストであり、管理 VPN に配置することを推奨します。

[IP Address Type] が [System] の場合、この [Hostname] オプションはグレー表示されます。

6. [VPN] フィールドには、ホストが配置されている VPN の番号を入力します。

この VPN は管理 VPN (通常は VPN 512) にすることを推奨します。

[IP Address Type] が [System] の場合、この [VPN] オプションはグレー表示されます。

7. [Save] をクリックします。

# ZTP 用にルータを準備する

Cisco Catalyst SD-WAN は、ゼロタッチプロビジョニング(ZTP)と呼ばれるサービスとしての 自動プロビジョニングソフトウェア(SaaS)を提供し、ハードウェア vEdge ルータがオーバー レイネットワークに自動的に参加できるようにしています。ZTP プロセスは、ハードウェア vEdge ルータの電源を初めてオンにしたときに開始されます。

ZTP プロセスが機能するには:

- ハードウェア vEdge ルータが配置されているサイトのエッジルータまたはゲートウェイ ルータがパブリック DNS サーバーに到達できる必要があります。Google パブリック DNS サーバーに到達するようにルータを設定することをお勧めします。
- Cisco vEdge デバイス の場合、サイトのエッジルータまたはゲートウェイルータが ztp.viptela.com に到達できる必要があります。

- Cisco IOS XE Catalyst SD-WAN デバイス の場合、サイトのエッジルータまたはゲートウェ イルータが ztp. *local-domain* に到達できる必要があります。
- ハードウェアルータが ZTP に使用するインターフェイスにネットワークケーブルを接続 する必要があります。これらのインターフェイスは次のとおりです。
  - Cisco vEdge 1000 ルータの場合: ge0/0
  - Cisco vEdge 2000 ルータの場合: ge2/0
  - Cisco vEdge 100 シリーズ ルータの場: ge0/4
  - Cisco IOS XE Catalyst SD-WAN デバイス の場合、ZTP サーバーへの接続に使用される 特定のインターフェイスはありません。ルータは一度に1つのインターフェイスで DHCP IP アドレスを取得しようとします。ルータは、DHCP IP アドレスを取得する最 初のインターフェイスを使用して、ドメイン名 ztp. local-domain を ZTP サーバーの IP アドレスに解決します。

ZTP プロセスは、次の順序で発生します。

図 18: ZTP プロセスのシーケンスフロー

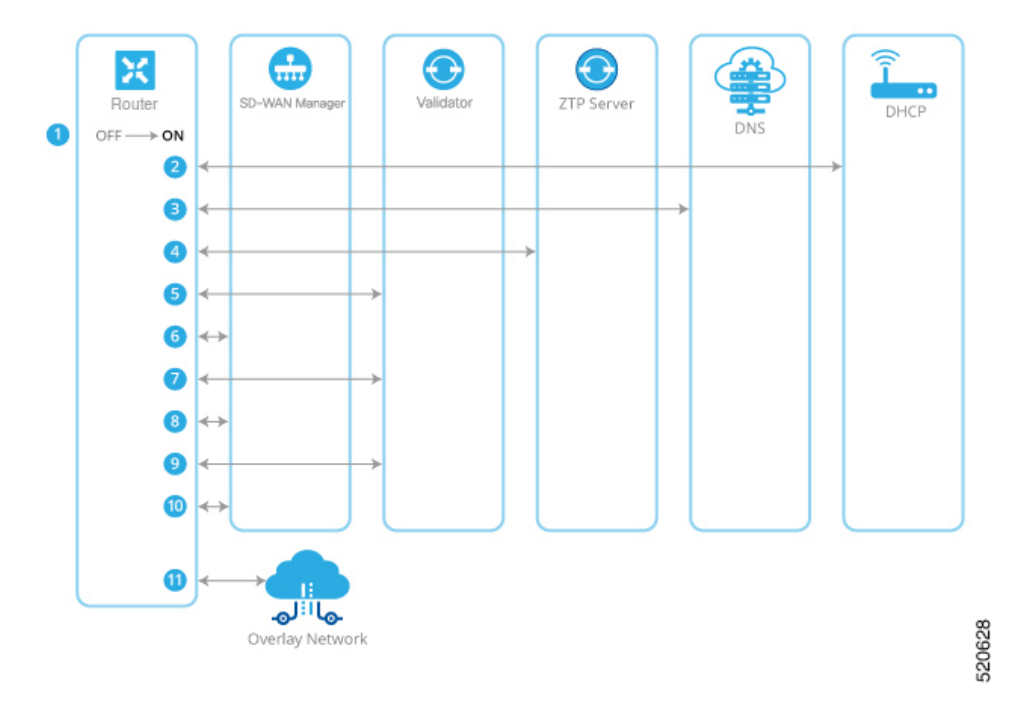

- 1. ハードウェアルータの電源を入れます。
- 2. ルータは DHCP サーバーへの接続を試み、DHCP ディスカバリメッセージを送信します。
  - DHCP サーバーがネットワークに存在する場合、ルータは、その ZTP インターフェ イスの IP アドレスを含む DHCP オファーメッセージを受信します。その後、ZTP プ ロセスは手順 3 に進みます。

 Cisco vEdge デバイス、および Cisco IOS XE Catalyst SD-WAN リリース 17.7.1aの Cisco IOS XE Catalyst SD-WAN デバイス では、DHCP サーバーが存在しない場合、ルータ はDHCP オファーを受け取りません。この場合、ルータは自動 IP アドレス検出プロ セス(自動 IP とも呼ばれます)を開始します。このプロセスは、サブネットワーク 上の ARP パケットを調べ、これらのパケットから ZTP インターフェイスの IP アド レスを推測します。その後、ZTP プロセスは手順 3 に進みます。

Cisco IOS XE Catalyst SD-WAN リリース 17.7.1a 以前の Cisco IOS XE Catalyst SD-WAN デバイスでは、DHCP サーバーが存在しない場合、ZTP プロセスは続行されません。

- 3. ルータは DNS サーバーに接続してホスト名 ztp.viptela.com (Cisco vEdge デバイス) また は ztp.*local-domain* (Cisco IOS XE Catalyst SD-WAN デバイス) を解決し、Cisco Catalyst SD-WAN ZTP サーバーの IP アドレスを受信します
- ルータは ZTP サーバーに接続します。ZTP サーバーは vEdge ルータを確認し、Cisco SD-WAN Validator の IP アドレスを送信します。この Cisco SD-WAN Validator の組織名 は、vEdge ルータと同じです。
- ルータは Cisco SD-WAN Validator への一時的な接続を確立し、シャーシ ID とシリアル 番号を送信します(ZTPプロセスのこの時点では、ルータにはシステム IP アドレスがな いため、ヌルのシステム IP アドレスを使用して接続が確立されます)。Cisco SD-WAN Validator は、シャーシ ID とシリアル番号を使用してルータを確認します。次に、Cisco SD-WAN Validator はルータに Cisco SD-WAN Manager の IP アドレスを送信します。
- 6. ルータは Cisco SD-WAN Manager への接続を確立し、vManage によってルータが検証さ れます。Cisco SD-WAN Manager はルータにシステム IP アドレスを送信します。
- 7. ルータは、システム IP アドレスを使用して Cisco SD-WAN Validator への接続を再確立します。
- 8. ルータは、システム IP アドレスを使用して Cisco SD-WAN Manager への接続を再確立します。

Cisco vEdge デバイス では、必要に応じて、Cisco SD-WAN Manager が適切なソフトウェ アイメージを vEdge ルータにプッシュします。ソフトウェアイメージのインストールの 一環として、ルータが再起動します。

- **9.** 再起動後、ルータは Cisco SD-WAN Validator への接続を再確立し、オーケストレータは ルータを再度検証します。
- **10.** ルータは Cisco SD-WAN Manager への接続を確立し、vManage はすべての設定をルータ にプッシュします(ルータが再起動すると、Cisco SD-WAN Manager への接続が再確立 されます)。
- 11. ルータは組織のオーバーレイネットワークに参加します。

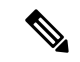

(注) ZTP プロセスを成功させるには、Cisco SD-WAN Manager に vEdge ルータのデバイス設定テン プレートが含まれている必要があります。Cisco SD-WAN Manager インスタンスにテンプレー トがない場合、ZTPプロセスは失敗します。設定プレビューとインテント設定では、device-model と ztp-status の表示は無視します。この情報は、デバイス側で設定をプッシュした後に表示さ れます。

#### 非ワイヤレスルータでの ZTP の使用

非ワイヤレスハードウェアvEdgeルータの出荷時のデフォルト設定には、ZTPプロセスを自動 的に実行できるようにする次のコマンドが含まれています。

- system vbond ztp.viptela.com:最初の Cisco SD-WAN Validator を Cisco Catalyst SD-WAN ZTP SaaS サーバーに設定します。
- vpn 0 interface ip dhcp-client: VPN 0 のインターフェイスのいずれかで DHCP を有効にします(これがトランスポートインターフェイスです)。デフォルト設定の実際のインターフェイスは、ルータのモデルによって異なることに注意してください。このインターフェイスは、インターネット、MPLS、メトロイーサネット、またはその他のWANネットワークに接続している必要があります。

警告:ZTPを機能させるには、vEdge ルータを WAN に接続する前に、これらの設定コマンド を変更または削除しないでください。

### ワイヤレスルータでの ZTP の使用

vEdge 100m および vEdge 100wm はワイヤレスルータです。これらのルータでは、セルラーイ ンターフェイスとイーサネットインターフェイスの両方を使用して ZTP がサポートされてい ます。

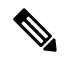

(注) リリース 16.3 では、vEdge 1000 ルータの LTE USB ドングルを ZTP に使用することはできません。

vEdge 100m ルータは、ソフトウェアリリース 16.1 以降をサポートします。vEdge 100m ルータ がリリース 16.2.10 以降を実行している場合、ZTP を実行するときに、Cisco SD-WAN Manager でもリリース 16.2.10 以降を実行することをお勧めします。

vEdge 100wm ルータは、ソフトウェアリリース 16.3 以降をサポートします。

ワイヤレスハードウェアvEdgeルータの出荷時のデフォルト設定には、セルラーインターフェ イスで ZTP プロセスを自動的に実行できるようにする次のコマンドが含まれています。

• system vbond ztp.viptela.com: 最初の Cisco SD-WAN Validator を Cisco Catalyst SD-WAN ZTP SaaS サーバーに設定します。

- vpn 0 interface cellular0 ip dhcp-client : VPN 0 の cellular0 と呼ばれるセルラーインター フェイスのいずれかで DHCP を有効にします(これがトランスポートインターフェイス です)。このインターフェイスはセルラーネットワークに接続している必要があります。
- vpn 0 interface cellular0 technology: 無線アクセステクノロジー(RAT) をセルラーイン ターフェイスに関連付けます。デフォルト設定では、RAT はlteに設定されています。ZTP を機能させるには、この値を auto に変更する必要があります。
- vpn 0 interface cellular0 profile 0: 自動でのプロファイル選択を有効にします。ファーム ウェアに依存するモバイルキャリアの場合、自動プロファイルはファームウェアのデフォ ルト値を使用します。他のキャリアの場合、自動プロファイルは SIM カードのモバイル 国コード/モバイルネットワークコード (MCC/MNC)の値を使用します。唯一の例外が vEdge 100m-NT であり、自動プロファイルはファームウェアのデフォルト (NTT ドコモ) の前に OCN MVNO APN を試行します。ルータが一致するエントリを見つけると、プロ ファイル 16 が自動作成され、ZTP 接続に使用されます。アクティブな ZTP 接続に使用さ れているプロファイルを確認するには、show cellular sessions コマンド出力でアクティブ なプロファイルのエントリを調べます。

**profile 0** 設定コマンドは、vEdge SKU 情報テーブルにリストされている MCC と MCN を 認識します。MCC/MNC がサポートされている場合は、セルラープロファイル機能テンプ レートまたは profile コマンドでそれらを設定する必要はありません。MCC/MNC がサポー トされていない場合は、セルラープロファイル設定テンプレートまたは profile CLI コマン ドを使用して、手動で設定する必要があります。

Cisco SD-WAN Manager 設定テンプレートを使用して、ZTP を自動的に実行できるようにする デフォルト設定の一部を作成する必要がある場合は、VPN-Interface-Cellular 機能テンプレート を使用します。このテンプレートでは、[Profile ID] フィールドが0に設定され、トンネルイン ターフェイスが有効になっています。リリース 16.3.1 以降、[Technology] フィールドが追加さ れており、デフォルト値は「Ite」です。vEdge ルータの ZTP cellular0 設定に一致させるため、 値を「auto」に変更します。

[Advanced]をクリックして、デフォルトのセルラーMTU設定が1428バイトであることを確認 します。

次のガイドラインは、ワイヤレスルータから ZTP を使用するときに発生する可能性のある問題のトラブルシューティングにお役立てください。

- •ZTP が正しく機能するためには、正しい SIM および正しいモデムモデル(SKU)を使用 していることを確認してください。
- ・デフォルトのプロファイル APN が正しく設定されていない場合、ZTP プロセスは正しく 機能しません。ZTP が機能しない場合は、showcellular status コマンドを発行してエラー を表示します。エラーが発生した場合は、適切な APN を設定し、ZTP プロセスを再試行 します。
- ・汎用(MC7304)や北米(MC7354)SKUなど、既定のプロファイルAPN設定がないSKUで、自動プロファイル選択でSIMカードのAPNが検出されない場合は、APNを含むプロファイルを設定します。ルータにCiscoSD-WAN Managerにアクセス可能な2番目の回線がある場合は、APNを含むプロファイル情報を機能設定テンプレートに追加してから、デ

バイステンプレートをセルラールータにプッシュします。それ以外の場合は、セルラー ルータで APN を含むプロファイルを CLI から設定します。

- ルータが SIM カードを検出できないかどうかを確認するには、showcellular status コマンドを発行します。SIM 読み取りエラーがないか確認します。この問題を解決するには、SIM カードをルータに正しく挿入します。
- ・リリース 16.3.0 では、セルラールータで ZTP を実行した後、セルラーインターフェイスが no shutdown 状態になりません。このため、Cisco SD-WAN Manager はデバイス設定テンプレートをルータにプッシュできません。この問題を修正するには、ルータの CLI から、セルラーインターフェイスの状態が shutdown 状態になるように設定します。

ZTP 用にルータを準備する

I

翻訳について

このドキュメントは、米国シスコ発行ドキュメントの参考和訳です。リンク情報につきましては 、日本語版掲載時点で、英語版にアップデートがあり、リンク先のページが移動/変更されている 場合がありますことをご了承ください。あくまでも参考和訳となりますので、正式な内容につい ては米国サイトのドキュメントを参照ください。